# Guía práctica de certificación, firma y envío de la actividad realizada

Programas TIC 2018

Junio 2020

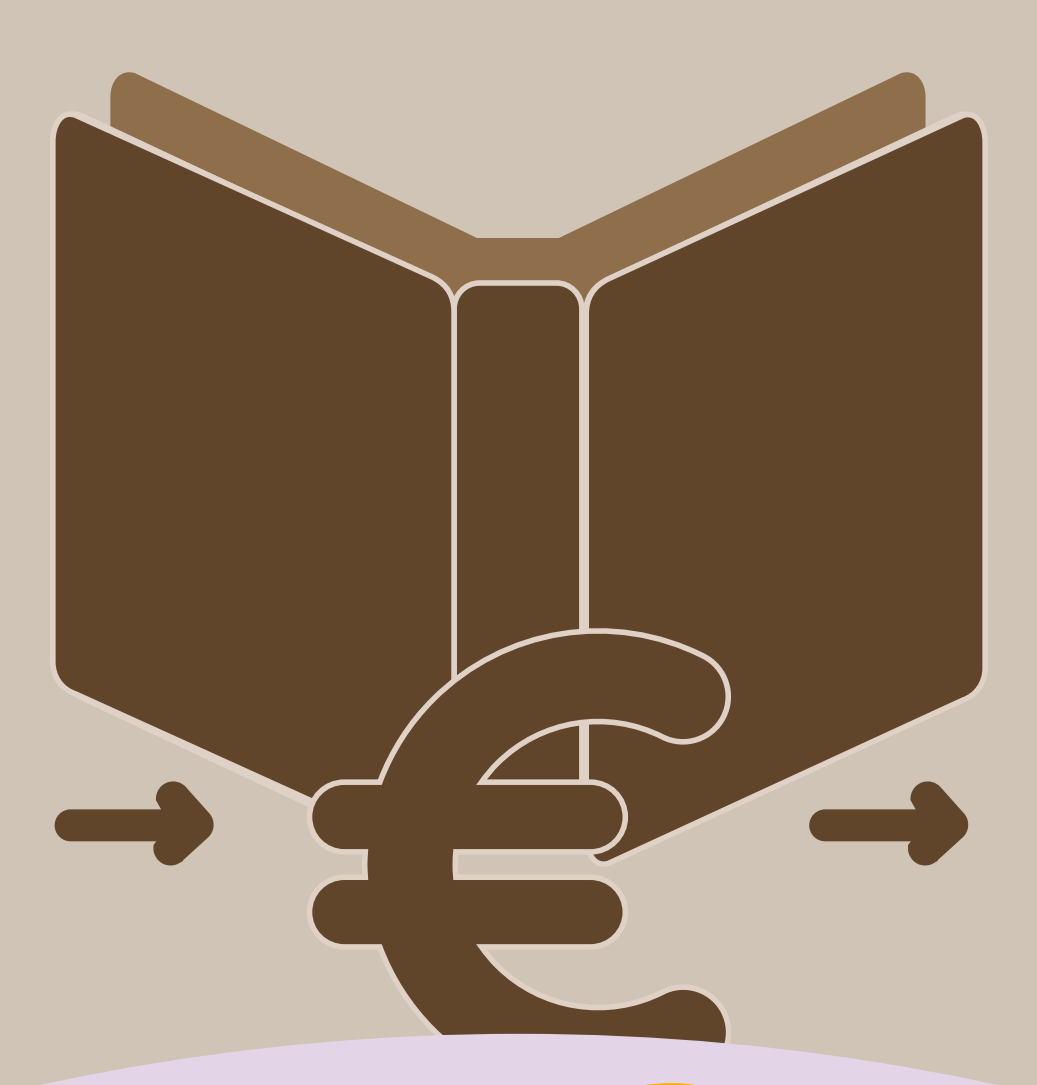

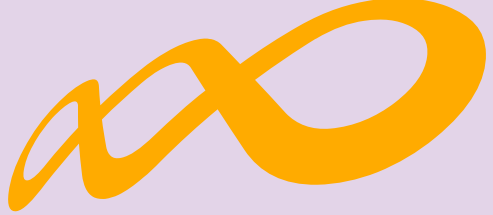

# Fundación Estatal

PARA LA FORMACIÓN EN EL EMPLEO

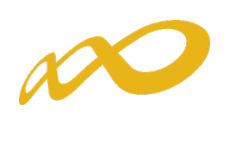

## ÍNDICE

| I.    | Introducción                    | 2    |
|-------|---------------------------------|------|
| II.   | Certificación Participantes     | 5    |
| III.  | Controles de Multiparticipación | . 17 |
| IV.   | Certificación Grupos            | 22   |
| V.    | Certificación Acciones          | 32   |
| VI.   | Cesión Derecho de Cobro         | 36   |
| VII.  | Datos Adicionales               | . 41 |
| VIII. | Confirmación del Programa.      | 49   |

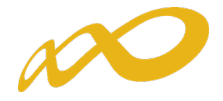

## I. Introducción

Para que los costes de los grupos suspendidos como consecuencia del impacto del COVID19 (Resolución de 15 de abril de 2020, del Servicio Público de Empleo Estatal), que así se hayan comunicado y que finalmente no se hayan podido reiniciar, se tengan en cuenta en la certificación, a expensas de la revisión posterior de la cuenta justificativa, deberán anularse dichos grupos por la entidad beneficiaria (ver apartado IV. Certificación de grupos).

Por otra parte, y para proceder al cumplimiento de lo establecido en el art. 2 de dicha Resolución, de **mantenimiento de la plantilla media de los últimos 6 meses anteriores a la declaración del estado de alarma**, la aplicación generará el/los documento/s de Declaración Responsable de Plantilla Media correspondientes para que las entidades beneficiarias procedan a su firma (ver apartado VIII Confirmación del Programa).

Según lo establecido en el artículo 2 de la Resolución de 15 de abril de 2020, del Servicio Público de Empleo Estatal, las entidades beneficiarias de subvenciones, deberán mantener, al menos la plantilla media de los últimos 6 meses anteriores a la declaración del estado de alarma, durante el periodo de ejecución de las acciones formativas sobre las que se hayan aplicado las medidas de cambio de modalidad formativa a teleformación o realización de la parte de modalidad presencial mediante aula virtual recogidas en los artículos 3 y 4 de la citada Resolución.

A estos efectos, se computarán como plantilla las personas trabajadoras que hayan sido afectadas por expedientes temporales de regulación de empleo (ERTE).

Se ha incorporado a la aplicación telemática para la justificación de subvenciones de la Convocatoria 2018 para la adquisición y mejora de competencias profesionales relacionadas con los cambios tecnológicos y la transformación digital, dirigidos prioritariamente a las personas ocupadas, la declaración responsable de mantenimiento de la plantilla media durante el periodo de ejecución de las acciones formativas sobre las cuales se hayan aplicado los cambios de modalidad formativa a teleformación o realización de la parte de modalidad presencial mediante aula virtual.

La declaración responsable deberá ser firmada por todas las entidades beneficiaras del Programa que se acoja a las medidas de cambio de modalidad formativa a teleformación o realización de la parte de modalidad presencial mediante aula virtual.

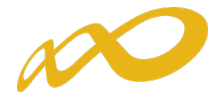

La firma de la declaración se considerará suficiente para acreditar el mantenimiento de la plantilla. No obstante, se podrán realizar las comprobaciones adicionales en caso de que se considere necesario.

Se considerará como periodo de ejecución el transcurrido desde el momento de inicio de aplicación de las medidas hasta que finalice la última acción formativa a la que se aplican.

En caso de incumplimiento, no se admitirá el cambio realizado y se anularán los grupos afectados por las medidas de utilización de aula virtual o cambio a modalidad teleformación, minorando, en su caso, la subvención concedida.

La certificación de la actividad formativa se debe realizar de forma telemática, utilizando la aplicación Programas TIC 2018 que la FUNDAE ha puesto a disposición de los beneficiarios de subvenciones en su página web. En dicha aplicación, accediendo al módulo de Comunicación, se pueden certificar las acciones formativas, grupos y participantes que componen el programa de formación.

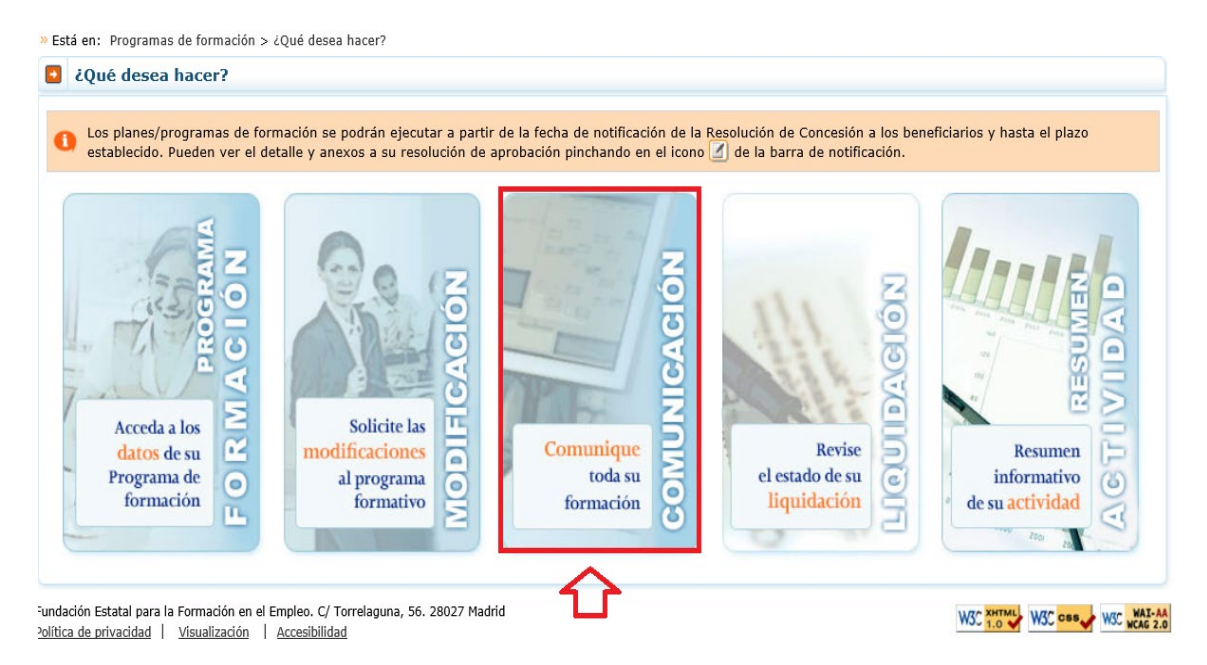

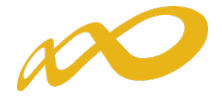

Una vez que se accede a dicho módulo se muestran cuatro pestañas: **Grupos Formativos, Costes, Becas y Ayudas y Certificación**, desde donde la entidad beneficiaria seleccionará la actividad que quiera realizar.

| Comunicación grupos f                                                                   | formativos                                                  |                                       |               |                            |  |  |  |  |  |
|-----------------------------------------------------------------------------------------|-------------------------------------------------------------|---------------------------------------|---------------|----------------------------|--|--|--|--|--|
| » Está en: Programas de formación                                                       | > ¿Qué desea hacer? > Comun                                 | licación                              |               |                            |  |  |  |  |  |
| GRUPOS FORMATIVOS                                                                       | COSTES                                                      | BECAS Y AYUDAS                        | CERTIFICACIÓN |                            |  |  |  |  |  |
| Grupos formativos                                                                       |                                                             |                                       |               |                            |  |  |  |  |  |
| Código acción Código grupo Denominación grupo Estado Elija opción V CIF Beneficiaria    |                                                             |                                       |               |                            |  |  |  |  |  |
| AÑADIR IMPORTAR XML<br>INFORME DE MULTIPARTICIPACION                                    | DOCUMENTACIÓN EXPEDIENTE                                    | GRUPOS/PARTICIPANTES ANULADOS/INCIDEN | TADOS         | VOLVER                     |  |  |  |  |  |
| Fundación Estatal para la Formación en<br>Política de privacidad   <u>Visualización</u> | el Empleo. C/ Torrelaguna, 56. 28<br>  <u>Accesibilidad</u> | 027 Madrid                            |               | WSC 1.0 WSC CSS WSC WAI-AA |  |  |  |  |  |

Desde la pestaña de "Certificación" se realizará la certificación de participantes, grupos, acciones y programa de formación.

Los documentos que se generan al certificar el programa de formación y que requieren firma, deben firmarse necesariamente vía electrónica por el representante legal de la entidad beneficiaria acreditado ante la FUNDAE. En el caso de las agrupaciones, los firmará el represente legal de la entidad que representa a la agrupación.

| Comunicación grupos f                                                          | ormativos                                                  |                         |                       |                              |
|--------------------------------------------------------------------------------|------------------------------------------------------------|-------------------------|-----------------------|------------------------------|
| » Está en: Programas de formación                                              | > ¿Qué desea hacer? > Comunicación :                       | > Certificación         |                       | _                            |
| GRUPOS FORMATIVOS                                                              | COSTES                                                     | BECAS Y AYUDAS          | CERTIFICACIÓN         |                              |
| Participantes Grupos A                                                         | cciones formativas Datos adicionale                        | es Cesión derecho cobro | Confirmación Programa | 4                            |
| Participantes                                                                  |                                                            |                         |                       |                              |
| Código acción []<br>Situación [ Elija opción                                   | Código grupo NIF                                           | Estado                  | Elija opción 🗸        | BUSCAR                       |
|                                                                                |                                                            |                         |                       | VOLVER                       |
| Fundación Estatal para la Formación en<br>Política de privacidad Visualización | el Empleo. C/ Torrelaguna, 56. 28027 Madr<br>Accesibilidad | id                      |                       | W3C XHTML W3C CBB W3C WAI-AA |

Al acceder a la pestaña de "Certificación" se habilitan 6 sub-pestañas relativas a Participantes, Grupos, Acciones formativas, Datos adicionales, Cesión derecho de cobro y Confirmación del programa.

Para certificar el programa de formación se puede optar por hacerlo grupo a grupo, por acción formativa (lo que supone certificar todos los grupos de la acción que se encuentren en estado válido), o por certificar el programa (que llevaría a la certificación de todas sus acciones formativas admitidas y por tanto a la de todos los grupos en estado válido de dichas acciones). Si se empieza a certificar

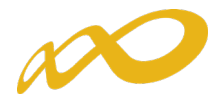

una acción por grupos, se podría pasar a certificar por acción en cualquier momento, certificándose de esta manera todos los grupos de esa acción formativa que se encuentran pendientes. Lo mismo ocurre a nivel del programa, si hay grupos y/o acciones previamente certificadas, la certificación a nivel del programa supondría la certificación de los restantes.

El proceso de certificación genera automáticamente la validación de los datos aportados de forma que aquellos participantes, grupos o acciones formativas que tengan datos incompletos, erróneos etc., podrán quedar anulados al certificarse.

#### II. Certificación Participantes

Esta pestaña permite cumplimentar, para los casos en los que no se hubiera realizado anteriormente, el dato de la situación de finalización de los participantes, así como realizar las siguientes acciones:

- ✓ Anular participantes.
- ✓ Marcar los participantes que se quieran certificar para justificar rendimientos financieros.
- Marcar los participantes que se quieran excluir de la justificación de la ayuda como consecuencia de superar los límites de porcentajes de participación de plantilla entidad (beneficiarias), plantilla proveedor, entidades (beneficiarias y proveedoras), administración pública y desempleados (se considerarán como excesos a estos efectos).
- Asignar prioridad a determinados participantes para su exclusión de la justificación de la ayuda en el caso de que se superen los porcentajes de abandono y reformulación (se considerarán como excesos a estos efectos, en su caso, una vez que se realicen los cálculos correspondientes).

Para facilitar su uso se podrá utilizar alguno de los filtros disponibles, por ejemplo, si se utiliza el filtro de una acción en concreto, la tabla de resultados nos mostraría sus participantes, y se podría, o seleccionar todos marcando el cuadrado situado a la izquierda de "código", o marcar el/los participante/s deseados para indicar una situación, anular, etc.

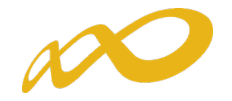

| Comunicación gru          | pos formativ     | os                       |             |               |               |                    |                       |                  |
|---------------------------|------------------|--------------------------|-------------|---------------|---------------|--------------------|-----------------------|------------------|
| Está en: Programas de for | mación > ¿Qué de | sea hacer? > Comunicació | n > Certifi | cación        |               |                    |                       |                  |
| GRUPOS FORMATIV           | os               | COSTES                   | BE          | CAS Y AYI     | IDAS          | CERTIFICACIÓN      |                       |                  |
| Participantes Grupos      | Acciones form    | nativas Datos adicion    | ales        | Cesión derech | o cobro Con   | firmación Programa |                       | E                |
| Participantes             |                  |                          |             |               |               |                    |                       |                  |
|                           |                  |                          |             |               |               |                    |                       |                  |
| Código acción 1           | Código gr        | upo 1001 NI              | F           |               | Estado El     | ija opción 🗸       |                       |                  |
| Situación Elija opció     | in               |                          |             | $\checkmark$  |               |                    |                       | BUSCAR           |
|                           |                  |                          |             |               |               |                    |                       |                  |
| Mostrando del 1 al 10     | de 23            |                          |             |               |               |                    |                       | <b>1</b> 2 3 🔇 🔰 |
| Código NIF                | Nombre           | Apellidos                | Estado      | Situación     | R. Financiero | Exceso Tipo exceso | P. Abandono P. Reform | ulado            |
| 1 / 1001                  | ALBA FATI        |                          | Válido      | Finalizado    | NO            | NO                 |                       | 2                |
| 1 / 1001                  | ZORAIMA C        |                          | Válido      | Finalizado    | NO            | NO                 |                       | 2                |
| 1 / 1001                  | REYNA ISA        |                          | Válido      | Finalizado    | NO            | NO                 |                       | 2                |
| 1 / 1001                  | MARIA GEM        |                          | Válido      | Finalizado    | NO            | NO                 |                       | 2                |
| 1 / 1001                  | MARÍA CRI        |                          | Válido      | Finalizado    | NO            | NO                 |                       | 2                |
| 1 / 1001                  | PRISCA LE        |                          | Anulado     |               | NO            | NO                 |                       | 2                |
| 1 / 1001                  | CAYETANO         |                          | Anulado     |               | NO            | NO                 |                       | 2                |
| 1 / 1001                  | ADRIANA D        |                          | Válido      | Finalizado    | NO            | NO                 |                       | 2                |
| 1/1001                    | BEATRIZ          |                          | Anulado     |               | NO            | NO                 |                       | 2                |
| 1/1001                    | ANTONIO E        |                          | Válido      | Finalizado    | NO            | NO                 |                       | 2                |
| SITUACIÓN ANULAR I        | EXCESO RENDIMIE  | NTO EXPORTAR EXCEL       |             |               |               |                    |                       |                  |
|                           |                  |                          |             |               |               |                    |                       |                  |
|                           |                  |                          |             |               |               |                    |                       | VOLVER           |

En la parte inferior de dicha pantalla se muestran cinco botones: **situación**, **anular**, **exceso**, **rendimiento y exportar Excel**.

#### 1. Situación

Desde el botón de Situación se abre un desplegable en el que se puede cambiar la situación (de finalización) de los participantes seleccionando entre las siguientes opciones:

| Comunicación grupos formativos                                                                                                    |               |                   |                   |            |
|----------------------------------------------------------------------------------------------------|---------------|-------------------|-------------------|------------|
| » Está en: Programas de formación > ¿Qué desea hacer? > Comunicación > Certificación                                                   |               |                   |                   |            |
| GRUPOS FORMATIVOS COSTES BECAS                                                                                                    | AYUDAS        | CERTIFICACIÓN     |                   |            |
| Participantes Grupos Acciones formativas Datos adicionales Cesión                                                                      | derecho cobro | Confirmación Plan |                   | e          |
| Participantes                                                                                                    |               |                   |                   |            |
| Código acción 1 Código grupo NIF                                                                                                    | Estado -      | - Elija opción 🗸  |                   | BUSCAR     |
| Sin valor<br>Abandono<br>Abandono exento de prácticas<br>Desempleados que acceden al empleo durante el periodo formativo<br>Finalizado |               |                   |                   | VOLVER     |
| Fundación Estata Finalizado exento de prácticas<br>Política de privacidad   Visualización   Accesibilidad                              | ]             |                   | W3C XHTML W3C css | W3C WAI-AA |

✓ Abandono. Participantes que <u>habiendo iniciado la acción formativa, no</u> <u>han alcanzado el 75% de la misma</u>. En acciones presenciales serán aquellos que no hayan asistido al menos al 75% de la duración y en acciones en modalidad de teleformación cuando no hayan realizado el 75% de los controles periódicos de seguimiento de su aprendizaje, con independencia de las horas de conexión.

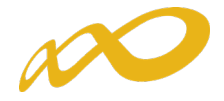

- Abandono exento de prácticas (certificados de profesionalidad).
   Participantes marcados como exentos de la realización del módulo de prácticas y que no han alcanzado el 75% de los módulos teóricos.
- ✓ Desempleados que acceden al empleo durante el periodo formativo. Participantes desempleados que acceden al empleo durante el periodo formativo. En el caso de que lo hagan <u>habiendo realizado al menos el 25</u>
   <u>%</u> de la acción formativa, estos participantes se consideran finalizados.

Los abandonos que se produjesen con anterioridad a la impartición del 25% de la acción formativa computarán para el cálculo de la desviación del 20% pero no serán participantes financiables

Si los abandonos se produjesen con posterioridad a la impartición del 25% de las horas de formación, se admitirán desviaciones por acción formativa de hasta un 20% del número de participantes que la hubiesen iniciado.

En este caso pueden darse dos situaciones:

- ✓ Que estos abandonos se incluyan en el 20% de abandonos permitidos, con lo que a efectos del cálculo de la ayuda justificada se contabilizará su asistencia como si fueran finalizados. En el caso de los "abandonos exentos de prácticas (certificados de profesionalidad)" sólo se computará a efectos de la cantidad certificada la parte teórica.
- Que superen el 20% de abandonos permitidos, con lo que se considerarán excesos y por tanto no se tendrán en cuenta para el cálculo de la ayuda justificada.
- ✓ Finalizado. Participantes que han finalizado la Acción Formativa, es decir, que <u>han realizado al menos el 75%</u> de la formación. En acciones presenciales serán aquellos con una asistencia de al menos al 75% de la duración y en acciones en modalidad de teleformación cuando hayan realizado el 75% de los controles periódicos de seguimiento de su aprendizaje, con independencia de las horas de conexión.
- Finalizado exento de prácticas (certificados de profesionalidad).
   Participantes que estaban exentos de la realización del módulo de prácticas y que han superado el 75% de la formación teórica. En este caso se liquidará la parte teórica.

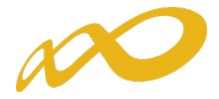

Previamente, en la pestaña de **Grupos formativos** subpestaña **Participantes**, se puede haber indicado la situación de los participantes y en este caso el dato se volcaría automáticamente en la pestaña de **Certificación Participantes**.

| GRUPOS FORMATIVOS            | COSTES                           | BECAS Y AYUDAS                      | CERTIFICACIÓN |                  |
|------------------------------|----------------------------------|-------------------------------------|---------------|------------------|
| Descripción Formación Partic | ipantes Notificaciones Cuestiona | rio                                 |               | <b>B</b>         |
| Destinianates [10/10         | (10, 10]                         |                                     |               |                  |
| Participantes [10/10         | /10_10]                          |                                     |               |                  |
|                              |                                  |                                     |               |                  |
| Datos participante           |                                  |                                     |               |                  |
| NIF                          | BUSCAR                           |                                     |               |                  |
| NISS                         |                                  |                                     |               |                  |
| Nombre                       |                                  |                                     |               |                  |
| Primer apellido              |                                  |                                     |               |                  |
| Segundo apellido             |                                  |                                     |               |                  |
| Situación laboral            |                                  |                                     |               | ✓ ACEPTAR        |
| Reserva C                    | Sí 🔿 No                          |                                     |               |                  |
|                              |                                  |                                     |               |                  |
| Caracteristicas              |                                  |                                     |               |                  |
| Desempleado selección SEPE   |                                  |                                     |               |                  |
| Género                       | O Masculino O Femenino           |                                     |               |                  |
| Fecha nacimiento             |                                  |                                     |               |                  |
| Teléfono                     |                                  |                                     |               |                  |
| Email                        |                                  |                                     |               |                  |
| Discapacidad                 | ⊖ Si ⊖ No                        |                                     |               |                  |
| Pyme                         |                                  |                                     |               |                  |
| CIF/NIF empresa              | ACEPTAR 🙂 Tr                     | amo de plantilla: 250 o más trabaja | dores.        |                  |
| Nombre empresa               |                                  |                                     |               |                  |
| Código postal centro trabajo | ACEPTAR                          |                                     |               |                  |
| Localidad centro trabajo     | $\sim$                           |                                     |               |                  |
| Puesto de trabajo            |                                  |                                     |               |                  |
| Domicilio participante       |                                  |                                     |               |                  |
| Código postal participante   | ACEPTAR                          |                                     |               |                  |
| Localidad participante       | $\sim$                           |                                     |               |                  |
| Provincia participante       |                                  |                                     |               |                  |
| Categoria                    | ¥                                |                                     |               |                  |
| Nivel de estudios            |                                  | ¥                                   |               |                  |
| Otra titulación              |                                  |                                     |               |                  |
| Finalizado o abandono        | Abandono                         |                                     | ACEPTAR       |                  |
| Causa de abandono            | Desempleados que acceden al em   | pleo durante el periodo formativo   |               |                  |
| Fecha de abandono            | Abandono exento de prácticas     |                                     |               |                  |
| Manutencion                  | Finalizado exento de prácticas   |                                     |               |                  |
| Alojamiento                  |                                  |                                     |               |                  |
|                              |                                  |                                     |               |                  |
|                              |                                  |                                     |               |                  |
| Colectivos                   |                                  |                                     |               |                  |
| ¿Es desempleado de larga du  | uración? O S                     |                                     |               |                  |
| Tiene contrato temporal2     |                                  |                                     |               |                  |
| chere contraco temporarr     | 0.                               |                                     |               |                  |
|                              |                                  |                                     |               |                  |
|                              |                                  |                                     |               | CANCELAR ACEPTAR |

|   | Nombre empresa                                                                                                    | fsdsdfsfd                                                                                                    |        |
|---|----------------------------------------------------------------------------------------------------|----------------------------------------------------------------------------------------------------|--------|
|   | Código postal centro trabajo                                                                                                    | 28006 ACEPTAR                                                                                                    |        |
|   | Localidad centro trabajo                                                                                                    | MADRID ¥                                                                                                    |        |
|   | Puesto de trabajo                                                                                                    | fdsfsf                                                                                                    |        |
|   | Domicilio participante                                                                                                    | fsfsf                                                                                                    |        |
|   | Código postal participante                                                                                                    | 28012 ACEPTAR                                                                                                    |        |
|   | Localidad participante                                                                                                    | MADRID V                                                                                                    |        |
|   | Provincia participante                                                                                                    | MADRID                                                                                                    |        |
|   | Categoría                                                                                                    | Trabajador cualificado 🗸                                                                                                    |        |
|   | A Count of a sector of the sec                                                                                                    |                                                                                                    |        |
|   | Nivel de estudios                                                                                                    | Estudios universitarios 1er ciclo (Diplomatura - Grados)                                                                                                    | $\sim$ |
|   | Nivel de estudios<br>Otra titulación                                                                                                    | Estudios universitarios 1er ciclo (Diplomatura - Grados)                                                                                                    | ~      |
| r | Nivel de estudios<br>Otra titulación<br>Finalizado o abandono                                                                                                    | Estudios universitarios 1er ciclo (Diplomatura - Grados)           Abandono         ACEPTAR                                                                                                    | ~      |
|   | Otra titulación<br>Finalizado o abandono<br>Causa de abandono                                                                                                    | Estudios universitarios 1er ciclo (Diplomatura - Grados)           Abandono         Acceptar           Abandono por otras causas         V                                                          | ~      |
|   | Nivel de estudios<br>Otra titulación<br>Finalizado o abandono<br>Causa de abandono<br>Fecha de abandono                                                                       | Estudios universitarios 1er ciclo (Diplomatura - Grados) Abandono Abandono Acceptar Abandono por otras causas O2/03/2020                                                                            | ~      |
|   | Nivel de estudios<br>Otra titulación<br>Finalizado o abandono<br>Causa de abandono<br>Fecha de abandono<br>Evaluación aprendizaje                                             | Estudios universitarios 1er ciclo (Diplomatura - Grados) Abandono Abandono Acceptar Abandono por otras causas O2/03/2020                                                                            | ~      |
|   | Nivel de estudios<br>Otra titulación<br>Finalizado o abandono<br>Causa de abandono<br>Fecha de abandono<br>Evaluación aprendizaje<br>Manutención                              | Estudios universitarios 1er ciclo (Diplomatura - Grados)          Abandono <ul> <li>Acceptar</li> <li>Abandono por otras causas</li> <li>O2/03/2020</li> <li>Si              <li>No</li> </li></ul> | ~      |
|   | Nivel de estudios<br>Otra titulación<br>Finalizado o abandono<br>Causa de abandono<br>Fecha de abandono<br>Evaluación aprendizaje<br>Manutención<br>Transporte                | Estudios universitarios 1er ciclo (Diplomatura - Grados)          Abandono       Acceptar         Abandono por otras causas       Ologo 2020         Si       No         Si       No                | ~      |
|   | Nivel de estudios<br>Otra titulación<br>Finalizado o abandono<br>Causa de abandono<br>Fecha de abandono<br>Evaluación aprendizaje<br>Manutención<br>Transporte<br>Alojamiento | Estudios universitarios 1er ciclo (Diplomatura - Grados)          Abandono       Acceptar         Abandono por otras causas       O2/03/2020         Si                                             | ~      |

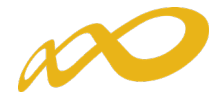

| Comunicación grupos formativos                                                       |                    |                            |                               |                         |  |  |  |  |  |  |
|--------------------------------------------------------------------------------------|--------------------|----------------------------|-------------------------------|-------------------------|--|--|--|--|--|--|
| » Está en: Programas de formación > ¿Qué desea hacer? > Comunicación > Certificación |                    |                            |                               |                         |  |  |  |  |  |  |
| GRUPOS FORMATIVOS                                                                    | COSTES             | BECAS Y AYUDAS             | CERTIFICACIÓN                 |                         |  |  |  |  |  |  |
| Participantes Grupos Acciones fo                                                     | Datos adicio       | nales Cesión derecho cobro | Confirmación Programa         | <b>a</b>                |  |  |  |  |  |  |
| Participantes                                                                        |                    |                            |                               |                         |  |  |  |  |  |  |
|                                                                                      |                    |                            |                               |                         |  |  |  |  |  |  |
| Código acción 1 Código                                                               | grupo 3 NI         | IF Estado                  | Elija opción 🗸                |                         |  |  |  |  |  |  |
| Situación Elija opción                                                               |                    | $\sim$                     |                               | BUSCAR                  |  |  |  |  |  |  |
| Código NIF Nombre                                                                    | Apellidos Estado   | Situación R. Fin           | anciero Exceso Tipo exceso P. | Abandono P. Reformulado |  |  |  |  |  |  |
| 1/3 Bt EMPL_ABAN                                                                     | AB EL 05/03 Válido | Abandono NO                | NO                            | 1                       |  |  |  |  |  |  |
| I / 3 IR EMPLE_ABA                                                                   | AB EL 02/03 Válido | Abandono NO                | NO                            | 2                       |  |  |  |  |  |  |
| 1 / 3 5Y EMPLEADO1                                                                   | FINALIZADO Válido  | Finalizado NO              | NO                            | 1                       |  |  |  |  |  |  |
| 1/3 4C EMPLEADO2                                                                     | FINALIZADO Válido  | Finalizado NO              | NO                            | 1                       |  |  |  |  |  |  |
| 1/3 B EMPLEADO3                                                                      | FINALIZADO Válido  | Finalizado NO              | NO                            | 1                       |  |  |  |  |  |  |

No obstante, si no se ha indicado o si se desea cambiar dicha situación desde la pestaña de **Certificación Participantes** se puede seleccionar al participante y mediante el botón de SITUACIÓN se procedería a asignarle la situación que corresponda:

| Partic                 | Participantes         |               |                 |          |                                       |                |                                             |        |  |
|------------------------|-----------------------|---------------|-----------------|----------|---------------------------------------|----------------|---------------------------------------------|--------|--|
| Código ac<br>Situación | ción 1<br>Elija opció | Código g      | jrupo 3         | NI       | F                                     | Estado 🛛 Elija | opción 🗸                                    | BUSCAR |  |
| Código                 | NIF                   | Nombre        | Apellidos       | Estado   | Situación                             | R. Financiero  | Exceso Tipo exceso P. Abandono P. Reformula | ado    |  |
| 1/3                    | 3t                    | EMPL_ABAN     | AB EL 05/03     | Válido   | Abandono                              | NO             | NO                                          | 2      |  |
| 🗌 1 / 3                | 1R                    | EMPLE_ABA     | AB EL 02/03     | Válido   | Abandono                              | NO             | NO                                          | 2      |  |
| 🖌 1/3                  | 5Y                    | EMPLEAD01     | FINALIZADO      | Válido   | Finalizado                            | NO             | NO                                          |        |  |
| 1/3                    | 4C                    | EMPLEAD02     | FINALIZADO      | Válido   | Finalizado                            | NO             | NO                                          | 2      |  |
| 🗌 1 / 3                | 5B                    | EMPLEAD03     | FINALIZADO      | Válido   | Finalizado                            | NO             | NO                                          | 2      |  |
| 1/3                    | 4K                    | EMPLEAD04     | FINALIZADO      | Anulado  | Abandono                              | NO             | NO                                          | 2      |  |
| 🗌 1/3                  | 1W                    | DESEM_ANT     | AB EL 02/03     | Válido   | Desempleados que<br>acceden al empleo | NO             | NO                                          |        |  |
| 1/3                    | 1Y                    | EMPLE_ABA     | AB EL 02/03     | Válido   | Abandono                              | NO             | NO                                          | 2      |  |
| 🗌 1 / 3                | 3F                    | DESEM_ANT     | AB EL 02/03     | Válido   | Desempleados que<br>acceden al empleo | NO             | NO                                          | 2      |  |
| 1/3                    | 8Q                    | DESEMPLEA     | FINALIZADO<br>- | Válido   | Desempleados que<br>acceden al empleo | NO             | NO                                          | 1      |  |
| SITUACIÓN              | ANULAR                | EXCESO RENDIM | IENTO EXPORT    | AR EXCEL |                                       |                |                                             |        |  |

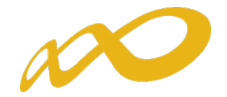

| Comunicación grupos fo                                                          | rmativos                                           |                          |                              |                              |
|---------------------------------------------------------------------------------|----------------------------------------------------|--------------------------|------------------------------|------------------------------|
| » Está en: Programas de formación 3                                             | ¿Qué desea hacer? > Comunicación                   | > Certificación          |                              |                              |
| GRUPOS FORMATIVOS                                                               | COSTES                                             | BECAS Y AYUDAS           | CERTIFICACIÓN                |                              |
| Participantes Grupos Acc                                                        | ciones formativas Datos adicional                  | es Cesión derecho cobro  | Confirmación Programa        | <b>A</b>                     |
| Participantes                                                                   |                                                    |                          |                              |                              |
| A los participantes seleccion                                                   | ados se les puede cambiar su situa                 | ición, ¿desea continuar? |                              |                              |
| Código acción 1                                                                 | Código grupo 3 NIF                                 | Estado                   | Elija opción 🖌               | BUSCAR                       |
| Código NIF Nomb                                                                 | e Apellidos Estado S                               | ituación R. Fina         | nciero Exceso Tipo exceso P. | Abandono P. Reformulado      |
| 1/3 3t EMPL_/                                                                   | ABAN AB EL 05/03 Válido A                          | bandono NO               | NO                           |                              |
| 1/3 IR EMPLE                                                                    | ABA AB EL 02/03 Válido A                           | bandono NO               | NO                           |                              |
| ✓ 1/3 5Y EMPLE/                                                                 | ADO1 FINALIZADO Válido F                           | inalizado NO             | NO                           | 1                            |
| 1/3 4C EMPLE/                                                                   | –<br>ADO2 FINALIZADO Válido F                      | inalizado NO             | NO                           | 2                            |
|                                                                                 | -                                                  |                          |                              | <u> </u>                     |
| Comunicación grupos fo                                                          | rmativos                                           |                          |                              |                              |
| » Está en: Programas de formación                                               | > ¿Qué desea hacer? > Comunicación                 | > Certificación          |                              |                              |
| GRUPOS FORMATIVOS                                                               | COSTES                                             | BECAS Y AYUDAS           | CERTIFICACIÓN                |                              |
| Participantes Grupos Ac                                                         | ciones formativas Datos adicional                  | es Cesión derecho cobro  | Confirmación Plan            | 8                            |
| Participantes                                                                   |                                                    |                          |                              |                              |
|                                                                                 |                                                    |                          |                              |                              |
| Código acción 1                                                                 | Código grupo NIF                                   | Estado                   | Elija opción 🗸               | DUCCAD                       |
| Situación Elija opción<br>Sin valor                                             |                                                    |                          |                              | BUSCAR                       |
| Abandono<br>Abandono exento de<br>Desempleados que a                            | e prácticas<br>acceden al empleo durante el period | lo formativo             |                              | VOLVER                       |
| Finalizado Enalizado exento de                                                  | prácticas                                          |                          |                              |                              |
| Fundación Estatal para la romación en e<br>Política de privacidad Visualización | Accesibilidad                                      | nu                       |                              | W3C THTML W3C CSS W3C WAI-AA |

Si la situación del participante se corresponde con abandono, abandono exento de prácticas (certificados de profesionalidad) o desempleado que accede al empleo durante el periodo formativo, la entidad beneficiaria deberá incluir, al igual que en la pantalla de la pestaña de Grupos formativos subpestaña Participantes, la fecha en que se produjo dicho abandono, y la causa que los originó en los dos primeros casos.

| GROPOS FORMATI      | /05            | COSTES               | BECAS Y AYUDAS           | CERTIFICACIÓN         |  |
|---------------------|----------------|----------------------|--------------------------|-----------------------|--|
| Participantes Grupo | Acciones forma | tivas Datos adiciona | les Cesión derecho cobro | Confirmación Programa |  |
| Participantes       |                |                      |                          |                       |  |
|                     |                |                      |                          |                       |  |
| Cambio situación de | l participante |                      |                          |                       |  |
| Situación           | Abandono       |                      | ~                        | ACEPTAR               |  |
| Causa de abandono   | Elija opción   |                      | ~                        |                       |  |
|                     |                |                      |                          |                       |  |

En el caso de que los abandonos se produjesen con anterioridad a la impartición del 25% de la acción formativa se mostrará un aviso informativo indicando:

Información guardada correctamente.
 El participante abandona la formación con anterioridad a la impartición del 25 % de las horas de la acción formativa, y por tanto, aunque se tendrá en cuenta para el cálculo de las desviaciones de abandonos permitidas, no será financiable según la Resolución de 11/05/2018 del SEPE.

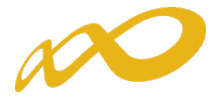

#### 2. Anulación

Con el botón de Anulación se realiza la anulación de participantes tanto de forma individual como de forma masiva.

Si se quiere anular un participante que está dado de alta en la realización de una práctica la aplicación mostrará el siguiente mensaje:

| Comuni                                                                                                    | cación grup     | oos forma    | ativos             |           |                                       |         |                                 |                        |  |  |
|----------------------------------------------------------------------------------------------------|-----------------|--------------|--------------------|-----------|---------------------------------------|---------|---------------------------------|------------------------|--|--|
| » Está en: Pr                                                                                                | ogramas de forn | nación > ¿Qu | é desea hacer? > C | omunicaci | ón > Certificación                    |         |                                 |                        |  |  |
| GRUPOS                                                                                                    | FORMATIVO       | s            | COSTES             |           | BECAS Y AY                            | UDAS    | CERTIFICACIÓN                   |                        |  |  |
| Participantes Grupos Acciones formativas Datos adicionales Cesión derecho cobro Confirmación Programa        |                 |              |                    |           |                                       |         |                                 |                        |  |  |
| Partic                                                                                                    | Participantes   |              |                    |           |                                       |         |                                 |                        |  |  |
| 🔇 No se puede anular el participante con el D.N.I 📜 V ya que se encuentra asignado a una práctica del grupo. |                 |              |                    |           |                                       |         |                                 |                        |  |  |
|                                                                                                    |                 |              |                    |           |                                       |         |                                 |                        |  |  |
| Código ac                                                                                                    | ción 15         | Códig        | jo grupo 1         | N         |                                       | Estado  | Elija opción 🗸                  |                        |  |  |
| Situación                                                                                                    | Elija opciór    | n            |                    |           | ~                                     |         |                                 | BUSCAR                 |  |  |
| Mostrand                                                                                                    | o del 1 al 10 d | e 12         |                    |           |                                       |         |                                 | 1 2 🔇 🔀                |  |  |
| Código                                                                                                    | NIF             | Nombre       | Apellidos          | Estado    | Situación                             | R. Fina | anciero Exceso Tipo exceso P. A | bandono P. Reformulado |  |  |
| ✓ 15 / 1                                                                                                    | 7 V I           | MOISES       | A D                | Válido    | Finalizado                            | NO      | NO                              | 2                      |  |  |
| 🗌 15 / 1                                                                                                    | 7F              | MARIO        | AL                 | Válido    | Finalizado                            | NO      | NO                              | 2                      |  |  |
| 15/1                                                                                                    | 0p              | CARMEN       | B A                | Válido    | Finalizado                            | NO      | NO                              | <b>e</b>               |  |  |
| 🗌 15 / 1                                                                                                    | 0y              | ROBERTO      | BI<br>RI           | Válido    |                                       | NO      | NO                              |                        |  |  |
| 15/1                                                                                                    | 4 g             | CLAUDIA      | D<br>L.            | Válido    | Desempleados que<br>acceden al empleo | NO      | NO                              |                        |  |  |
| 🗌 15 / 1                                                                                                    | 0P              | NATIVIDAD    | M<br>FE            | Válido    | Desempleados que<br>acceden al empleo | NO      | NO                              | 2                      |  |  |
| 15/1                                                                                                    | 1P              | MIGUEL<br>AN | M<br>-A            | Válido    | Finalizado                            | NO      | NO                              |                        |  |  |
| 15/1                                                                                                    | 11              | ROBERTO      | M<br>Ft            | Válido    | Finalizado                            | NO      | NO                              |                        |  |  |
| 15/1                                                                                                    | 1 F             | LUCIA        | M<br>C             | Válido    | Finalizado                            | NO      | NO                              |                        |  |  |
| 🗌 15 / 1                                                                                                    | 1 Н 1           | IGNACIO      | R D<br>A           | Válido    | Finalizado                            | NO      | NO                              | 2                      |  |  |
| SITUACIÓN                                                                                                    | ANULAR          | XCESO REN    | IDIMIENTO EXPORT   | AR EXCEL  |                                       |         |                                 |                        |  |  |
|                                                                                                    |                 |              |                    |           |                                       |         |                                 | VOLVER                 |  |  |

Para poder anular este tipo de participantes habrá que indicar primero que no realizarán la práctica, desmarcándolos en la pestaña de **Grupos Formativos**, subpestaña **Prácticas**, para luego desde la pestaña **Certificación** poder anularlos.

#### 3. Exceso

En función de los límites establecidos en la presente Convocatoria (para el cálculo de dichos límites deberá tenerse en cuenta también la Resolución de 15 de abril de 2020, del Servicio Público de Empleo Estatal, por la que se establecen, en su ámbito de gestión, medidas extraordinarias para hacer frente al impacto del COVID-19 en materia de formación profesional para el empleo en el ámbito laboral), pueden darse los siguientes tipos de excesos:

- Exceso Abandonos.
- Exceso Reformulación.
- Exceso Plantilla entidad (beneficiarias)
- Exceso Plantilla proveedor
- Exceso Entidades (beneficiarias y proveedoras).
- Exceso Administración Pública, en caso de ser un plan intersectorial en el que participen este tipo de trabajadores.

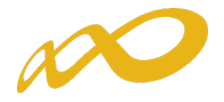

• Exceso Desempleados.

Para los dos primeros tipos, es decir, abandonos y reformulación, la entidad beneficiaria podrá indicar la prioridad en la que quiere que se seleccionen los participantes a excluir de la justificación de la ayuda en caso de exceder los límites establecidos en la convocatoria. La aplicación marcará automáticamente a los participantes exceso en función de la prioridad establecida por la entidad.

La prioridad para la exclusión, en su caso, la establece la propia entidad beneficiaria asignando un número a cada participante, de forma correlativa y sin repetición, de esta forma, el participante marcado como 1 será el primer participante que la aplicación marcará como exceso, en el caso de que se superen los límites.

Un mismo participante podrá estar priorizado para exceso de abandono y de reformulación, pero sólo podrá ser considerado como exceso una vez, es decir si la aplicación lo selecciona como exceso de abandono por ejemplo, ya no podrá ser considerado como exceso de reformulación y viceversa.

En el caso de que los abandonos se produjesen con anterioridad a la impartición del 25% de la acción formativa no se consideran participantes financiables, por lo que no podrán priorizarse ni seleccionarse como rendimientos o excesos.

Para indicar la prioridad se pulsa el icono que figura a la derecha de cada línea.

| Comunicación grupos formativos                                                                        |                                                                                                    |           |                 |          |                                       |               |           |           |             |               |         |
|----------------------------------------------------------------------------------------------------|----------------------------------------------------------------------------------------------------|-----------|-----------------|----------|---------------------------------------|---------------|-----------|-----------|-------------|---------------|---------|
| > Está en: Programas de formación > ¿Qué desea hacer? > Comunicación > Certificación                  |                                                                                                    |           |                 |          |                                       |               |           |           |             |               |         |
| GRUPOS                                                                                                | GRUPOS FORMATIVOS COSTES BECAS Y AYUDAS CERTIFICACIÓN                                                                                                    |           |                 |          |                                       |               |           |           |             |               |         |
| Participantes Grupos Acciones formativas Datos adicionales Cesión derecho cobro Confirmación Programa |                                                                                                    |           |                 |          |                                       |               |           |           |             |               |         |
| Partic                                                                                                | ipantes                                                                                                    |           |                 |          |                                       |               |           |           |             |               |         |
| <ol> <li>La inf</li> <li>Código ac</li> </ol>                                                         | 1 La información mostrada está filtrada por los filtros seleccionados por lo que puede no estar viendo todas las prioridades asignadas a los participantes |           |                 |          |                                       |               |           |           |             |               |         |
| Situación                                                                                             | Elija opcid                                                                                                    | ón        |                 |          | ~                                     |               |           |           |             |               | BUSCAR  |
| Mostrando                                                                                             | o del 1 al 10                                                                                                    | de 11     |                 |          |                                       |               |           |           |             |               | 1 2 🔇 🔰 |
| Código                                                                                                | NIF                                                                                                    | Nombre    | Apellidos       | Estado S | Situación                             | R. Financiero | Exceso Ti | po exceso | P. Abandono | P. Reformulad | D       |
| 1/3                                                                                                   | 3t                                                                                                    | DESEMPL_A | AB EL 05/03     | Válido a | Desempleados que<br>acceden al empleo | NO            | NO        |           |             |               | 2       |
| 1/3                                                                                                   | 1R                                                                                                    | EMPLE_ABA | AB EL 02/03     | Válido A | Abandono                              | NO            | NO        |           |             |               | 2       |
| 🖌 1/3                                                                                                 | 5Y                                                                                                    | EMPLEAD01 | FINALIZADO<br>- | Válido F | Finalizado                            | NO            | NO        |           | 1           |               |         |
| 1/3                                                                                                   | 4C                                                                                                    | EMPLEAD02 | FINALIZADO      | Válido F | Finalizado                            | NO            | NO        |           |             |               | 2       |
|                                                                                                    |                                                                                                    |           |                 |          |                                       |               |           |           |             |               | -       |

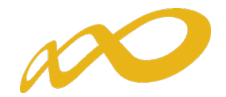

| Comunicación grupos formati                                                                                                    | vos                                                                                                    |                                                                                                    |                                                                                        |                                                       |                                                                                                    |  |  |
|----------------------------------------------------------------------------------------------------|----------------------------------------------------------------------------------------------------|----------------------------------------------------------------------------------------------------|----------------------------------------------------------------------------------------|-------------------------------------------------------|----------------------------------------------------------------------------------------------------|--|--|
| » Está en: Programas de formación > ¿Qué desea hacer? > Comunicación > Certificación                                                                                                    |                                                                                                    |                                                                                                    |                                                                                        |                                                       |                                                                                                    |  |  |
| GRUPOS FORMATIVOS                                                                                                    | COSTES                                                                                                    | BECAS Y AYUDAS                                                                                                    | CERTIFICACIÓN                                                                          |                                                       |                                                                                                    |  |  |
| Participantes Grupos Acciones fo                                                                                                    | rmativas Datos adicio                                                                                                    | nales Cesión derecho cobro                                                                                            | Confirmación Programa                                                                  |                                                       | 8                                                                                                    |  |  |
| Participantes                                                                                                    |                                                                                                    |                                                                                                    |                                                                                        |                                                       |                                                                                                    |  |  |
| ✓ Los cambios se han realizado corre<br>Código acción 1 Código e<br>Situación Elija opción                                                                                                    | ctamente.<br>grupo 3 N                                                                                                    | IF Esta                                                                                                    | do 🛛 Elija opción 💙                                                                    |                                                       | BUSCAR                                                                                                    |  |  |
| Mostrando del 1 al 10 de 11                                                                                                    |                                                                                                    |                                                                                                    |                                                                                        |                                                       | 1 2 🔇 🔰                                                                                                    |  |  |
| Código NIF Nombre                                                                                                    | Apellidos Estado                                                                                                    | Situación R.                                                                                                    | Financiero Exceso Tipo exceso                                                          | P. Abandono                                           | P. Reformulado                                                                                                    |  |  |
| 1/3 3t DESEMPL_A                                                                                                    | AB EL 05/03 Válido                                                                                                    | Desempleados que NO acceden al empleo                                                                                 | NO                                                                                     |                                                       |                                                                                                    |  |  |
| 1/3 1/3 IR EMPLE_ABA                                                                                                    | AB EL 02/03 Válido                                                                                                    | Abandono NO                                                                                                    | NO                                                                                     |                                                       | 1                                                                                                    |  |  |
| 1/3 5Y EMPLEADO1                                                                                                    | FINALIZADO Válido                                                                                                    | Finalizado NO                                                                                                    | NO                                                                                     | 1                                                     |                                                                                                    |  |  |
| 1/3 4C EMPLEADO2                                                                                                    | FINALIZADO Válido                                                                                                    | Finalizado NO                                                                                                    | NO                                                                                     |                                                       | 1                                                                                                    |  |  |
| 1/3 5B EMPLEADO3                                                                                                    | FINALIZADO Válido                                                                                                    | Abandono NO                                                                                                    | NO                                                                                     | 2                                                     | 1 🖉                                                                                                    |  |  |
| Los cambios se han realizado corre<br>Código acción 1 Código e<br>Situación Elija opción<br>Mostrando del 1 al 10 de 11<br>Código NIF Nombre<br>1/3 3t DESEMPL_A<br>1/3 1R EMPLE_ABA<br>1/3 SY EMPLEADO1<br>1/3 SS EMPLEADO2<br>1/3 5B EMPLEADO3 | ctamente. grupo 3 N grupo 3 N Apellidos Estado AB EL 05/03 Válido AB EL 02/03 Válido FINALIZADO Válido FINALIZADO Válido Válido Válido | IF Estan<br>Situación R. I<br>Desempleados que<br>acceden al empleo NO<br>Abandono NO<br>Finalizado NO<br>Abandono NO | do Elija opción V<br>Financiero Exceso Tipo exceso<br>NO<br>NO<br>NO<br>NO<br>NO<br>NO | <ul> <li>P. Abandono</li> <li>1</li> <li>2</li> </ul> | BUSCAR<br>1 2 2 2<br>P. Reformulado<br>2<br>2<br>2<br>2<br>1<br>2<br>2<br>2<br>2<br>2<br>2<br>2<br>2<br>2<br>2<br>2<br>2<br>2 |  |  |

Al certificar la acción formativa la aplicación marcará los excesos de abandono y reformulación atendiendo a la prioridad indicada por la entidad, de no haberse priorizado por parte de la entidad beneficiaria, seleccionará los participantes afectados de forma automática.

| Comunicación grupos fo                                                                                                    | ormativos                                                                                                    |                                                                                                    |                                                                                |                                                                       |
|----------------------------------------------------------------------------------------------------|----------------------------------------------------------------------------------------------------|----------------------------------------------------------------------------------------------------|--------------------------------------------------------------------------------|-----------------------------------------------------------------------|
| » Está en: Programas de formación :                                                                                                    | > ¿Qué desea hacer? > Comunicación                                                                                                    | n > Certificación                                                                                                    |                                                                                |                                                                       |
| GRUPOS FORMATIVOS                                                                                                    | COSTES                                                                                                    | BECAS Y AYUDAS                                                                                                    | CERTIFICACIÓN                                                                  |                                                                       |
| Participantes Grupos Acc                                                                                                    | ciones formativas Datos adiciona                                                                                                    | ales Cesión derecho cobro                                                                                                    | Confirmación Programa                                                          | e                                                                     |
| Acciones formativas                                                                                                    |                                                                                                    |                                                                                                    |                                                                                |                                                                       |
| 🚹 En caso de continuar con la                                                                                                    | certificación, el sistema procederá                                                                                                    | automáticamente a aplicar las i                                                                                                    | ncidencias/anulaciones detalladas.                                             |                                                                       |
| Datos pendientes de resolve                                                                                                    | er.                                                                                                    |                                                                                                    |                                                                                |                                                                       |
| A continuación se detallan las i                                                                                                    | ncidencias que son necesarias resc                                                                                                    | olver para poder certificar las acc                                                                                                    | iones:                                                                         |                                                                       |
| Listado de mensajes                                                                                                    |                                                                                                    |                                                                                                    |                                                                                |                                                                       |
| <ul> <li>Incidencias</li> <li>Acción 6 - IFCM007PO -</li> <li>El número de par<br/>marquen los exce<br/>El número de par<br/>excesos, de no ha</li> <li>Al certificar la accionada</li> </ul> | GOOGLE Y SUS APLICACIONES<br>ticipantes comunicados como abar<br>esos, de no haber prioridades marc<br>ticipantes comunicados exceden d<br>aber prioridades marcadas, la aplic<br>ción formativa se quedarán particip | ndono excede del 20% admitido<br>iadas, la aplicación los elegirá.<br>e los reformulados en 4 participa<br>ación los elegirá.<br>pantes marcados como exceso. | en 2 participantes, puede indicar la<br>Intes, puede indicar la prioridad en l | prioridad en la que quiere que se<br>la que quiere que se marquen los |
|                                                                                                    |                                                                                                    |                                                                                                    |                                                                                | VOLVER CONTINUAR                                                      |

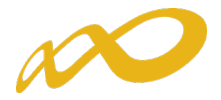

El resto de tipos de excesos no se priorizan, y de no marcarlos la entidad, la aplicación los marcará automáticamente en caso de exceder los límites establecidos en la convocatoria.

En el caso de que la entidad beneficiaria marque un "exceso", el participante afectado se excluirá de la justificación de la ayuda independientemente de que se superen o no los límites establecidos.

La entidad puede marcar los excesos pulsando el botón de "Exceso", este mismo botón sirve para marcar y desmarcar, la primera vez que se pulse marcará los participantes seleccionados como excesos, si se pulsa de nuevo, los participantes se desmarcarán.

| Comunicación grupos formativos                                                       |                           |                                |                |  |  |  |
|--------------------------------------------------------------------------------------|---------------------------|--------------------------------|----------------|--|--|--|
| » Está en: Programas de formación > ¿Qué desea hacer? > Comunicación                 | n > Certificación         |                                |                |  |  |  |
| GRUPOS FORMATIVOS COSTES                                                             | BECAS Y AYUDAS            | CERTIFICACIÓN                  |                |  |  |  |
| Participantes Grupos Acciones formativas Datos adicion                               | ales Cesión derecho cobro | Confirmación Programa          | 8              |  |  |  |
| Participantes                                                                        |                           |                                |                |  |  |  |
| Código acción 1 Código grupo 3 NIF Estado Elija opción V<br>Situación Elija opción V |                           |                                |                |  |  |  |
| Mostrando del 11 al 11 de 11                                                         |                           |                                | 1 <b>2 🔇 </b>  |  |  |  |
| Código NIF Nombre Apellidos Estado                                                   | Situación R. Financiero   | Exceso Tipo exceso P. Abandono | P. Reformulado |  |  |  |
| ✓ 1 / 3                                                                              | Abandono NO I             | 0                              | 2              |  |  |  |
| SITUACIÓN ANULAR EXCESO RENDIMIENTO EXPORTAR EXCEL                                   |                           |                                |                |  |  |  |

Al pulsar el botón "Exceso" se accede a una pantalla en la que se selecciona el tipo de exceso:

| Comunicación grupos formativos                                                                                                    |                             |                           |                       |          |    |  |  |
|----------------------------------------------------------------------------------------------------|-----------------------------|---------------------------|-----------------------|----------|----|--|--|
| » Está en: Programas de formación > ¿Qué d                                                                                                    | lesea hacer? > Comunicaciór | n > Certificación         |                       |          |    |  |  |
| GRUPOS FORMATIVOS                                                                                                    | COSTES                      | BECAS Y AYUDAS            | CERTIFICACIÓN         |          |    |  |  |
| Participantes Grupos Acciones fo                                                                                                    | rmativas Datos adiciona     | ales Cesión derecho cobro | Confirmación Programa |          | ß  |  |  |
| Participantes                                                                                                    |                             |                           |                       |          |    |  |  |
| Elija opción<br>Cambio exc<br>Administración pública<br>Desempleados<br>Tipo exceso <u>Entidades</u><br>Plantilla entidad<br>Plantilla proveedor |                             | ]                         |                       | CANCELAR | AR |  |  |

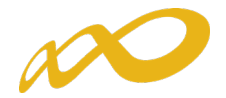

| Comunicación grupos formativos                        |                                                                                    |                            |                       |                            |  |  |  |  |
|-------------------------------------------------------|------------------------------------------------------------------------------------|----------------------------|-----------------------|----------------------------|--|--|--|--|
| » Está en: Programas de formación                     | Está en: Programas de formación > ¿Qué desea hacer? > Comunicación > Certificación |                            |                       |                            |  |  |  |  |
| GRUPOS FORMATIVOS COSTES BECAS Y AYUDAS CERTIFICACIÓN |                                                                                    |                            |                       |                            |  |  |  |  |
| Participantes Grupos A                                | cciones formativas Datos adicio                                                    | nales Cesión derecho cobro | Confirmación Programa |                            |  |  |  |  |
| Participantes                                         |                                                                                    |                            |                       |                            |  |  |  |  |
| Los cambios se han realiza                            | ✓ Los cambios se han realizado correctamente.                                      |                            |                       |                            |  |  |  |  |
| Código acción 1                                       | Código grupo 3 N                                                                   | IF Estad                   | o Elija opción 🗸      |                            |  |  |  |  |
| Situación Elija opción                                |                                                                                    | ~                          |                       | BUSCAR                     |  |  |  |  |
| Mostrando del 11 al 11 de 11                          |                                                                                    |                            |                       |                            |  |  |  |  |
| Código NIF No                                         | ombre Apellidos Estado                                                             | Situación R. Financiero    | Exceso Tipo exceso    | P. Abandono P. Reformulado |  |  |  |  |
| 1/3 7A EM                                             | 4P AB A 25 DD Válido                                                               | Abandono NO                | SI Entidades          |                            |  |  |  |  |
| SITUACIÓN ANULAR EXCESO                               | RENDIMIENTO EXPORTAR EXCEL                                                         |                            |                       |                            |  |  |  |  |

#### 4. Rendimientos financieros

En esta misma pantalla, también se pueden marcar/desmarcar de forma individual o masiva los participantes que se quieren certificar para justificar rendimientos financieros, si los hubiera. El mismo botón de **Rendimiento** sirve para marcar y desmarcar.

Esta funcionalidad estará disponible hasta la certificación del programa de formación, de manera que se podrán marcar y desmarcar rendimientos incluso en grupos y acciones certificadas. Si se marcan participantes como rendimientos y al certificar el programa de formación se indica que no existen rendimientos, dichos participantes se anularán.

Si se hubieran cumplimentado los datos en la pestaña de participantes, estos se volcarán automáticamente en esta pantalla.

| Comunicación gru                         | pos formativ     | OS                       |             |               |               |                    |                     |                  |
|------------------------------------------|------------------|--------------------------|-------------|---------------|---------------|--------------------|---------------------|------------------|
| » Está en: Programas de for              | mación > ¿Qué de | sea hacer? > Comunicació | n > Certifi | cación        |               |                    |                     |                  |
| GRUPOS FORMATIVO                         | os               | COSTES                   | BE          | CAS Y AYL     | JDAS          | CERTIFICACIÓN      |                     |                  |
| Participantes Grupos                     | Acciones form    | nativas Datos adicion    | ales        | Cesión derech | o cobro Con   | firmación Programa |                     |                  |
| Participantes                            |                  |                          |             |               |               |                    |                     |                  |
| Código acción 1<br>Situación Elija opció | Código gr        | upo 1001 NII             | =           | <b>v</b>      | ] Estado [ El | ija opción 🗸       |                     | BUSCAR           |
| Mostrando del 1 al 10 d                  | de 23            |                          |             |               |               |                    |                     | <b>1</b> 2 3 🔇 > |
| Código NIF                               | Nombre           | Apellidos                | Estado      | Situación     | R. Financiero | Exceso Tipo exceso | P. Abandono P. Refo | ormulado         |
| ✓ 1 / 1001                               | ALBA FATI        |                          | Válido      | Finalizado    | NO            | NO                 |                     | 2                |
| ✓ 1 / 1001                               | ZORAIMA C        |                          | Válido      | Finalizado    | NO            | NO                 |                     | 2                |
| ✓ 1 / 1001                               | REYNA ISA        |                          | Válido      | Finalizado    | NO            | NO                 |                     | 1                |
| 1 / 1001                                 | MARIA GEM        |                          | Válido      | Finalizado    | NO            | NO                 |                     | 2                |
| 1 / 1001                                 | MARÍA CRI        |                          | Válido      | Finalizado    | NO            | NO                 |                     | 2                |
| 1 / 1001                                 | PRISCA LE        |                          | Anulado     |               | NO            | NO                 |                     | 2                |
| 1 / 1001                                 | CAYETANO         |                          | Anulado     |               | NO            | NO                 |                     | 1                |
| 1 / 1001                                 | ADRIANA D        |                          | Válido      | Finalizado    | NO            | NO                 |                     | 2                |
| 🗌 1 / 1001                               | BEATRIZ          |                          | Anulado     |               | NO            | NO                 |                     | 1                |
| 1 / 1001                                 | ANTONIO E        |                          | Válido      | Finalizado    | NO            | NO                 |                     | 2                |
| SITUACIÓN ANULAR E                       |                  | ENTO EXPORTAR EXCEL      |             |               |               |                    |                     |                  |
|                                          |                  |                          |             |               |               |                    |                     | VOLVER           |

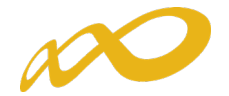

| Comunicación grupos formativos |                                                                                    |                       |         |                |               |                    |                          |         |
|--------------------------------|------------------------------------------------------------------------------------|-----------------------|---------|----------------|---------------|--------------------|--------------------------|---------|
| » Está en: Programas de forr   | Está en: Programas de formación > ¿Qué desea hacer? > Comunicación > Certificación |                       |         |                |               |                    |                          |         |
| GRUPOS FORMATIVO               | GRUPOS FORMATIVOS COSTES BECAS Y AYUDAS CERTIFICACIÓN                              |                       |         |                |               |                    |                          |         |
| Participantes Grupos           | Acciones form                                                                      | nativas Datos adicior | nales   | Cesión derecho | cobro Cont    | firmación Programa |                          | £       |
| Participantes                  |                                                                                    |                       |         |                |               |                    |                          |         |
| Los cambios se han             | realizado correct                                                                  | amente.               |         |                |               |                    |                          |         |
| Código acción 1                | Código gr                                                                          | upo 1001 NI           | F       |                | Estado Eli    | ija opción 🗸       |                          |         |
| Situación Elija opció          | n                                                                                  |                       |         | ~              |               |                    |                          | BUSCAR  |
|                                |                                                                                    |                       |         |                |               |                    |                          |         |
| Mostrando del 1 al 10 d        | le 23                                                                              |                       |         |                |               |                    | 1                        | 2 3 < > |
| Código NIF                     | Nombre                                                                             | Apellidos             | Estado  | Situación      | R. Financiero | Exceso Tipo exceso | P. Abandono P. Reformula | do      |
| □ 1 / 1001                     | ALBA FATI                                                                          |                       | Válido  | Finalizado     | SI            | NO                 |                          | 2       |
| 🗌 <b>1</b> / 1001              | ZORAIMA C                                                                          |                       | Válido  | Finalizado     | SI            | NO                 |                          | 2       |
| 🗌 <mark>1 / 1001</mark>        | REYNA ISA                                                                          |                       | Válido  | Finalizado     | SI            | NO                 |                          | 2       |
| 1 / 1001                       | MARIA GEM                                                                          |                       | Válido  | Finalizado     | NO            | NO                 |                          | 2       |
| 1 / 1001                       | MARÍA CRI                                                                          |                       | Válido  | Finalizado     | NO            | NO                 |                          | 2       |
| 1 / 1001                       | PRISCA LE                                                                          |                       | Anulado |                | NO            | NO                 |                          | 2       |
| 1 / 1001                       | CAYETANO                                                                           |                       | Anulado |                | NO            | NO                 |                          | 2       |
| 1 / 1001                       | ADRIANA D                                                                          |                       | Válido  | Finalizado     | NO            | NO                 |                          | 2       |
| 1/1001                         | BEATRIZ                                                                            |                       | Anulado |                | NO            | NO                 |                          | 2       |
| 1/1001                         | ANTONIO E                                                                          |                       | Válido  | Finalizado     | NO            | NO                 |                          | 2       |
| SITUACIÓN ANULAR E             | XCESO RENDIMIE                                                                     | ENTO EXPORTAR EXCEL   |         |                |               |                    |                          |         |

#### 5. Exportar a Excel

Pulsando este botón se abrirá un Excel donde podrá consultar tanto los participantes que tiene marcados como rendimiento, como los que tiene priorizados con el valor correspondiente y los excesos resultantes.

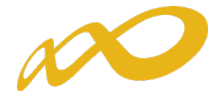

#### III. Controles de Multiparticipación

Existe en la aplicación la opción de consultar la posible multiparticipación de los participantes, bien en el Programa desde el que se realiza la consulta (dentro del mismo programa) o bien con otros Programas de la convocatoria (entre diferentes programas).

Esta consulta se puede realizar a través de dos vías:

1) Entrando en la pestaña de "Grupos Formativos", en la parte inferior aparece el botón "Informe de Multiparticipación".

| Comunicación grupos fo              | ormativos                          |                                |                                   |                   |        |
|-------------------------------------|------------------------------------|--------------------------------|-----------------------------------|-------------------|--------|
| » Está en: Programas de formación > | > ¿Qué desea hacer? > Comunicación | 1                              |                                   |                   |        |
| GRUPOS FORMATIVOS                   | COSTES                             | BECAS Y AYUDAS                 | CERTIFICACIÓN                     |                   |        |
| Grupos formativos                   |                                    |                                |                                   |                   |        |
| Código acción 11 C                  | Código grupo 1 Der<br>Beneficiaria | nominación grupo               |                                   |                   | BUSCAR |
| Código Denominación                 | Notificación Inicio Fin            | Plazo pptes. Estado            | Participantes CIF Beneficia       | ria F. Ampliación |        |
| NOTIFICACION Y                      | 05/12/2019 17/12/2019 20,          | /01/2020 23/12/2019 Certificad | do 26 / 0                         |                   | 🗎 🖻 🍃  |
| AÑADIR ANULAR NOTIFICAR             | NOTIFICAR PARTICIPANTES            | AR XML EXPORTAR EXCEL EXPOR    | TAR CUESTIONARIOS                 |                   |        |
| INFORME DE MULTIPARTICIPACION       | DOCUMENTACIÓN PENDIENTE DOCUM      | MENTACIÓN EXPEDIENTE GRUPOS/PA | RTICIPANTES ANULADOS/INCIDENTADOS |                   |        |
|                                     |                                    |                                |                                   |                   | VOLVER |
|                                     |                                    |                                |                                   |                   |        |

2) Entrando en el icono del "Resumen de Actividad", donde aparece el botón "Consulta Multiparticipación".

| CIF:              | RAZON_SOCIAL               | Programas TIC 2018      | NIF:               | Nº Exp.: | 13 de abril 2020 | 9860 | 1 2 (64) |
|-------------------|----------------------------|-------------------------|--------------------|----------|------------------|------|----------|
| Comunicac         | ión grupos formativ        | OS                      |                    |          |                  |      | $\wedge$ |
| » Está en: Progra | nas de formación > ¿Qué de | sea hacer? > Comunicaci | ón > Certificación |          |                  |      |          |
| GRUPOS FO         | RMATIVOS                   | COSTES                  | BECAS              | Y AYUDAS | CERTIFICACIÓN    |      |          |

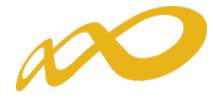

#### Resumen de actividad (datos comunicados a la fecha de generación del informe)

| Fechas                  |            |
|-------------------------|------------|
| • Inicio de ejecución   | 16/05/2019 |
| • Fin de ejecución      | 16/05/2020 |
|                         |            |
| Colectivos prioritarios |            |
| • Exigido               | 95.00 %    |

| Cumplido                            | 96,54 % |
|-------------------------------------|---------|
| • Mujeres                           | 62,57 % |
| <ul> <li>Mayores 45 años</li> </ul> | 37,31 % |
| • Personas de baja cualificación    | 61,62 % |
| • Personas con discapacidad         | 1,67 %  |
|                                     |         |

| • Mayores 45 anos                                  | 37,31 %      |
|----------------------------------------------------|--------------|
| <ul> <li>Personas de baja cualificación</li> </ul> | 61,62 %      |
| Personas con discapacidad                          | 1,67 %       |
| Ayudas                                             |              |
| • Solicitada                                       | 636.500,00 € |
| • Admitida                                         | 605.500,00 € |
| Concedida                                          | 446.214,33 € |
| • Reformulada                                      | 446.200,00 € |
| Rendimientos financieros                           |              |
| Certificada - Principal                            |              |
| Certificada - Rendimientos financieros             |              |

| Reformulada                             | 446.200,00 € |
|-----------------------------------------|--------------|
| Rendimientos financieros                |              |
| Certificada - Principal                 |              |
| Certificada - Rendimientos financieros  |              |
|                                         |              |
| Costes directos                         | 2.165,75 €   |
| Amortización                            | 0,00€        |
| Coste personal                          | 2165,75€     |
| • Facturas                              | 0,00€        |
| Gastos desplazamiento docentes/personal | 0,00€        |
| Gastos desplazamiento participantes     | 0,00€        |

| Costes indirectos                                           | 0,00€ |
|-------------------------------------------------------------|-------|
| • Amortización                                              | 0,00€ |
| Coste personal                                              | 0,00€ |
| Costes generales del programa                               | 0,00€ |
| • Facturas                                                  | 0,00€ |
| <ul> <li>Gastos desplazamiento docentes/personal</li> </ul> | 0,00€ |

| Acciones formativas   | 7 |
|-----------------------|---|
| • Anuladas            | 0 |
| Pendientes aprobación | 0 |
| Admitidas             | 7 |
| Comprometidas         | 7 |
| • Certificadas        | 0 |

| Grupos formativos                                            | 84 |
|--------------------------------------------------------------|----|
| <ul> <li>Válidos</li> </ul>                                  | 81 |
| • Incidentados                                               | 1  |
| • Anulados                                                   | 1  |
| • Certificados                                               | 0  |
| • Modificados                                                | 1  |
| • Pendientes                                                 | 0  |
| Con participantes notificados                                | 78 |
| <ul> <li>Sin participantes notificados</li> </ul>            | 4  |
| <ul> <li>Con participantes válidos / certificados</li> </ul> | 75 |

| Participantes                                 |                             | 1087                   |
|-----------------------------------------------|-----------------------------|------------------------|
| • Válidos                                     |                             | 842                    |
| <ul> <li>Certificados</li> </ul>              |                             | 0                      |
| <ul> <li>Válidos - Principal</li> </ul>       |                             | 839                    |
| <ul> <li>Válidos - Rendimientos</li> </ul>    |                             | 3                      |
| <ul> <li>Válidos - Exceso</li> </ul>          |                             | 0                      |
| <ul> <li>Válidos de grupos no cert</li> </ul> | ificados                    | 12                     |
| <ul> <li>Incidentados</li> </ul>              |                             | 0                      |
| <ul> <li>Anulados</li> </ul>                  |                             | 192                    |
| <ul> <li>Sin notificar</li> </ul>             |                             | 41                     |
| <ul> <li>Desempleados</li> </ul>              |                             | 25,63 %                |
| <ul> <li>Administración</li> </ul>            |                             | 0,00 %                 |
|                                               | CONSULTA MULTIPARTICIPACION | CONSULTA PARTICIPANTES |

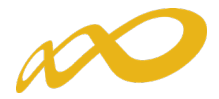

Al pinchar en el botón de "Consulta Multiparticipación" se abre un informe en formato PDF que muestra los siguientes tipos:

- Multiparticipación tipo I:

Informa de aquellos participantes que realizan cursos de formación en "fechas y horarios coincidentes". Esta coincidencia podrá darse a dos niveles:

✓ Dentro del mismo Programa:

| M   | Iultiparticipación I (fechas y horarios coincidentes)                                                                            |                                                                                                    |                                                                                            |                                                                                 |                      |               |                                                                                                    |                           |                                           |                                        |                                                    |  |  |
|-----|----------------------------------------------------------------------------------------------------|----------------------------------------------------------------------------------------------------|--------------------------------------------------------------------------------------------|---------------------------------------------------------------------------------|----------------------|---------------|----------------------------------------------------------------------------------------------------|---------------------------|-------------------------------------------|----------------------------------------|----------------------------------------------------|--|--|
| Con | vocatoria: Prog                                                                                                    | ramas TIC 2018   F18                                                                                                    | AA   Emitido                                                                               | el martes 21 de abril o                                                         | ie 2020 a la         | s 09:32       |                                                                                                    |                           |                                           |                                        |                                                    |  |  |
|     | NIF                                                                                                    | Nombre y Apellidos                                                                                                    |                                                                                            |                                                                                 |                      |               |                                                                                                    |                           |                                           |                                        |                                                    |  |  |
|     |                                                                                                    | PARTICIPANTE, APEL                                                                                                    | LIDO APELLIDO                                                                              | )                                                                               |                      |               |                                                                                                    |                           |                                           |                                        |                                                    |  |  |
|     | Expediente                                                                                                    | Razón Social                                                                                                    |                                                                                            |                                                                                 | Acción               | Grupo         | Denominación AF                                                                                                    | Tipo AF                   | Fecha Inicio                              | Fecha Fin                              | Nº Horas<br>Formación                              |  |  |
|     | F18 AA                                                                                                    | RAZON_SOCIAL                                                                                                    |                                                                                            |                                                                                 | 1                    | 20            | IFCD048P0 -<br>METODOLOGÍA DE<br>GESTIÓN Y<br>DESARROLLO DE<br>PROYECTOS DE<br>SOFTWARE CON<br>SCRUM.                                                       | Especialidades            | 15/10/2019                                | 18/10/2019                             | 16                                                 |  |  |
|     | Días<br>Impartición                                                                                                    | Tipo de Formación                                                                                                    | Fecha<br>Impartición                                                                       | Horario Inicial Mai                                                             | ñanas                |               | Horario Final<br>Mañanas                                                                                                    |                           | Horario In                                | icial Tarde                            | Horario Final Tarde                                |  |  |
|     |                                                                                                    | Example and a second state                                                                                                    | 1511010010                                                                                 | 10.00.00                                                                        |                      |               | 4.4.00.00                                                                                                    |                           |                                           |                                        |                                                    |  |  |
|     | LMXJVSD                                                                                                    | Formación presencial                                                                                                    | 15/10/2019                                                                                 | 10:00:00                                                                        |                      |               | 14:00:00                                                                                                    |                           |                                           |                                        |                                                    |  |  |
|     | LMXJVSD                                                                                                    | Formación presencial<br>Formación presencial                                                                                                    | 15/10/2019                                                                                 | 10:00:00                                                                        |                      |               | 14:00:00                                                                                                    |                           |                                           |                                        |                                                    |  |  |
|     | LMXJVSD<br>LMXJVSD<br>LMXJVSD                                                                                                    | Formación presencial<br>Formación presencial<br>Formación presencial                                                                                                    | 15/10/2019<br>16/10/2019<br>17/10/2019                                                     | 10:00:00<br>10:00:00<br>10:00:00                                                |                      |               | 14:00:00<br>14:00:00<br>14:00:00                                                                                                    |                           |                                           |                                        |                                                    |  |  |
|     | LMXJVSD<br>LMXJVSD<br>LMXJVSD<br>Expediente                                                                                      | Formación presencial<br>Formación presencial<br>Formación presencial<br>Razón Social                                                                                      | 15/10/2019<br>16/10/2019<br>17/10/2019                                                     | 10:00:00<br>10:00:00<br>10:00:00                                                | Acción               | Grupo         | 14:00:00<br>14:00:00<br>14:00:00<br>Denominación AF                                                                                                    | Tipo AF                   | Fecha Inicio                              | Fecha Fin                              | Nº Horas<br>Formación                              |  |  |
|     | L M X J V S D<br>L M X J V S D<br>Expediente                                                                                     | Formación presencial<br>Formación presencial<br>Formación presencial<br>Razón Social<br>RAZON_SOCIAL                                                                      | 15/10/2019<br>16/10/2019<br>17/10/2019                                                     | 10:00:00                                                                        | Acción<br>2          | Grupo<br>1101 | 14:00:00<br>14:00:00<br>14:00:00<br>Denominación AF<br>IFCT106PO -<br>PROTECCIÓN DE<br>EQUIPOS EN LA RED                                                    | Tipo AF<br>Especialidades | Fecha Inicio<br>14/10/2019                | Fecha Fin<br>17/10/2019                | Nº Horas<br>Formación<br>10                        |  |  |
|     | L M X J V S D<br>L M X J V S D<br>L M X J V S D<br>Expediente<br>F18 AA<br>Días<br>Impartición                                   | Formación presencial<br>Formación presencial<br>Formación presencial<br>Razón Social<br>RAZON_SOCIAL<br>Tipo de Formación                                                 | 15/10/2019<br>16/10/2019<br>17/10/2019<br>Fecha<br>Impartición                             | 10:00:00<br>10:00:00<br>10:00:00                                                | Acción<br>2<br>ñanas | Grupo<br>1101 | 14:00:00<br>14:00:00<br>14:00:00<br>Denominación AF<br>IFCT106PO -<br>PROTECCIÓN DE<br>EQUIPOS EN LA RED<br>Horario Final<br>Mañanas                        | Tipo AF<br>Especialidades | Fecha Inicio<br>14/10/2019<br>Horario Ini | Fecha Fin<br>17/10/2019<br>icial Tarde | Nº Horas<br>Formación<br>10<br>Horario Final Tarde |  |  |
|     | L M X J V S D<br>L M X J V S D<br>L M X J V S D<br>Expediente<br>F18 AA<br>Dias<br>Impartición<br>L M X J V S D                  | Formación presencial<br>Formación presencial<br>Formación presencial<br>Razón Social<br>RAZON_SOCIAL<br>Tipo de Formación<br>Formación presencial                         | 15/10/2019<br>16/10/2019<br>17/10/2019<br>17/10/2019<br>Fecha<br>Impartición<br>15/10/2019 | 10:00:00<br>10:00:00<br>10:00:00<br>Horario Inicial Mat                         | Acción<br>2<br>ñanas | Grupo         | 14:00:00<br>14:00:00<br>14:00:00<br>Denominación AF<br>IFCT106PO -<br>PROTECCIÓN DE<br>EQUIPOS EN LA RED<br>Horario Final<br>Mañanas<br>12:30:00            | Tipo AF<br>Especialidades | Fecha Inicio<br>14/10/2019<br>Horario Ini | Fecha Fin<br>17/10/2019<br>Icial Tarde | Nº Horas<br>Formación<br>10<br>Horario Final Tarde |  |  |
|     | L M X J V S D<br>L M X J V S D<br>L M X J V S D<br>Expediente<br>F18 AA<br>Días<br>Impartición<br>L M X J V S D<br>L M X J V S D | Formación presencial<br>Formación presencial<br>Formación presencial<br>Razón Social<br>RAZON_SOCIAL<br>Tipo de Formación<br>Formación presencial<br>Formación presencial | Fecha<br>Impartición<br>15/10/2019<br>17/10/2019<br>15/10/2019<br>16/10/2019               | 10:00:00<br>10:00:00<br>10:00:00<br>Horario Inicial Mai<br>10:00:00<br>10:00:00 | Acción<br>2<br>ñanas | Grupo         | 14:00:00<br>14:00:00<br>14:00:00<br>Denominación AF<br>IFCT106PO -<br>PROTECIÓN DE<br>EQUIPOS EN LA RED<br>HOrario Final<br>Mañanas<br>12:30:00<br>12:30:00 | Tipo AF<br>Especialidades | Fecha Inicio<br>14/10/2019<br>Horario Ini | Fecha Fin<br>17/10/2019<br>icial Tarde | Nº Horas<br>Formación<br>10<br>Horario Final Tarde |  |  |

✓ En otros Programas de la misma convocatoria:

| Multipartici        | Iultiparticipación I (fechas y horarios coincidentes)                                        |                      |                    |        |       |                                                                                                    |                |              |             |                       |  |  |
|---------------------|----------------------------------------------------------------------------------------------|----------------------|--------------------|--------|-------|----------------------------------------------------------------------------------------------------|----------------|--------------|-------------|-----------------------|--|--|
| Convocatoria: Prog  | nvocatoria: Programas TIC 2018   F180 AA   Emitido el jueves 23 de abril de 2020 a las 09:08 |                      |                    |        |       |                                                                                                    |                |              |             |                       |  |  |
| NIF                 | Nombre y Apellidos                                                                           |                      |                    |        |       |                                                                                                    |                |              |             |                       |  |  |
|                     |                                                                                              |                      |                    |        |       |                                                                                                    |                |              |             |                       |  |  |
| Expediente          | Razón Social                                                                                 |                      |                    | Acción | Grupo | Denominación AF                                                                                       | Tipo AF        | Fecha Inicio | Fecha Fin   | Nº Horas<br>Formación |  |  |
| F180 AA             | RAZON_SOCIAL                                                                                 |                      |                    | 19     | 1     | IFCM026PO -<br>SEGURIDAD<br>INFORMATICA Y<br>FIRMA DIGITAL                                            | Especialidades | 03/02/2020   | 14/02/2020  | 50                    |  |  |
| Días<br>Impartición | Tipo de Formación                                                                            | Fecha<br>Impartición | Horario Inicial Ma | nanas  |       | Horario Final<br>Mañanas                                                                              |                | Horario In   | icial Tarde | Horario Final Tarde   |  |  |
| LMXJVSD             | Formación presencial                                                                         | 03/02/2020           | 09:00:00           |        |       | 14:00:00                                                                                              |                |              |             |                       |  |  |
| LMXJVSD             | Formación presencial                                                                         | 04/02/2020           | 09:00:00           |        |       | 14:00:00                                                                                              |                |              |             |                       |  |  |
| Expediente          | Razón Social                                                                                 |                      |                    | Acción | Grupo | Denominación AF                                                                                       | Tipo AF        | Fecha Inicio | Fecha Fin   | Nº Horas<br>Formación |  |  |
| Participación en o  | tros Programas                                                                               |                      |                    |        |       | IFCD048P0 -<br>METODOLOGÍA DE<br>GESTIÓN Y<br>DESARROLLO DE<br>PROYECTOS DE<br>SOFTWARE CON<br>SCRUM. | Especialidades | 03/02/2020   | 04/02/2020  | 16                    |  |  |
| Días<br>Impartición | Tipo de Formación                                                                            | Fecha<br>Impartición | Horario Inicial Ma | añanas |       | Horario Final<br>Mañanas                                                                              |                | Horario In   | icial Tarde | Horario Final Tarde   |  |  |
| LMXJVSD             | Formación presencial                                                                         | 03/02/2020           | 09:00:00           |        |       | 15:00:00                                                                                              |                | 16:0         | 0:00        | 18:00:00              |  |  |
| LMXJVSD             | Formación presencial                                                                         | 04/02/2020           | 09:00:00           |        |       | 15:00:00                                                                                              |                | 16:0         | 0:00        | 18:00:00              |  |  |

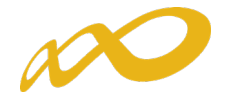

#### - Multiparticipación tipo II:

Informa de aquellos participantes que reciben "**más de 8 horas diarias de formación en modalidad presencial**", bien en el mismo Programa o bien participando además en otros Programas:

#### ✓ Dentro del mismo Programa:

| Aultiparticipación II (más de ocho horas de formación) |                       |                                |                                      |           |                                                                      |                |                       |            |                       |  |  |
|--------------------------------------------------------|-----------------------|--------------------------------|--------------------------------------|-----------|----------------------------------------------------------------------|----------------|-----------------------|------------|-----------------------|--|--|
| Convocatoria: Progr                                    | ramas TIC 2018   F180 | AA   Emitido (                 | el miércoles 22 de abril de 2020 a l | las 13:55 |                                                                      |                |                       |            |                       |  |  |
| NIF                                                    | Nombre y Apellidos    |                                |                                      |           |                                                                      |                |                       |            |                       |  |  |
|                                                        | PART3 , APELLIDO AP   | PELLIDO                        |                                      |           |                                                                      |                |                       |            |                       |  |  |
| Expediente                                             | Razón Social          |                                | Acción                               | Grupo     | Denominación AF                                                      | Tipo AF        | Fecha Inicio          | Fecha Fin  | Nº Horas<br>Formación |  |  |
| F180 AA                                                | RAZON_SOCIAL          |                                | 4                                    | 1         | EOCO110PO - Revit<br>- Nivel Usuario                                 | Especialidades | 24/09/2019            | 31/10/2019 | 40                    |  |  |
| Días<br>Impartición                                    | Tipo de Formación     | Fecha<br>Impartición           | Horario Inicial Mañanas              |           | Horario Final<br>Mañanas                                             |                | Horario Inicial Tarde |            | Horario Final Tarde   |  |  |
| LMXJVSD                                                | Formación presencial  | 24/09/2019                     |                                      |           |                                                                      |                | 18:30:00              |            | 22:00:00              |  |  |
| LMXJVSD                                                | Formación presencial  | ormación presencial 26/09/2019 |                                      |           |                                                                      |                | 0:00                  | 22:00:00   |                       |  |  |
| Expediente                                             | Razón Social          |                                | Acción                               | Grupo     | Denominación AF                                                      | Tipo AF        | Fecha Inicio          | Fecha Fin  | Nº Horas<br>Formación |  |  |
| F180 AA                                                | RAZON_SOCIAL          |                                | 5                                    | 1         | IFCT159PO -<br>Infoarquitectura 3D<br>con 3ds Max - Nivel<br>Usuario | Especialidades | 23/09/2019            | 27/09/2019 | 40                    |  |  |
| Días<br>Impartición                                    | Tipo de Formación     | Fecha<br>Impartición           | Horario Inicial Mañanas              |           | Horario Final<br>Mañanas                                             |                | Horario In            | cial Tarde | Horario Final Tarde   |  |  |
| LMXJVSD                                                | Formación presencial  | 24/09/2019                     | 10:00:00                             |           | 12:00:00                                                             |                | 16:0                  | 0:00       | 22:00:00              |  |  |
| LMXJVSD                                                | Formación presencial  | 26/09/2019                     | 10:00:00                             |           | 12:00:00                                                             |                | 16:0                  | 0:00       | 22:00:00              |  |  |

Con otros Programas:

| Multipartici        | Iultiparticipación II (más de ocho horas de formación)                                        |                      |                         |       |                                                                                                    |                |              |             |                       |  |  |  |  |
|---------------------|-----------------------------------------------------------------------------------------------|----------------------|-------------------------|-------|----------------------------------------------------------------------------------------------------|----------------|--------------|-------------|-----------------------|--|--|--|--|
| Convocatoria: Prog  | onvocatoria: Programas TIC 2018   F180 AA   Emitido el jueves 23 de abril de 2020 a las 17:53 |                      |                         |       |                                                                                                    |                |              |             |                       |  |  |  |  |
| NIF                 | Nombre y Apellidos                                                                            |                      |                         |       |                                                                                                    |                |              |             |                       |  |  |  |  |
|                     |                                                                                               |                      |                         |       |                                                                                                    |                |              |             |                       |  |  |  |  |
| Expediente          | Razón Social                                                                                  |                      | Acción                  | Grupo | Denominación AF                                                                                       | Tipo AF        | Fecha Inicio | Fecha Fin   | Nº Horas<br>Formación |  |  |  |  |
| F180 AA             | RAZON_SOCIAL                                                                                  |                      | 19                      | 1     | IFCM026P0 -<br>SEGURIDAD<br>INFORMATICA Y<br>FIRMA DIGITAL.                                           | Especialidades | 03/02/2020   | 14/02/2020  | 50                    |  |  |  |  |
| Días<br>Impartición | Tipo de Formación                                                                             | Fecha<br>Impartición | Horario Inicial Mañanas |       | Horario Final<br>Mañanas                                                                              |                | Horario In   | icial Tarde | Horario Final Tarde   |  |  |  |  |
| LMXJVSD             | Formación presencial                                                                          | 03/02/2020           | 09:00:00                |       | 14:00:00                                                                                              |                |              |             |                       |  |  |  |  |
| LMXJVSD             | Formación presencial                                                                          | 04/02/2020           | 09:00:00                |       | 14:00:00                                                                                              |                |              |             |                       |  |  |  |  |
| Expediente          | Razón Social                                                                                  |                      | Acción                  | Grupo | Denominación AF                                                                                       | Tipo AF        | Fecha Inicio | Fecha Fin   | Nº Horas<br>Formación |  |  |  |  |
| Participación en o  | tros Programas                                                                                |                      |                         |       | IFCD048P0 -<br>METODOLOGÍA DE<br>GESTIÓN Y<br>DESARROLLO DE<br>PROYECTOS DE<br>SOFTWARE CON<br>SCRUM. | Especialidades | 03/02/2020   | 04/02/2020  | 16                    |  |  |  |  |
| Días<br>Impartición | Tipo de Formación                                                                             | Fecha<br>Impartición | Horario Inicial Mañanas |       | Horario Final<br>Mañanas                                                                              |                | Horario In   | icial Tarde | Horario Final Tarde   |  |  |  |  |
| LMXJVSD             | Formación presencial                                                                          | 03/02/2020           | 09:00:00                |       | 15:00:00                                                                                              |                | 16:0         | 0:00        | 18:00:00              |  |  |  |  |
| LMXJVSD             | Formación presencial                                                                          | 04/02/2020           | 09:00:00                |       | 15:00:00                                                                                              |                | 16:0         | 0:00        | 18:00:00              |  |  |  |  |

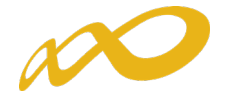

#### - Multiparticipación tipo V:

Informa de aquellos participantes que reciben "**más de 40 horas de formación semanales en modalidad presencial**", bien en el mismo Programa o bien participando además en otros Programas.

#### ✓ Dentro del mismo Programa:

| MI | nupuruu                                                                               | pucion • (inu                                                                                                    | Suc IVI                                                                                    | iorus semunutes j                                                                      |                                                                                                    |                           |                                                                                                    |                                                                                                    |                                                                                                    |
|----|---------------------------------------------------------------------------------------|----------------------------------------------------------------------------------------------------|--------------------------------------------------------------------------------------------|----------------------------------------------------------------------------------------|----------------------------------------------------------------------------------------------------|---------------------------|----------------------------------------------------------------------------------------------------|----------------------------------------------------------------------------------------------------|----------------------------------------------------------------------------------------------------|
| on | vocatoria: Prog                                                                       | ramas TIC 2018   F180                                                                                                    | AA   Emitido                                                                               | el miércoles 22 de abril de 2020 a                                                     | las 13:55                                                                                                    |                           |                                                                                                    |                                                                                                    |                                                                                                    |
|    | NIF                                                                                   | Nombre y Apellidos                                                                                                    |                                                                                            |                                                                                        |                                                                                                    |                           |                                                                                                    |                                                                                                    |                                                                                                    |
|    |                                                                                       | PART3 , APELLIDO AP                                                                                                    | ELLIDO                                                                                     |                                                                                        |                                                                                                    |                           |                                                                                                    |                                                                                                    |                                                                                                    |
|    | Expediente                                                                            | Razón Social                                                                                                    |                                                                                            | Acción                                                                                 | Grupo Denominación AF                                                                                                    | Tipo AF                   | Fecha Inicio                                                                                                    | Fecha Fin                                                                                                    | Nº Horas<br>Formación                                                                                                    |
|    | F180 AA                                                                               | RAZON_SOCIAL                                                                                                    |                                                                                            | 4                                                                                      | 1 EOC0110PO - Revit<br>- Nivel Usuario                                                                                                    | Especialidades            | 24/09/2019                                                                                                    | 31/10/2019                                                                                                    | 40                                                                                                    |
|    | Días<br>Impartición                                                                   | Tipo de Formación                                                                                                    | Fecha<br>Impartición                                                                       | Horario Inicial Mañanas                                                                | Horario Final<br>Mañanas                                                                                                    |                           | Horario Ini                                                                                                    | icial Tarde                                                                                                    | Horario Final Tarde                                                                                                    |
|    | LMXJVSD                                                                               | Formación presencial                                                                                                    | 24/09/2019 18:30:00                                                                        |                                                                                        |                                                                                                    |                           |                                                                                                    | 22:00:00                                                                                                    |                                                                                                    |
|    | LMXJVSD                                                                               | Formación presencial                                                                                                    | ción presencial 26/09/2019                                                                 | 18:30:00                                                                               |                                                                                                    | 22:00:00                  |                                                                                                    |                                                                                                    |                                                                                                    |
|    |                                                                                       |                                                                                                    |                                                                                            |                                                                                        |                                                                                                    |                           |                                                                                                    |                                                                                                    |                                                                                                    |
|    | Expediente                                                                            | Razón Social                                                                                                    |                                                                                            | Acción                                                                                 | Grupo Denominación AF                                                                                                    | Tipo AF                   | Fecha Inicio                                                                                                    | Fecha Fin                                                                                                    | Nº Horas<br>Formación                                                                                                    |
|    | Expediente                                                                            | Razón Social<br>RAZON_SOCIAL                                                                                                    |                                                                                            | Acción<br>5                                                                            | Grupo Denominación AF<br>IFCT159PO -<br>Infoarquitectura 3D<br>con 3ds Max - Nivel<br>Usuario                                                                          | Tipo AF<br>Especialidades | Fecha Inicio<br>23/09/2019                                                                                                    | Fecha Fin<br>27/09/2019                                                                                                    | Nº Horas<br>Formación<br>40                                                                                                    |
|    | F180 AA<br>Días<br>Impartición                                                        | Razón Social<br>RAZON_SOCIAL<br>Tipo de Formación                                                                                                 | Fecha<br>Impartición                                                                       | Acción<br>5<br>Horario Inicial Mañanas                                                 | Grupo Denominación AF<br>IFCT159PO -<br>Infoarquitectura 3D<br>con 3ds Max - Nivel<br>Usuario<br>Horario Final<br>Mañanas                                              | Tipo AF<br>Especialidades | Fecha Inicio<br>23/09/2019<br>Horario Ini                                                                                                    | Fecha Fin<br>27/09/2019<br>icial Tarde                                                                                                    | Nº Horas<br>Formación<br>40<br>Horario Final Tarde                                                                                                    |
|    | F180 AA<br>Días<br>Impartición<br>L M X J V S D                                       | Razón Social<br>RAZON_SOCIAL<br>Tipo de Formación<br>Formación presencial                                                                         | Fecha<br>Impartición<br>23/09/2019                                                         | Acción<br>5<br>Horario Inicial Mañanas<br>10:00:00                                     | Grupo Denominación AF<br>IFCT159PO -<br>Infoarquitectura 3D<br>con 3ds Max - Nivel<br>Usuario<br>Horario Final<br>Mañanas                                              | Tipo AF<br>Especialidades | Fecha Inicio<br>23/09/2019<br>Horario Ini<br>16:00                                                                                                    | Fecha Fin           27/09/2019           icial Tarde           0:00                                                                                                    | Nº Horas<br>Formación<br>40<br>Horario Final Tarde<br>22:00:00                                                                                                    |
|    | Expediente<br>F180 AA<br>Días<br>Impartición<br>L M X J V S D<br>L M X J V S D        | Razón Social<br>RAZON_SOCIAL<br>Tipo de Formación<br>Formación presencial<br>Formación presencial                                                 | Fecha<br>Impartición<br>23/09/2019<br>24/09/2019                                           | Acción<br>5<br>Horario Inicial Mañanas<br>10:00:00<br>10:00:00                         | Grupo Denominación AF<br>IFCT159PO -<br>Infoarquitectura 3D<br>con 3ds Max - Nivel<br>Usuario<br>Horario Final<br>Mañanas<br>12:00:00<br>12:00:00                      | Tipo AF<br>Especialidades | Fecha Inicio<br>23/09/2019<br>Horario Ini<br>16:00<br>16:00                                                                                                    | Fecha Fin           27/09/2019           icial Tarde           0:00           0:00                                                                                                    | Nº Horas<br>Formación           40           Horario Final Tarde           22:00:00           22:00:00                                                                                                    |
|    | F180 AA<br>Días<br>Impartición<br>LMXJVSD<br>LMXJVSD<br>LMXJVSD                       | Razón Social<br>RAZON_SOCIAL<br>Tipo de Formación<br>Formación presencial<br>Formación presencial                                                 | Fecha<br>Impartición<br>23/09/2019<br>24/09/2019<br>25/09/2019                             | Acción<br>5<br>Horario Inicial Mañanas<br>10:00:00<br>10:00:00<br>10:00:00             | Grupo Denominación AF<br>IFCT159PO -<br>Infoarquitectura 3D<br>con 335 Max - Nivel<br>Usuario<br>Horario Final<br>Mañanas<br>12:00:00<br>12:00:00<br>12:00:00          | Tipo AF<br>Especialidades | Fecha Inicio<br>23/09/2019<br>Horario Ini<br>16:00<br>16:00<br>16:00                                                                                                    | Fecha Fin           27/09/2019           icial Tarde           0:00           0:00           0:00                                                                                           | Nº Horas<br>Formación           40           Horario Final Tarde           22:00:00           22:00:00           22:00:00                                                                                                    |
|    | F180 AA<br>Días<br>Impartición<br>LMXJVSD<br>LMXJVSD<br>LMXJVSD<br>LMXJVSD            | Razón Social<br>RAZON_SOCIAL<br>Tipo de Formación<br>Formación presencial<br>Formación presencial<br>Formación presencial                         | Fecha<br>Impartición<br>23/09/2019<br>24/09/2019<br>25/09/2019<br>26/09/2019               | Acción<br>5<br>Horario Inicial Mañanas<br>10:00:00<br>10:00:00<br>10:00:00<br>10:00:00 | Grupo Denominación AF IFCT159PO - Infoarquitectura 3D con 335 Max - Nivel Usuario Horario Final Mañanas 12:00:00 12:00:00 12:00:00 12:00:00 12:00:00                   | Tipo AF<br>Especialidades | Fecha Inicio<br>23/09/2019<br>Horario Ini<br>16:00<br>16:00<br>16:00<br>16:00                                                                                                    | Fecha Fin           27/09/2019           icial Tarde           0:00           0:00           0:00           0:00           0:00           0:00                                              | Nº Horas<br>Formación           40           Horario Final Tarde           22:00:00           22:00:00           22:00:00           22:00:00           22:00:00                                                                |
|    | F180 AA<br>Dias<br>Impartición<br>LMXJVSD<br>LMXJVSD<br>LMXJVSD<br>LMXJVSD<br>LMXJVSD | Razón Social<br>RAZON_SOCIAL<br>Tipo de Formación<br>Formación presencial<br>Formación presencial<br>Formación presencial<br>Formación presencial | Fecha<br>Impartición<br>23/09/2019<br>24/09/2019<br>25/09/2019<br>26/09/2019<br>27/09/2019 | Acción<br>5<br>Morario Inicial Mañanas<br>10:00:00<br>10:00:00<br>10:00:00<br>10:00:00 | Grupo Denominación AF IFCT159PO - Infoarquitectura 3D con 335 Max - Nivel Usuario Horario Final Mañanas 12:00:00 12:00:00 12:00:00 12:00:00 12:00:00 12:00:00 12:00:00 | Tipo AF<br>Especialidades | Fecha Inicio           23/09/2019           Horario Ini           16:00           16:00           16:00           16:00           16:00           16:00           16:00           16:00 | Fecha Fin           27/09/2019           icial Tarde           0:00           0:00           0:00           0:00           0:00           0:00           0:00           0:00           0:00 | Nº Horas           40           Horario Final Tarde           22:00:00           22:00:00           22:00:00           22:00:00           22:00:00           22:00:00           22:00:00           22:00:00           22:00:00 |

✓ Con otros Programas:

#### Multiparticipación V (más de 40 horas semanales)

Convocatoria: Programas TIC 2018 | F180 ... . AA | Emitido el martes 28 de abril de 2020 a las 08:55

| NIF                 | Nombre y Apellidos   |                      |                         |       |                                                                             |                |              |             |                       |     |
|---------------------|----------------------|----------------------|-------------------------|-------|-----------------------------------------------------------------------------|----------------|--------------|-------------|-----------------------|-----|
|                     |                      |                      |                         |       |                                                                             |                |              |             |                       |     |
| Expediente          | Razón Social         |                      | Acción                  | Grupo | Denominación AF                                                             | Tipo AF        | Fecha Inicio | Fecha Fin   | Nº Horas<br>Formación |     |
| F180 AA             | RAZON_SOCIAL         |                      | 19                      | 1     | IFCM026PO -<br>SEGURIDAD<br>INFORMATICA Y<br>FIRMA DIGITAL.                 | Especialidades | 03/02/2020   | 14/02/2020  | 50                    |     |
| Días<br>Impartición | Tipo de Formación    | Fecha<br>Impartición | Horario Inicial Mañanas |       | Horario Final<br>Mañanas                                                    |                | Horario In   | icial Tarde | Horario Final Ta      | rde |
| LMXJVSD             | Formación presencial | 03/02/2020           | 09:00:00                |       | 14:00:00                                                                    |                |              |             |                       |     |
| LMXJVSD             | Formación presencial | 04/02/2020           | 09:00:00                |       | 14:00:00                                                                    |                |              |             |                       |     |
| LMXJVSD             | Formación presencial | 05/02/2020           | 09:00:00                |       | 14:00:00                                                                    |                |              |             |                       |     |
| LMXJVSD             | Formación presencial | 06/02/2020           | 09:00:00                |       | 14:00:00                                                                    |                |              |             |                       |     |
| LMXJVSD             | Formación presencial | 07/02/2020           | 09:00:00                |       | 14:00:00                                                                    |                |              |             |                       |     |
| Expediente          | Razón Social         |                      | Acción                  | Grupo | Denominación AF                                                             | Tipo AF        | Fecha Inicio | Fecha Fin   | Nº Horas<br>Formación |     |
| Participación en o  | tros Programas       |                      |                         |       | IFCD048PO -<br>METODOLOGÍA DE<br>GESTIÓN Y<br>DESARROLLO DE<br>PROYECTOS DE | Especialidades | 03/02/2020   | 04/02/2020  | 16                    |     |
|                     |                      |                      |                         |       | SOFTWARE CON<br>SCRUM.                                                      |                |              |             |                       |     |
| Días<br>Impartición | Tipo de Formación    | Fecha<br>Impartición | Horario Inicial Mañanas |       | Horario Final<br>Mañanas                                                    |                | Horario In   | icial Tarde | Horario Final Ta      | rde |
| LMXJVSD             | Formación presencial | 03/02/2020           | 09:00:00                |       | 15:00:00                                                                    |                | 16:0         | 0:00        | 18:00:00              |     |
| LMXJVSD             | Formación presencial | 04/02/2020           | 09:00:00                |       | 15:00:00                                                                    |                | 16:0         | 0:00        | 18:00:00              |     |

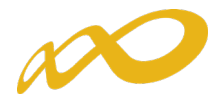

(\*) Hay que tener en cuenta que aquellos participantes incluidos en los informes de multiparticipación podrían ser objeto de anulación en la fase de comprobación técnico económica del programa.

En relación con la multiparticipación "dentro del mismo programa" se muestran los grupos formativos del propio expediente implicados en esta multiparticipación, mientras que en la que se produce "entre distintos programas" no se muestran los números de los programas, pero sí el resto de información.

### IV. Certificación Grupos

Se recuerda que, para que se tengan en cuenta los costes de los grupos suspendidos, como consecuencia del estado de alarma y de los que finalmente no haya sido posible su reinicio, se deberá proceder a la anulación de los mismos, en la pestaña de "Grupos Formativos".

Estos grupos no se considerarán a efectos de certificación, sólo se considerarán sus costes.

| Está en: Programas de formación                                                                                                    | > ¿Qué desea hacer? > Comunica                                                                               | ación                                                                                                   |                                                                   |                   |       |    |
|----------------------------------------------------------------------------------------------------|----------------------------------------------------------------------------------------------------|----------------------------------------------------------------------------------------------------|-------------------------------------------------------------------|-------------------|-------|----|
| GRUPOS FORMATIVOS                                                                                                    | COSTES                                                                                                    | BECAS Y AYUDAS                                                                                          | CERTIFICACIÓN                                                     |                   |       |    |
| Grupos formativos                                                                                                    |                                                                                                    |                                                                                                    |                                                                   |                   |       |    |
| Código acción 3                                                                                                    | Código grupo 1                                                                                               | Denominación grupo                                                                                      |                                                                   |                   | BUSC  | AD |
| Código acción 3<br>Estado Válido V CI<br>Código Denominación                                                                                | Código grupo 1<br>F Beneficiaria<br>Notificación Inicio                                                      | Denominación grupo                                                                                      | do Participantes CIF Beneficia                                    | ria F. Ampliación | BUSCA | AR |
| Código acción 3<br>Estado Válido V CI<br>Código Denominación<br>COMPETENCIAS<br>DIGITALES EN LA<br>EMPRESA                                  | Código grupo 1                                                                                               | Denominación grupo                                                                                      | do Participantes CIF Beneficia<br>lo 13/0                         | ria F. Ampliación | BUSC/ | AR |
| Código acción 3<br>Estado Válido V CI<br>Código Denominación<br>COMPETENCIAS<br>3 / 1 DIGITALES EN LA<br>EMPRESA<br>AÑADIR ANULAR NOTIFICAR | Código grupo 1<br>F Beneficiaria<br>Notificación Inicio<br>14/11/2019 22/11/20<br>NOTIFICAR PARTICIPANTES IM | Denominación grupo Fin Plazo pptes. Esta D19 20/12/2019 29/11/2019 Vália PORTAR XML EXPORTAR EXCEL EXPC | do Participantes CIF Beneficia<br>io 13 / 0<br>RTAR CUESTIONARIOS | ria F. Ampliación | BUSCA | AR |

Desde esta pestaña se pueden certificar o descertificar grupos seleccionándolos de forma individual, múltiple o masiva mediante los filtros incluidos en el buscador de la pantalla (Código acción, Código grupo, Denominación, CIF beneficiaria y Estado). Sólo serán certificables los grupos que estén en estado válido.

El mismo botón de **CERTIFICAR** <u>sirve para certificar y descertificar</u>. La primera vez que se pulse los grupos seleccionados pasarán a estado certificado, si se pulsa de nuevo, los grupos seleccionados que estuvieran certificados se descertificarán.

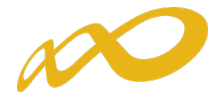

Así mismo, desde esta pantalla se podrán marcar los grupos que estén en estado válido <u>y no se deseen certificar</u> pinchando en el botón "no certificar". Deben ponerse en estado no certificado porque de no hacerlo así, al certificar la acción y el expediente, si están en estado válido pasarán a estar certificados. Como en el caso anterior, el mismo botón de "no certificar" sirve para quitar el estado de "no certificado" a el/los grupo/s seleccionados y volverlos a poner en estado válido.

| Comunicación grupos formativos                                       |                             |                       |                 |            |
|----------------------------------------------------------------------|-----------------------------|-----------------------|-----------------|------------|
| » Está en: Programas de formación > ¿Qué desea hacer? > Comunicad    | ción > Certificación        |                       |                 |            |
| GRUPOS FORMATIVOS COSTES                                             | BECAS Y AYUDAS              | CERTIFICACI           | ÓN              |            |
| Participantes Grupos Acciones formativas Datos adici                 | onales Cesión derecho cobro | Confirmación Programa |                 | 4          |
| Grupos                                                               |                             |                       |                 |            |
| Código acción 11 Código grupo 1 CIF Beneficiaria Estado Elija opción | Denominación                |                       |                 | BUSCAR     |
| Código Denominación                                                  | Inicio                      | Fin Estad             | o Participantes | CIF Benef. |
| ✓ 11 / 1 NOTIFICACION Y REGISTRO ELECTRONICO                         | 17/12/2019                  | 20/01/2020 Válido     | 26 / 0          |            |
| CERTIFICAR NO CERTIFICAR                                             |                             |                       |                 |            |
|                                                                      |                             |                       |                 | VOLVER     |

#### ➢ CERTIFICAR

Al certificar un grupo, si tuviese incidencias asociadas a dicha certificación la aplicación da un aviso mostrando su origen. Las incidencias pueden ser de dos tipos:

De alerta<sup>1</sup>, aviso que no condiciona la continuidad de los procesos y da la opción de continuar con la certificación o pararla.

O de error <sup>1</sup>, avisa de una acción incorrecta y no permite continuar el proceso de certificación hasta que se corrige.

| Comunicaci         | ón grupos      | s formativos            |                      |                                 |                       |        |
|--------------------|----------------|-------------------------|----------------------|---------------------------------|-----------------------|--------|
| • Está en: Program | nas de formac  | ión > ¿Qué desea hacer  | ? > Comunicación >   | Certificación                   |                       |        |
| GRUPOS FOR         | RMATIVOS       | COST                    | ES                   | BECAS Y AYUDAS                  | CERTIFICACIÓN         |        |
| Participantes      | Grupos         | Acciones formativas     | Datos adicionales    | Cesión derecho cobro            | Confirmación Programa | Ē      |
| Grupos             |                |                         |                      |                                 |                       |        |
|                    |                |                         |                      |                                 |                       |        |
| Datos pendie       | ntes de res    | olver                   |                      |                                 |                       |        |
| A continuación     | n se detallan  | las incidencias que so  | n necesarias resolve | er para poder certificar los gr | upos:                 |        |
|                    |                |                         |                      |                                 |                       |        |
| Listado de me      | ensajes        |                         |                      |                                 |                       |        |
| Incidencias        | ;              |                         |                      |                                 |                       |        |
| 🗐 Acción 6         | 6 - IFCM007F   | 0 - GOOGLE Y SUS A      | PLICACIONES          |                                 |                       |        |
| 🗐 Grup             | po 2 - GOOG    | LE Y SUS APLICACION     | ES                   |                                 |                       |        |
|                    | \rm Existen pa | articipantes con datos  | obligatorios no com  | iunicados, de continuar se ai   | ularán.               |        |
|                    | ! El grupo r   | no tiene participantes  | válidos ni incidenta | los.                            |                       |        |
| ,                  | U Existen pa   | articipantes donde el o | ato finalizado/adan  | dono no esta indicado.          |                       |        |
|                    |                |                         |                      |                                 |                       | VOLVED |
|                    |                |                         |                      |                                 |                       | VOLVER |

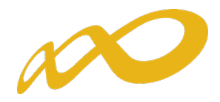

Si se pincha en el aviso o en el error, la aplicación lleva a la pantalla en la que se podrán subsanar las incidencias detectadas.

Los participantes marcados como reservas, serán anulados automáticamente por la aplicación en el proceso de certificación.

En acciones vinculadas a certificados de profesionalidad que tengan módulo de prácticas en empresas será necesario que todos sus grupos tengan al menos una práctica notificada. De lo contrario, al certificar el grupo, la aplicación dará un mensaje de error indicando que no se puede certificar el grupo y por tanto será necesario que se ponga dicho grupo en estado No Certificado.

| Comunicación grupos forr            | nativos                           |                                     |                       |        |
|-------------------------------------|-----------------------------------|-------------------------------------|-----------------------|--------|
| Está en: Programas de formación > ¿ |                                   |                                     |                       |        |
| GRUPOS FORMATIVOS                   | COSTES                            | BECAS Y AYUDAS                      | CERTIFICACIÓN         |        |
| Participantes Grupos Accion         | nes formativas Datos adicion      | ales Cesión derecho cobro           | Confirmación Programa | E      |
| Grupos                              |                                   |                                     |                       |        |
| Datos pendientes de resolver        |                                   |                                     |                       |        |
| A continuación se detallan las inci | idencias que son necesarias res   | olver para poder certificar los gru | pos:                  |        |
|                                     |                                   |                                     |                       |        |
| Listado de mensajes                 |                                   |                                     |                       |        |
| Incidencias                         |                                   |                                     |                       |        |
| Acción 15 - IFCD0210 - De           | sarrollo de aplicaciones con tec  | nologías Web                        |                       |        |
| 🗐 Grupo 1 - IFCD0210 - [            | Desarrollo de aplicaciones con te | ecnologías web                      |                       |        |
| 📵 Grupo no certific                 | cado al no haber notificado ning  | una práctica.                       |                       |        |
|                                     |                                   |                                     |                       | VOLVER |
|                                     |                                   |                                     |                       | VOLVER |

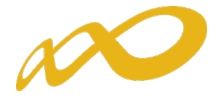

Para finalizar la certificación, una vez que se hayan corregido las incidencias indicadas se debe pinchar en el botón continuar.

| Comunicación grup                                                   | os formativos           |                                         |                     |                  |                   |               |            |
|---------------------------------------------------------------------|-------------------------|-----------------------------------------|---------------------|------------------|-------------------|---------------|------------|
| Está en: Programas de form                                          | ación > ¿Qué desea hace | r? > Comunicación > C                   | Certificación       |                  |                   |               |            |
| GRUPOS FORMATIVO                                                    | s cos                   | res                                     | BECAS Y AYUD        | AS               | CERTIFICACI       | ÓN            |            |
| Participantes Grupos                                                | Acciones formativas     | Datos adicionales                       | Cesión derecho      | cobro Confir     | mación Programa   |               | c          |
| Grupos                                                              |                         |                                         |                     |                  |                   |               |            |
| Se van a certificar los                                             | grupos seleccionados,   | ¿desea continuar?.                      |                     |                  |                   |               |            |
| Código acción 6                                                     | Código grupo            | Denomi                                  | nación              |                  |                   |               |            |
| CIF Beneficiaria                                                    | Estado                  | Elija opción 🗸                          |                     |                  |                   |               | BUSCAR     |
| Código Denon                                                        | inación                 | 1                                       | Inicio              | Fin              | Estado            | Participantes | CIF Benef. |
| 6 / 2 GOOGL                                                         | E Y SUS APLICACIONE     | 5 (                                     | 02/07/2019          | 22/08/2019       | Válido            | 8/0           |            |
| CERTIFICAR NO CERTIFICAR                                            |                         |                                         |                     |                  |                   |               |            |
| Comunicación grup                                                   | os formativos           |                                         |                     |                  |                   |               | VOLVER     |
| Está en: Programas de forma                                         | ción > ¿Qué desea hace  | r? > Comunicación > C                   | ertificación        |                  |                   |               |            |
| GRUPOS FORMATIVOS                                                   | COST                    | ES                                      | BECAS Y AYUD        | AS               | CERTIFICACI       | ÓN            |            |
| Participantes Grupos                                                | Acciones formativas     | Datos adicionales                       | Cesión derecho      | obro Confirm     | nación Programa   | )             | E.         |
| Grupos                                                              |                         |                                         |                     |                  |                   |               |            |
| Los grupos formativos     Confirmación     Los grupos formativos se | indicados no contiener  | n incidencias.<br>desea puede certifica | r los grupos format | ivos pulsando so | bre el botón 'COI | NTINUAR'.     |            |
|                                                                     |                         |                                         |                     |                  |                   |               |            |

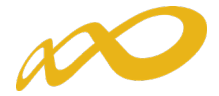

En este momento, la aplicación genera un documento PDF con los datos relativos al grupo para firmar su certificación.

| Comunicación grupos for                           | mativos                         |                             |                       |          |
|---------------------------------------------------|---------------------------------|-----------------------------|-----------------------|----------|
| » Está en: Programas de formación > à             | ¿Qué desea hacer? > Comunicació | n > Firma                   |                       |          |
| GRUPOS FORMATIVOS                                 | COSTES                          | BECAS Y AYUDAS              | CERTIFICACIÓN         |          |
| Notificación Grupo                                |                                 |                             |                       |          |
|                                                   |                                 | 4 4 1 de 1 ▷ ▷              | <b>"</b> .            |          |
| Eurodautión Estatul                               |                                 |                             |                       |          |
|                                                   |                                 |                             |                       |          |
| Notificación certificació                         | ón de arupo                     |                             |                       |          |
| Emitido el viernes 27 de marzo de 2020 a l        | as 13:38                        |                             |                       |          |
| Datos Identificativos del Grupo                   |                                 |                             |                       |          |
| Grupo :                                           | 1                               |                             |                       |          |
| Denominación:                                     | NOTIFICACION Y REGISTRO E       | LECTRONICO                  |                       |          |
| Datos del Solicitante                             |                                 |                             |                       |          |
| Expediente :                                      |                                 |                             |                       |          |
| CIF:<br>Entidad :                                 |                                 |                             |                       |          |
| Datos de la Acción formativa                      |                                 |                             |                       |          |
| Acción Formativa :                                | 11                              |                             |                       |          |
| Denominación :<br>Medalidad de la Terrastición :  | ADGG109PO - NOTIFICACIÓN        | Y REGISTRO ELECTRÓNICO      |                       |          |
| Horas de Formación :                              | 50 horas totales                |                             |                       |          |
| Datos del Grupo                                   |                                 |                             |                       |          |
| Fecha inicio :                                    | 17/12/2019                      |                             |                       |          |
| Fecha plazo participantes :                       | 23/12/2019                      |                             |                       |          |
| Teleformación                                     |                                 |                             |                       |          |
| Razón Social del centro gestor                    | :                               |                             |                       |          |
| Cif:<br>Dirección del centro gestor :             |                                 |                             |                       |          |
| Observaciones :                                   |                                 |                             |                       |          |
| Horas :<br>Horario :                              |                                 |                             |                       |          |
|                                                   |                                 |                             |                       |          |
| Datos Participantes                               |                                 |                             |                       |          |
| Válidos :                                         |                                 |                             |                       |          |
| Principal :<br>Rendimientos Financieros :         | 20                              |                             |                       |          |
| Exceso:                                           | 0                               |                             |                       |          |
| Incidentados :<br>Anulados :                      | 6                               |                             |                       |          |
| Subvenciones 2018                                 |                                 |                             | Página 1/1            |          |
|                                                   |                                 |                             |                       |          |
|                                                   |                                 |                             |                       | CANCELAR |
|                                                   |                                 |                             |                       |          |
| Comunicación grupos fo                            | rmativos                        |                             |                       |          |
| » Está en: Programas de formación >               | ¿Qué desea hacer? > Comunicac   | ión > Certificación         |                       |          |
| GRUPOS FORMATIVOS                                 | COSTES                          | BECAS Y AYUDAS              | CERTIFICACIÓN         |          |
| Participantes Grupos Acc                          | iones formativas Datos adicio   | onales Cesión derecho cobro | Confirmación Programa | d        |
| Grupos                                            |                                 |                             |                       |          |
| - orupos                                          |                                 |                             |                       |          |
| <ol> <li>La certificación de los grupo</li> </ol> | s se ha realizado correctamente | е.                          |                       |          |
|                                                   |                                 |                             |                       |          |
| Código acción C                                   | Codigo grupo                    | Denominación                |                       | DUSCED.  |
| CIF Beneficiaria                                  | Estado Elija opción             | <b>▼</b>                    |                       | BUSCAR   |
|                                                   |                                 |                             |                       | VOLVER   |
|                                                   |                                 |                             |                       |          |

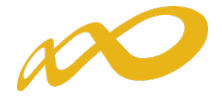

#### Hecho esto, el grupo queda en estado certificado

| Comunicación grupos formativos                                                     |                      |              |             |               |            |
|------------------------------------------------------------------------------------|----------------------|--------------|-------------|---------------|------------|
| » Está en: Programas de formación > ¿Qué desea hacer? > Comunicación > Cer         | tificación           |              |             |               |            |
| GRUPOS FORMATIVOS COSTES                                                           | BECAS Y AYUDAS       | CER          | TIFICACIÓN  |               |            |
| Participantes Grupos Acciones formativas Datos adicionales                         | Cesión derecho cobro | Confirmación | Programa    |               | 4          |
| Grupos                                                                             |                      |              |             |               |            |
| Código acción 11 Código grupo 1 Denomina<br>CIF Beneficiaria Estado Elija opción V | ción                 |              |             |               | BUSCAR     |
| Código Denominación                                                                | Inicio               | Fin          | Estado      | Participantes | CIF Benef. |
| 11 / 1 NOTIFICACION Y REGISTRO ELECTRONICO                                         | 17/12/2019           | 20/01/2020   | Certificado | 26 / 0        |            |
| CERTIFICAR NO CERTIFICAR                                                           |                      | •            |             |               |            |
|                                                                                    |                      |              |             |               | VOLVER     |

Una vez certificado el grupo, accediendo al botón "Consulta de Participantes" que se encuentra en el "Resumen de Actividad", se podrá extraer un Excel de los participantes del grupo certificado en el que se detallan los participantes incidentados y su causa de incidencia.

| RAZON_SOCIAL                     | Programas TIC 2018                | NIF:           | № Exp.:                                   | 6 de abril 202              | 20   🔁 😫 🔂 🚺 🕼 🗉       |
|----------------------------------|-----------------------------------|----------------|-------------------------------------------|-----------------------------|------------------------|
| omunicación grupos f             | ormativos                         |                |                                           |                             | {                      |
| stá en: Programas de formación   | > ¿Qué desea hacer? > Comunicació | in > Certifica | ación                                     |                             | L                      |
| GRUPOS FORMATIVOS                | COSTES                            | BEC            | CAS Y AYUDAS                              | CERTIFICACIÓN               |                        |
|                                  |                                   |                |                                           |                             |                        |
| Resumen de actividad (d          | latos comunicados a la fecha      | de genera      | ación del informe)                        |                             |                        |
|                                  |                                   |                |                                           |                             |                        |
| Fechas                           |                                   |                | Acciones formative                        | 15                          | 7                      |
| Inicio de ejecución              |                                   | 16/05/2019     | • Anuladas                                |                             | 0                      |
| Fin de ejecución                 |                                   | 16/05/2020     | Pendientes aprobaci                       | ón                          | 0                      |
|                                  |                                   |                | <ul> <li>Admitidas</li> </ul>             |                             | 7                      |
| Colectivos prioritarios          |                                   |                | Comprometidas                             |                             | 7                      |
| Exigido                          |                                   | 95,00 %        | <ul> <li>Certificadas</li> </ul>          |                             | 0                      |
| Cumplido                         |                                   | 96,54 %        |                                           |                             |                        |
| Mujeres                          |                                   | 62,57 %        | Grupos formativos                         |                             | 84                     |
| Mayores 45 años                  |                                   | 37,31 %        | <ul> <li>Válidos</li> </ul>               |                             | 81                     |
| Personas de baja cualificación   |                                   | 61,62 %        | <ul> <li>Incidentados</li> </ul>          |                             | 1                      |
| Personas con discapacidad        |                                   | 1,67 %         | <ul> <li>Anulados</li> </ul>              |                             | 1                      |
|                                  |                                   |                | <ul> <li>Certificados</li> </ul>          |                             | 0                      |
| Ayudas                           |                                   |                | <ul> <li>Modificados</li> </ul>           |                             | 1                      |
| Solicitada                       | 63                                | 86.500,00 €    | Pendientes                                |                             | 0                      |
| Admitida                         | 60                                | 5.500,00 €     | <ul> <li>Con participantes no</li> </ul>  | tificados                   | 78                     |
| Concedida                        | 44                                | 6.214,33 €     | <ul> <li>Sin participantes not</li> </ul> | ificados                    | 4                      |
| Reformulada                      | 44                                | €.200,00       | <ul> <li>Con participantes vá</li> </ul>  | lidos / certificados        | 75                     |
| Rendimientos financieros         |                                   |                |                                           |                             |                        |
| Certificada - Principal          |                                   |                | Participantes                             |                             | 1087                   |
| Certificada - Rendimientos finar | icieros                           |                | <ul> <li>Válidos</li> </ul>               |                             | 842                    |
|                                  |                                   |                | <ul> <li>Certificados</li> </ul>          |                             | 0                      |
| Costes directos                  |                                   | 2.165,75 €     | <ul> <li>Válidos - Principal</li> </ul>   |                             | 839                    |
| Amortización                     |                                   | 0,00€          | <ul> <li>Válidos - Rendimient</li> </ul>  | :05                         | 3                      |
| Coste personal                   |                                   | 2165,75€       | <ul> <li>Válidos - Exceso</li> </ul>      |                             | 0                      |
| Facturas                         |                                   | 0,00€          | <ul> <li>Válidos de grupos no</li> </ul>  | certificados                | 12                     |
| Gastos desplazamiento docente    | s/personal                        | 0,00€          | <ul> <li>Incidentados</li> </ul>          |                             | 0                      |
| Gastos desplazamiento participa  | antes                             | 0,00€          | <ul> <li>Anulados</li> </ul>              |                             | 192                    |
|                                  |                                   |                | <ul> <li>Sin notificar</li> </ul>         |                             | 41                     |
| Costes indirectos                |                                   | 0,00€          | <ul> <li>Desempleados</li> </ul>          |                             | 25,63 %                |
| Amortización                     |                                   | 0.00 €         | <ul> <li>Administración</li> </ul>        |                             | 0,00 %                 |
| Coste personal                   |                                   | 0,00€          |                                           | CONSULTA MULTIPARTICIPACION | CONSULTA PARTICIPANTES |
| Costes generales del programa    |                                   | 0,00€          |                                           |                             |                        |
| Facturas                         |                                   | 0,00€          |                                           |                             |                        |
|                                  |                                   |                |                                           |                             |                        |

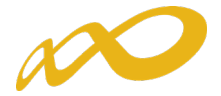

Cuando se pincha en "Consulta Participantes", se puede acceder a consultar participantes a nivel general o participantes de empresas de prácticas en los certificados de profesionalidad.

| Comunicación           | grupos formativos                                                                    |         |
|------------------------|--------------------------------------------------------------------------------------|---------|
| » Está en: Programas ( | de formación > ¿Qué desea hacer? > Resumen Actividad > Participantes                 |         |
| Consulta de j          | participantes                                                                        |         |
| Selección consul       | Ita de participantes                                                                 |         |
| Seleccione:            | ullet Consulta participantes $igcap$ Consulta participantes de empresas de prácticas | ACEPTAR |
|                        |                                                                                      | VOLVER  |

Una vez seleccionada la consulta que nos interesa realizar es necesario dar al botón de aceptar.

Se pueden realizar diferentes filtros dependiendo de los datos que nos interesen en ese momento.

| Comunicación grupos formativos                                                                                                    |        |
|----------------------------------------------------------------------------------------------------|--------|
| » Está en: Programas de formación > ¿Qué desea hacer? > Resumen Actividad > Participantes                                                                                                    |        |
| Consulta participantes                                                                                                    |        |
| Código acción Código grupo Estado grupo Elija opción V Estado participante Elija opción V<br>Situación Elija opción V<br>Nombre Primer apellido Segundo apellido<br>NIF NIS CIF beneficiaria Rendimientos financieros Elija opción V | BUSCAR |
|                                                                                                    | VOLVER |

Si se señala la opción de participantes de empresas de prácticas el filtro da opción de CIF/NIF de empresas de prácticas.

| Comunicación grupos formativos                                                                                                    |                |
|----------------------------------------------------------------------------------------------------|----------------|
| » Está en: Programas de formación > ¿Qué desea hacer? > Resumen Actividad > Participantes                                                                                              |                |
| Consulta participantes de empresas de prácticas                                                                                                    |                |
| Código acciónCódigo grupoEstado participante Elija opción V Tipo acción Elija opción V<br>CIF beneficiariaCIF/NIF empresa de prácticas<br>NIFNombrePrimer apellido<br>Segundo apellido | SCAR<br>/OLVER |

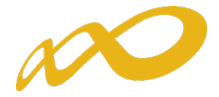

Una vez seleccionada la consulta deseada se deberá pulsar el botón "Exportar Excel" para acceder a todos los datos de dicha consulta.

| Comuni                                 | icación grupos formativ                           | os                           |           |                 |                                                |                                                   |            |             |                  |
|----------------------------------------|---------------------------------------------------|------------------------------|-----------|-----------------|------------------------------------------------|---------------------------------------------------|------------|-------------|------------------|
| » Está en: P                           | Programas de formación > ¿Qué de                  | esea hacer? > Resumen        | Actividad | > Participantes | 5                                              |                                                   |            |             |                  |
| Cons                                   | ulta participantes                                |                              |           |                 |                                                |                                                   |            |             |                  |
| Código a<br>Situación<br>Nombre<br>NIF | cción [11] Código grupo<br>Elija opción V<br>NISS | Estado gr<br>Primer apellido | upo       | Elija opción 🗸  | Estado partici     Segun     entos financieros | ipante [ Eliji<br>do apellido [<br>; [ Elija opci | a opción V |             | BUSCAR           |
| Mostrand                               | lo del 1 al 10 de 26                              |                              |           |                 |                                                |                                                   |            |             | <b>1</b> 2 3 🔇 Ў |
| Nif                                    | Nombre                                            | Estado                       | Código    | Grupo           | Notificación                                   | Inicio                                            | Fin        | Plazo ppte. | Cif beneficiaria |
|                                        |                                                   | Certificado                  | 11 / 1    | Certificado     | 16/12/2019                                     | 17/12/2019                                        | 20/01/2020 | 23/12/2019  |                  |
|                                        |                                                   | Anulado                      | 11/1      | Certificado     | 16/12/2019                                     | 17/12/2019                                        | 20/01/2020 | 23/12/2019  |                  |
|                                        |                                                   | Anulado                      | 11 / 1    | Certificado     | 16/12/2019                                     | 17/12/2019                                        | 20/01/2020 | 23/12/2019  |                  |
|                                        |                                                   | Certificado                  | 11 / 1    | Certificado     | 16/12/2019                                     | 17/12/2019                                        | 20/01/2020 | 23/12/2019  |                  |
|                                        |                                                   | Certificado                  | 11 / 1    | Certificado     | 18/12/2019                                     | 17/12/2019                                        | 20/01/2020 | 23/12/2019  |                  |
|                                        |                                                   | Certificado                  | 11 / 1    | Certificado     | 16/12/2019                                     | 17/12/2019                                        | 20/01/2020 | 23/12/2019  |                  |
|                                        |                                                   | Certificado                  | 11 / 1    | Certificado     | 16/12/2019                                     | 17/12/2019                                        | 20/01/2020 | 23/12/2019  |                  |
|                                        |                                                   | Anulado                      | 11 / 1    | Certificado     | 16/12/2019                                     | 17/12/2019                                        | 20/01/2020 | 23/12/2019  |                  |
|                                        |                                                   | Certificado                  | 11 / 1    | Certificado     | 16/12/2019                                     | 17/12/2019                                        | 20/01/2020 | 23/12/2019  |                  |
|                                        |                                                   | Certificado                  | 11 / 1    | Certificado     | 16/12/2019                                     | 17/12/2019                                        | 20/01/2020 | 23/12/2019  |                  |
| EXPORTAR                               | EXCEL                                             |                              |           |                 |                                                |                                                   |            |             |                  |
|                                        |                                                   |                              |           |                 |                                                |                                                   |            |             | VOLVER           |

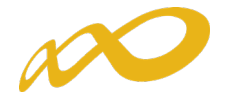

#### > DESCERTIFICAR

Si se quiere descertificar un grupo formativo, como ya se indicó con anterioridad, se debe pulsar el botón CERTIFICAR.

| Comunicación grupos formativos                   |                           |                      |              |             |               |             |
|--------------------------------------------------|---------------------------|----------------------|--------------|-------------|---------------|-------------|
| » Está en: Programas de formación > ¿Qué desea l | hacer? > Comunicación > C | Certificación        |              |             |               |             |
| GRUPOS FORMATIVOS C                              | OSTES                     | BECAS Y AYUDAS       | CER          | TIFICACIÓN  |               |             |
| Participantes Grupos Acciones formativ           | Datos adicionales         | Cesión derecho cobro | Confirmación | Programa    |               | 4           |
| Grupos                                           |                           |                      |              |             |               |             |
| Se va a deshacer la certificación de los g       | rupos seleccionados, ¿de  | sea continuar?.      |              |             |               |             |
| Código acción 11 Código grupo                    | 1 Denomi                  | nación               |              |             |               |             |
| CIF Beneficiaria Estad                           | o Elija opción 🗸          |                      |              |             |               | BUSCAR      |
| Código Denominación                              |                           | Inicio               | Fin          | Estado      | Particinantes | CIE Benef.  |
| ✓ 11 / 1 NOTIFICACION Y REGISTRO                 | ELECTRONICO               | 17/12/2019           | 20/01/2020   | Certificado | 26 / 0        | 521 5511511 |
| CERTIFICAR NO CERTIFICAR                         |                           |                      |              |             |               |             |
|                                                  |                           |                      |              |             |               | VOLVER      |
| Comunicación grupos formativos                   |                           |                      |              |             |               |             |
| » Está en: Programas de formación > ¿Qué desea   | hacer? > Comunicación > ( | Certificación        |              |             |               |             |
| GRUPOS FORMATIVOS                                | OSTES                     | BECAS Y AYUDAS       | CER          | TIFICACIÓN  |               |             |
| Participantes Grupos Acciones formati            | vas Datos adicionales     | Cesión derecho cobro | Confirmación | Programa    |               | 4           |
| Grupos                                           |                           |                      |              |             |               |             |
| A                                                |                           |                      |              |             |               |             |
| Los grupos se nan descertificado correct         | amente.                   |                      |              |             |               |             |
| Hay 0 participantes marcados como exce           | eso.                      |                      |              |             |               |             |
| Código acción 11 Código grupo                    | 1 Denom                   | inación              |              |             |               |             |
| CIF Beneficiaria Estad                           | lo 🛛 Elija opción 🗸       |                      |              |             |               | BUSCAR      |
| Código Denominación                              |                           | Inicio               | Fin          | Estado      | Participantes | CIF Benef.  |
| 11 / 1 NOTIFICACION Y REGISTRO                   | ELECTRONICO               | 17/12/2019           | 20/01/2020   | Válido      | 26 / 0        |             |
| CERTIFICAR NO CERTIFICAR                         |                           |                      |              |             |               |             |
|                                                  |                           |                      |              |             |               | 101         |
|                                                  |                           |                      |              |             |               | VOLVER      |

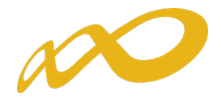

Cuando descertificamos un grupo, las incidencias derivadas de la certificación desaparecen, por ejemplo, si al certificar un grupo un participante queda incidentado por falta de datos obligatorios en la certificación, al descertificarlo, dicho participante quedaría nuevamente en estado válido. Cuando se vuelva a certificar el grupo, se procederá a validar de nuevo si todo está correcto.

Es **importante** señalar que los **grupos** que hayan sido objeto de **visita** por el Servicio Público de Empleo Estatal **no podrán descertificarse** una vez certificados. El resto de grupos podrá descertificarse siempre y cuando la acción formativa no esté certificada, si lo está, primero habrá que descertificar la acción formativa.

| Comunica                      | ición grupos fo      | ormativos                           |                      |            |                  |             |               |            |
|-------------------------------|----------------------|-------------------------------------|----------------------|------------|------------------|-------------|---------------|------------|
| » Está en: Prog               | ramas de formación : | > ¿Qué desea hacer? > Comunicació   | in > Certificación   |            |                  |             |               |            |
| GRUPOS F                      | ORMATIVOS            | COSTES                              | BECAS Y AYUE         | DAS        | CERTIFICA        | CIÓN        |               |            |
| Participantes                 | Grupos Ac            | ciones formativas Datos adicior     | nales Cesión derecho | cobro Conf | irmación Program | a           |               | 4          |
| Grupos                        |                      |                                     |                      |            |                  |             |               |            |
| 😢 Los grup                    | pos a deshacer la ce | ertificación no deben tener visitas |                      |            |                  |             |               |            |
| Codigo accio<br>CIF Beneficia | aria                 | Codigo grupo 1 De                   |                      |            |                  |             |               | BUSCAR     |
| Código                        | Denominación         |                                     |                      | Inicio     | Fin              | Estado      | Participantes | CIF Benef. |
| ✓ 4 / 1                       | IFCD022PO DESA       | RROLLO WEB PARA COMERCIO EI         | LECTRÓNICO           | 13/06/2019 | 27/09/2019       | Certificado | 9 / 0         |            |
| CERTIFICAR                    | NO CERTIFICAR        |                                     |                      |            |                  |             |               |            |
|                               |                      |                                     |                      |            |                  |             |               | VOLVER     |

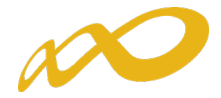

#### V. Certificación Acciones

Desde esta pestaña se pueden certificar y descertificar las acciones del programa de formación seleccionándolas de forma individual, múltiple o masiva mediante los filtros incluidos en el buscador de la pantalla (Código acción, Denominación, Estado y Modalidad). El mismo botón de "certificar" sirve para certificar y descertificar, la primera vez que se pulse marcará las acciones seleccionadas como certificadas, si se pulsa de nuevo, las acciones seleccionadas certificarán. Hay que tener en cuenta que el **plazo para descertificar** una acción formativa es de **30 días** desde su certificación, posteriormente no será posible descertificarla.

| Comunicación grupos form               | nativos                              |                                   |                                      |                               |
|----------------------------------------|--------------------------------------|-----------------------------------|--------------------------------------|-------------------------------|
| » Está en: Programas de formación > ¿Q | Qué desea hacer? > Comunicación >    | Certificación                     |                                      |                               |
| GRUPOS FORMATIVOS                      | COSTES                               | BECAS Y AYUDAS                    | CERTIFICACIÓN                        |                               |
| Participantes Grupos Accion            | es formativas Datos adicionale       | s Cesión derecho cobro            | Confirmación Programa                | 8                             |
| Acciones formativas                    |                                      |                                   |                                      |                               |
|                                        |                                      |                                   |                                      |                               |
| Código acción Den                      | nominación                           |                                   | Estado Admitida                      | $\checkmark$                  |
| ModalidadTodos 🗸                       |                                      |                                   |                                      | BUSCAR                        |
| Código Denominación                    |                                      |                                   | Mod. Estado Da                       | articinantes E. Certificación |
| ✓ 1 ADGG010PO - COMERC                 | IO ELECTRÓNICO                       |                                   | TF Admitida 16                       | 5                             |
| ✓ 2 COMM006PO - GESTIÓN                | N DE COMUNIDADES VIRTUALES           |                                   | TF Admitida 15                       | 50                            |
| 4 IFCD022PO - DESARRO                  | LLO WEB PARA COMERCIO ELECT          | FRÓNICO                           | TF Admitida 16                       | 54                            |
| 5 IFCD048PO - METODOL                  | OGÍA DE GESTIÓN Y DESARROLL          | O DE PROYECTOS DE SOFTWA          | ARE CON SCRUM. TF Admitida 34        | 13                            |
| CERTIFICAR                             |                                      |                                   |                                      | VOLVER                        |
| Comunicación grupos form               | nativos                              |                                   |                                      |                               |
| » Está en: Programas de formación > ¿C | Qué desea hacer? > Comunicación >    | Certificación                     |                                      |                               |
| GRUPOS FORMATIVOS                      | COSTES                               | BECAS Y AYUDAS                    | CERTIFICACIÓN                        |                               |
| Participantes Grupos Accion            | es formativas Datos adicionale       | s Cesión derecho cobro            | Confirmación Programa                | 8                             |
| Acciones formativas                    |                                      |                                   |                                      |                               |
| ✓ Las acciones formativas indicad      | das no contienen incidencias.        |                                   |                                      |                               |
| Confirmación                           |                                      |                                   |                                      |                               |
| Las acciones formativas se pueder      | n certificar. Si lo desea puede cert | tificar las acciones formativas p | oulsando sobre el botón 'CONTINUAR'. |                               |
|                                        |                                      |                                   |                                      | VOLVER                        |

Es importante que antes de certificar una acción se hayan marcado como "No certificados", en la pestaña de certificación de grupos, todos los grupos de la acción formativa que estén en estado válido y no se quieran certificar, de lo contrario, al certificar la acción, la aplicación los certificará.

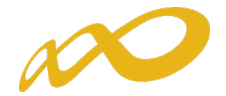

| Comunicaci         | ión grupos formativos                           |                             |             |            |               |            |
|--------------------|-------------------------------------------------|-----------------------------|-------------|------------|---------------|------------|
| » Está en: Prograr | nas de formación > ¿Qué desea hacer? > Comunica | ción > Certificación        |             |            |               |            |
| GRUPOS FO          | RMATIVOS COSTES                                 | BECAS Y AYUDAS              | CEF         | TIFICACIÓN |               |            |
| Participantes      | Grupos Acciones formativas Datos adici          | onales Cesión derecho cobro | Confirmació | n Programa |               | 4          |
| Grupos             |                                                 |                             |             |            |               |            |
| _                  |                                                 |                             |             |            |               |            |
| Código acción      | 1 Código grupo                                  | Denominación                |             |            |               |            |
| CIF Beneficiari    | a Estado Elija opción                           | $\checkmark$                |             |            |               | BUSCAR     |
|                    |                                                 |                             |             |            |               | -          |
| Código             | Denominación                                    | Inicio                      | Fin         | Estado     | Participantes | CIF Benef. |
| ✓ 1/2              | ADGG010PO COMERCIO ELECTRÓNICO                  | 20/06/2019                  | 17/07/2019  | Válido     | 16 / 0        |            |
| 1/3                | ADGG010PO COMERCIO ELECTRÓNICO                  | 05/09/2019                  | 11/10/2019  | Válido     | 14 / 0        |            |
| 1/4                | ADGG010PO COMERCIO ELECTRÓNICO                  | 03/10/2019                  | 28/11/2019  | Válido     | 10/0          |            |
| 1/5                | ADGG010PO COMERCIO ELECTRÓNICO                  | 30/10/2019                  | 28/11/2019  | Válido     | 13/0          |            |
| 1/6                | ADGG010PO COMERCIO ELECTRÓNICO                  | 28/11/2019                  | 21/01/2020  | Válido     | 12/0          |            |
| 1/7                | ADGG010PO COMERCIO ELECTRÓNICO                  | 12/12/2019                  | 23/01/2020  | Válido     | 11 / 0        |            |
|                    |                                                 |                             |             |            |               |            |
| CERTIFICAR N       | O CERTIFICAR                                    |                             |             |            |               |            |
|                    |                                                 |                             |             |            |               | VOLVER     |

Si la acción formativa tiene algún grupo en el que no se vaya a dar de alta ningún participante, debe marcar estos grupos como "no certificados" antes de certificar la acción.

Si la acción es vinculada a certificados de profesionalidad, y tiene algún módulo de prácticas en empresas, debe marcar como "no certificados" los grupos en los que no se vaya a notificar ninguna práctica, de lo contrario la certificación de la acción dará error.

Al certificar la acción, la aplicación informará de todas las incidencias derivadas de dicha certificación, así como su consecuencia en caso de continuar. Al igual que en la certificación de grupos, las alertas permitirán continuar con la certificación mientras que los errores paralizarán el proceso hasta que los mismos sean subsanados.

| Comunicación grupos fo                                                                                     | rmativos                                               |                                  |                       |        |  |  |  |  |  |
|----------------------------------------------------------------------------------------------------|--------------------------------------------------------|----------------------------------|-----------------------|--------|--|--|--|--|--|
| • Está en: Programas de formación >                                                                        | <ul> <li>¿Qué desea hacer? &gt; Comunicació</li> </ul> | n > Certificación                |                       |        |  |  |  |  |  |
| GRUPOS FORMATIVOS                                                                                          | COSTES                                                 | BECAS Y AYUDAS                   | CERTIFICACIÓN         |        |  |  |  |  |  |
| Participantes Grupos Acc                                                                                   | iones formativas Datos adicior                         | ales Cesión derecho cobro        | Confirmación Programa | E      |  |  |  |  |  |
| Acciones formativas                                                                                        |                                                        |                                  |                       |        |  |  |  |  |  |
|                                                                                                    |                                                        |                                  |                       |        |  |  |  |  |  |
| Datos pendientes de resolver                                                                               |                                                        |                                  |                       |        |  |  |  |  |  |
| A continuación se detallan las incidencias que son necesarias resolver para poder certificar las acciones: |                                                        |                                  |                       |        |  |  |  |  |  |
|                                                                                                    |                                                        |                                  |                       |        |  |  |  |  |  |
| Listado de mensajes                                                                                        | Listado de mensajes                                    |                                  |                       |        |  |  |  |  |  |
| Incidencias                                                                                                |                                                        |                                  |                       |        |  |  |  |  |  |
| Acción 15 - IFCD0210 - I                                                                                   | Desarrollo de aplicaciones con teo                     | cnologías Web                    |                       |        |  |  |  |  |  |
| Grupo 1 - IFCD0210                                                                                         | - Desarrollo de aplicaciones con t                     | ecnologías web                   |                       |        |  |  |  |  |  |
| 😲 Existen partici                                                                                          | pantes con datos obligatorios no                       | comunicados, de continuar se anu | larán.                |        |  |  |  |  |  |
| Existen partici                                                                                            | pantes donde el dato finalizado/a                      | abandono no está indicado.       |                       |        |  |  |  |  |  |
| U Grupo no certi                                                                                           | ificado al no haber notificado ning                    | juna práctica.                   |                       |        |  |  |  |  |  |
|                                                                                                    |                                                        |                                  |                       |        |  |  |  |  |  |
|                                                                                                    |                                                        |                                  |                       | VOLVER |  |  |  |  |  |

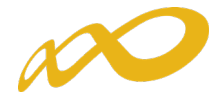

Así mismo, al certificar la acción, la aplicación informará de los participantes que exceden de los límites establecidos de reformulación y abandono, si los hubiere. Si se pincha sobre este aviso, la aplicación lleva a la pestaña de certificación de participantes, donde se pueden marcar las prioridades de exceso tal y como se ha descrito en el apartado correspondiente a la certificación de participantes. En caso de que la beneficiaria no marque las prioridades, la aplicación marcará los excesos.

| GRUPOS FORMATIVOS                                                                                          | COSTES                                                                                                    |                                                                       | BECAS Y AYUDAS                                                                                            | CERTIFICACIÓ                                                 | N                                                                                          |   |  |  |  |
|----------------------------------------------------------------------------------------------------|----------------------------------------------------------------------------------------------------|-----------------------------------------------------------------------|----------------------------------------------------------------------------------------------------|--------------------------------------------------------------|--------------------------------------------------------------------------------------------|---|--|--|--|
| Participantes Grupos Ac                                                                                    | ciones formativas Dat                                                                                            | os adicionales                                                        | Cesión derecho cobro                                                                                      | Confirmación Programa                                        | 4                                                                                          |   |  |  |  |
| Acciones formativas                                                                                        |                                                                                                    |                                                                       |                                                                                                    |                                                              |                                                                                            |   |  |  |  |
| 1 En caso de continuar con la                                                                              | a certificación, el sistema                                                                                      | procederá auto                                                        | omáticamente a aplicar las                                                                                | incidencias/anulaciones de                                   | talladas.                                                                                  |   |  |  |  |
| Datos pendientes de resolv                                                                                 | er                                                                                                    |                                                                       |                                                                                                    |                                                              |                                                                                            |   |  |  |  |
| A continuación se detallan las incidencias que son necesarias resolver para poder certificar las acciones: |                                                                                                    |                                                                       |                                                                                                    |                                                              |                                                                                            |   |  |  |  |
|                                                                                                    |                                                                                                    |                                                                       |                                                                                                    |                                                              |                                                                                            |   |  |  |  |
| Listado de mensajes                                                                                        |                                                                                                    |                                                                       |                                                                                                    |                                                              |                                                                                            |   |  |  |  |
| Incidencias                                                                                                |                                                                                                    |                                                                       |                                                                                                    |                                                              |                                                                                            |   |  |  |  |
| Acción 6 - IFCM007PO -<br>El púmero de pa                                                                  | GOOGLE Y SUS APLICAC                                                                                             | TONES                                                                 | avenda dal 2007 admitida                                                                                  | an O norticipantes, puede                                    | indiany la prioridad on la que quiere que co                                               |   |  |  |  |
| El numero de pa<br>marquen los exc<br>El número de pa<br>excesos, de no h                                  | rticipantes comunicados o<br>esos, de no haber priorida<br>rticipantes comunicados e<br>aber prioridades marcada | como abandono<br>ades marcadas<br>exceden de los<br>as, la aplicaciór | ) excede del 20% admitido<br>, la aplicación los elegirá.<br>reformulados en 4 particip<br>) los elegirá. | o en 2 participantes, puede<br>pantes, puede indicar la pric | indicar la prioridad en la que quiere que se<br>pridad en la que quiere que se marquen los | < |  |  |  |
| Al certificar la ac                                                                                        | ción formativa se quedara                                                                                        | án participante                                                       | s marcados como exceso.                                                                                   |                                                              |                                                                                            |   |  |  |  |
|                                                                                                    |                                                                                                    |                                                                       |                                                                                                    |                                                              | VOLVER CONTINUAR                                                                           |   |  |  |  |

| GRUPOS        | FORMATI     | vos        | CO              | STES           | B      | ECAS Y AY   | UDAS          | CERTIFI         | CACIÓN   |             |              |        |
|---------------|-------------|------------|-----------------|----------------|--------|-------------|---------------|-----------------|----------|-------------|--------------|--------|
| Participantes | Grupo       | os Acc     | iones formativa | s Datos adicio | nales  | Cesión dere | cho cobro Co  | nfirmación Prog | rama     |             |              | E      |
| Partici       | pantes      |            |                 |                |        |             |               |                 |          |             |              |        |
| 🗸 Inform      | ación guaro | dada corre | ctamente.       |                |        |             |               |                 |          |             |              |        |
| •             |             |            |                 |                |        |             |               |                 |          |             |              |        |
| Código acci   | ión 6       | (          | Código grupo    | N              | F      |             | Estado E      | lija opción 🗸   |          |             |              |        |
| Situación     | Elija opo   | ción       |                 |                |        | $\sim$      |               |                 |          |             |              | BUSCAR |
|               |             |            |                 |                |        |             |               |                 |          |             |              |        |
| Mostrando     | del 1 al 1( | 0 de 19    |                 |                |        |             |               |                 |          |             |              | 12 🛛 ≥ |
| Código        | NIF         | Nomb       | ore Ape         | llidos         | Estado | Situación   | R. Financiero | Exceso Tip      | o exceso | P. Abandono | P. Reformula | ido    |
| 6/2           |             |            |                 |                | Válido | Finalizado  | NO            | NO              |          |             | 1            | 2      |
| 6/2           |             |            |                 |                | Válido | Finalizado  | NO            | NO              |          |             |              | 1      |
| 6/2           |             |            |                 |                | Válido | Abandono    | NO            | NO              |          | 1           |              | 2      |
| 6/2           |             |            |                 |                | Válido | Finalizado  | NO            | NO              |          |             | 2            | 2      |
| 6/2           |             |            |                 |                | Válido | Finalizado  | NO            | NO              |          |             |              | 1      |
| 6/2           |             |            |                 |                | Válido | Finalizado  | NO            | NO              |          |             |              | 1      |
| 6/2           |             |            |                 |                | Válido | Abandono    | NO            | NO              |          | 2           |              | 2      |
| 6/2           |             |            |                 |                | Válido | Finalizado  | NO            | NO              |          |             |              | 1      |
| 6/2           |             |            |                 |                | Válido | Finalizado  | NO            | NO              |          |             |              | 1      |
| 6/2           |             |            |                 |                | Válido | Abandono    | NO            | NO              |          | 3           |              | 2      |
| SITUACIÓN     |             | EXCESO     | RENDMIENTO      | EVPORTAR EVER  |        |             |               |                 | L        |             |              |        |
| STICACION     | ANULAK      | EACESU     | RENDIMIENTO     | EAPORTAR EXCEL |        |             |               |                 |          |             |              |        |
|               |             |            |                 |                |        |             |               |                 |          |             |              | VOLVER |
|               |             |            |                 |                |        |             |               |                 |          |             |              |        |

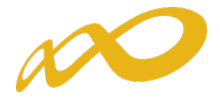

Una vez subsanados todos las incidencias detectadas, se continuará con la certificación de la acción pulsando el botón **Continuar**. Realizado este proceso, se generará un documento PDF con los datos relativos a la acción para "firmar" su certificación.

| Notificación Accion                                                                                           |                                                                                                    |
|----------------------------------------------------------------------------------------------------|----------------------------------------------------------------------------------------------------|
|                                                                                                    | 4 4 <u>1</u> de 1 ▷ ▷   🔍 ▼                                                                        |
| Fundación Estatal                                                                                             |                                                                                                    |
| Notificación certificació                                                                                     | in de acción                                                                                       |
| Emitido el lunes 20 de abril de 2020 a las 14                                                                 | 4:39                                                                                               |
| Datos del Solicitante                                                                                         |                                                                                                    |
| Expediente :<br>CIF:                                                                                          |                                                                                                    |
| Entidad :                                                                                                    | RAZON_SOCIAL                                                                                       |
| Datos de la Acción Formativa                                                                                  |                                                                                                    |
| Acción Formativa :<br>Denominación :<br>Modalidad de la Impartición :<br>Horas de Formación :<br>Coste/hora : | 11<br>ADGG109PO - NOTIFICACIÓN Y REGISTRO ELECTRÓNICO<br>Teleformación<br>50 horas totales<br>4,50 |
| Datos de los Grupos Formativos                                                                                |                                                                                                    |
| Nº de Grupos válidos :<br>Fecha Inicio (primer grupo):<br>Fecha Fin (último grupo):                           | 1<br>17/12/2019<br>20/01/2020                                                                      |
| Datos Participantes                                                                                           |                                                                                                    |
| Válidos :<br>Principal :<br>Rendimientos Financieros :<br>Exceso:<br>Incidentados :<br>Anulados :             | 20<br>0<br>0<br>0<br>6                                                                             |
| Subvenciones 2018                                                                                             | Página 1/1                                                                                         |
|                                                                                                    | CANCELAR FIRMAR                                                                                    |

Una vez firmado aparece la siguiente pantalla en la que se nos indica que la certificación de las acciones se ha realizado correctamente.

| Está en u Drogramas de formación                                                                                                    |                             | uplezelén z Cortificzelén          |                         |        |
|----------------------------------------------------------------------------------------------------|-----------------------------|------------------------------------|-------------------------|--------|
| COUDOS FORMATIVOS                                                                                                    | S coue desea hacer? S Com   |                                    | CERTIFICACIÓN           |        |
| Participantes Grupos A                                                                                                    | cciones formativas Dato     | s adicionales Cesión derecho cobro | Confirmación Programa   | E      |
| Acciones formativas                                                                                                    |                             |                                    |                         |        |
| 1 La certificación de las accionadas en las accionadas en las a | ones se ha realizado correc | tamente.                           |                         |        |
|                                                                                                    |                             | turnen tur                         |                         |        |
|                                                                                                    |                             |                                    |                         |        |
| Código acción                                                                                                    | Denominación                |                                    | Estado 🛛 Elija opción 🗸 | 1      |
| Código acción<br>ModalidadTodos 🗸                                                                                                    | Denominación                |                                    | Estado 🛛 Elija opción 🗸 | BUSCAR |

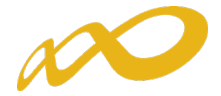

#### VI. Cesión Derecho de Cobro.

En la aplicación de certificación existe una sección en la que se debe informar de si se van a firmar o no Cesiones de Derecho de Cobro.

| GRUPOS FORMATIVOS     COSTES     BECAS Y AYUDAS     CERTIFICACIÓN       Participantes     Grupos     Acciones formativas     Datos adicionales     Cesión derecho cobro     Confirmación Programa       Cesión derechos de cobro.     Cesión derechos de cobro.     Confirmación Programa | C III |
|----------------------------------------------------------------------------------------------------|-------|
| Participantes Grupos Acciones formativas Datos adicionales Cesión derecho cobro Confirmación Programa Cesión derechos de cobro.                                                                                                    | F     |
| Cesión derechos de cobro.                                                                                                    |       |
| Firma de cesión de derechos de cobro                                                                                                    |       |
| CesiónElija opción<br>Sí<br>No                                                                                                    |       |

Si no se va a pagar a ningún proveedor mediante una cesión de derecho de cobro bastará con indicar **NO** en esta sección.

En caso contrario, una vez que se selecciona la opción **SI**, para rellenar los datos relativos a la cesión y generar los documentos válidos es necesario pulsar el botón **añadir**:

| Comunicación grupos for                  | mativos                            |                      |                       |                  |
|------------------------------------------|------------------------------------|----------------------|-----------------------|------------------|
| » Está en: Programas de formación > ·    | ¿Qué desea hacer? > Comunicación > | Certificación        |                       |                  |
| GRUPOS FORMATIVOS                        | COSTES                             | BECAS Y AYUDAS       | CERTIFICACIÓN         |                  |
| Participantes Grupos Accid               | ones formativas Datos adicionales  | Cesión derecho cobro | Confirmación Programa | <b>L</b>         |
| Cesión derechos de cobr                  | 0.                                 |                      |                       |                  |
| Firma de cesión de derechos de Cesión Sí | ACEPTAR                            |                      |                       |                  |
| CIF Beneficiaria                         | CIF Proovedor Ref                  | erencia              |                       | BUSCAR           |
| No se encontraron resultados.            |                                    |                      |                       |                  |
| AÑADIR                                   |                                    |                      |                       |                  |
|                                          |                                    |                      |                       | CANCELAR ACEPTAR |

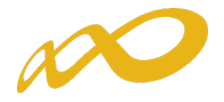

Se deben completar todos los datos relativos a la beneficiaria y al proveedor que firman la cesión de derecho de cobro. La aplicación informa de la ayuda concedida y los pagos ya realizados por parte del Servicio Público de Empleo a cargo de la subvención hasta el momento, de manera que no es posible que el dinero que se vaya a ceder en cesión de derecho de cobro supere la cuantía que falta por pagar al programa de formación.

| GRUPOS FORMATI       | vos                 | TES               | BECAS Y AYUDAS       | CERTIFICACIÓN         |                                           |
|----------------------|---------------------|-------------------|----------------------|-----------------------|-------------------------------------------|
| Participantes Grupo  | Acciones formativas | Datos adicionales | Cesión derecho cobro | Confirmación Programa | La la la la la la la la la la la la la la |
| Cesión derecho       | s de cobro.         |                   |                      |                       |                                           |
|                      |                     |                   |                      |                       |                                           |
| Beneficiaria y proov | redor               |                   |                      |                       |                                           |
| CIF provedor         | Elija opción ∨ AC   | EPTAR             |                      |                       |                                           |
| Beneficiaria         |                     |                   |                      |                       |                                           |
| Razón social         |                     |                   |                      |                       |                                           |
| NIF                  |                     |                   |                      |                       |                                           |
| Nombre               |                     | Apellido 1        | Apellid              | 0 2                   |                                           |
| En calidad de        |                     |                   |                      |                       |                                           |
| Proveedor            |                     |                   |                      |                       |                                           |
| Razón social<br>NIF  |                     |                   |                      |                       |                                           |
| Nombre               |                     | Apellido 1        | Apellid              | 0 2                   |                                           |
| En calidad de        |                     |                   |                      |                       |                                           |
| Fecha y lugar del ad | uerdo               |                   |                      |                       |                                           |
| Lugar del acuerdo    |                     |                   |                      |                       |                                           |
| Fecha del acuerdo    |                     |                   |                      |                       |                                           |
| Datos bancarios      |                     |                   |                      |                       |                                           |
| Nombre               |                     | Apellido 1        | Apellid              | 0 2                   |                                           |
| Número de cuenta     |                     |                   | CALCULAR IBAN        |                       |                                           |
| Código BIC           |                     |                   |                      |                       |                                           |
| Ayuda y Pagos        |                     | 1                 |                      |                       |                                           |
| Ayuda concedida      | 112.446,00          |                   |                      |                       |                                           |
| 2º pago              |                     |                   |                      |                       |                                           |
|                      |                     |                   |                      |                       |                                           |
| B - Francisco - La - |                     |                   |                      |                       |                                           |
| Referencias          |                     |                   |                      |                       |                                           |
| AÑADIR ELIMINAR      |                     |                   |                      |                       |                                           |
|                      |                     |                   |                      |                       |                                           |
|                      |                     |                   |                      |                       |                                           |
|                      |                     |                   |                      |                       | CARCELAR ALEPTAR                          |

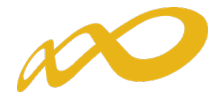

Una vez rellenos los datos habrá que seleccionar qué referencias de las imputadas en el programa se van a pagar por medio de la Cesión de Derecho de Cobro. Para ello hay que clicar en el botón añadir.

|                       | Certificación        | a hacer? > Comunicación > C | formación > ¿Qué desea | Está en: Programas de           |
|-----------------------|----------------------|-----------------------------|------------------------|---------------------------------|
| CERTIFICACIÓN         | BECAS Y AYUDAS       | COSTES                      | IVOS                   | GRUPOS FORMAT                   |
| Confirmación Programa | Cesión derecho cobro | ativas Datos adicionales    | Acciones formation     | Participantes Grup              |
|                       |                      |                             | os de cobro.           | Cesión derecho                  |
|                       |                      | ACEPTAR                     | Elija opción 🗸         | Referencias<br>Referencia       |
|                       |                      |                             |                        | Número factura<br>Total factura |
|                       |                      |                             |                        | Total Imputado<br>Concepto      |
|                       |                      |                             |                        | Importe cedido                  |

Una vez grabada la información la aplicación nos facilita tres accesos:

| Comunicación grupos fo                                                          | ormativos                         |                           |                       |           |             |              |
|---------------------------------------------------------------------------------|-----------------------------------|---------------------------|-----------------------|-----------|-------------|--------------|
| » Está en: Programas de formación :                                             | > ¿Qué desea hacer? > Comunicació | n > Certificación         |                       |           |             |              |
| GRUPOS FORMATIVOS                                                               | COSTES                            | BECAS Y AYUDAS            | CERTIFICAC            | IÓN       |             |              |
| Participantes Grupos Acc                                                        | ciones formativas Datos adicion   | ales Cesión derecho cobro | Confirmación Programa |           |             | 8            |
| Cesión derechos de col                                                          | bro.                              |                           |                       |           |             |              |
| Información guardada corre     Firma de cesión de derechos     Cesión <u>sí</u> | ectamente.<br>s de cobro          |                           |                       |           |             |              |
| CIF Beneficiaria                                                                | CIF Proovedor                     | Referencia                | ]                     |           |             | BUSCAR       |
| CIF Beneficiaria Raz                                                            | ón Social Beneficiaria            | CIF Proveedor Razón So    | cial Proveedor        | Importe   | Referencias |              |
| RAZ                                                                             | CON_SOCIAL                        | AA                        |                       | 10.000,00 | FACT1       | 🗎 🔁 😼        |
| AÑADIR ELIMINAR                                                                 |                                   |                           |                       |           | CANC        |              |
|                                                                                 |                                   |                           |                       |           | CANC        | LLAN ALEPTAK |

El botón editar permite modificar todos los datos relativos a la cesión.

El botón pdf permite descargar el pdf de la cesión de derecho de cobro, que deberá ser firmado digitalmente tanto por la beneficiaria como por el proveedor y subido de nuevo a la aplicación.

El botón adjuntar documento permite incorporar al aplicativo la cesión de derecho de cobro firmada por las dos entidades: beneficiaria y proveedor.

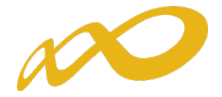

#### FIRMA DIGITAL DEL PDF:

Para firma el documento generado de la Cesión de Derecho de Cobro, bastará con pulsar la pestaña herramientas de la aplicación Acrobat Reader, seleccionar certificados y posteriormente firmar digitalmente.

| CesionDerechosCol                            | oro.pdf - Adobe A                    | crobat Reader DC<br>uda               |                                      |                                          |                                   |                     |                      |                  |                                    |                  |                  |                   |               |       |       |              |
|----------------------------------------------|--------------------------------------|---------------------------------------|--------------------------------------|------------------------------------------|-----------------------------------|---------------------|----------------------|------------------|------------------------------------|------------------|------------------|-------------------|---------------|-------|-------|--------------|
| Inicio Herra                                 | mientas                              | CesionDere                            | echosCo ×                            |                                          |                                   |                     |                      |                  |                                    |                  |                  |                   |               |       |       |              |
| 🖹 🕁 ዋ                                        | Herramientas                         | ୍                                     |                                      | ٢                                        | <u>ک</u> / 2                      | k                   | Θ                    | $\oplus$         | 141% 💌                             | <b>₿</b> ∙       |                  | F                 | Ø             | Ón,   | ₿     |              |
|                                              |                                      | MINISTERIC<br>DE TRABAJO<br>Y ECONOM  | )<br>D<br>IÍA SOCIAL                 |                                          |                                   |                     | Fu                   | nda<br>NLA FOI   | I <mark>ción I</mark><br>RMACIÓN E | Esta<br>N EL EM  | tal              | x                 | *             | 0     |       |              |
| Li<br>la<br>d                                | os abajo f<br>1 ayuda cu<br>ocumenta | irmantes i<br>iyos datos<br>ación que | manifiesta<br>han indic<br>la acompa | n que han<br>cado y DECI<br>aña son cier | celebrado co<br>ARAN que<br>rtos. | ontrato<br>los dato | de cesio<br>os conte | ón – p<br>enidos | ignoraci<br>en esta                | ón del<br>comur  | l dere<br>nicaci | cho de<br>ón y ei | e cob<br>n la | ro de | •     |              |
| E                                            | n prueba                             | de confor                             | midad, se                            | firma la pre                             | esente cesió                      | n, en el            | lugar y              | fecha            | indicad                            | OS.              |                  |                   |               |       |       |              |
| •                                            |                                      | EI                                    | L/LA CED<br>Firma dig                | DENTE<br>jital                           |                                   |                     |                      | El               | L/LA CE                            | SION<br>na digit | ARIO             | )/A               |               |       |       |              |
| CesionDerechosCobro.pdf                      | - Adobe Acrobat Reade                | er DC                                 |                                      |                                          |                                   |                     |                      |                  |                                    |                  |                  |                   |               |       |       | - 0 >        |
| Archivo Edición Ver Ven<br>Inicio Herramient | tana Ayuda<br>as Cesioni             | DerechosCo                            |                                      |                                          |                                   |                     |                      |                  |                                    |                  |                  |                   |               | ?     | l. In | iciar sesión |
| <b>Q</b> βúsqueda de herrar                  | nientas                              |                                       |                                      |                                          |                                   |                     |                      |                  |                                    |                  |                  |                   |               |       |       |              |
| Cor                                          | nentar<br>ir 💌                       | Rellenar y firm                       | nar I                                | Editar PDF<br>Abrir                      | Exportar archivo PD<br>Abrir 💌    | F Cre               | ar archivo PDI       | F                | Combinar archi                     | ivos<br>]        | Com              | npartir           |               | Se    |       |              |
| M<br>Ab                                      | ledir<br>ir v                        | Certificados<br>Abrir 💌               |                                      | fostrar más                              |                                   |                     |                      |                  |                                    |                  |                  |                   |               |       |       |              |

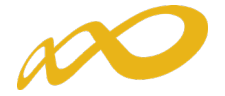

| CesionDerechosCobro.p | odf - Adobe Acrobat Re<br>/entana Avuda | ader DC                                                     |                                                                 |                                                                                                    |   |
|-----------------------|-----------------------------------------|-------------------------------------------------------------|-----------------------------------------------------------------|----------------------------------------------------------------------------------------------------|---|
| Inicio Herramie       | entas Cesi                              | onDerechosCo ×                                              |                                                                 | (                                                                                                    | ? |
| 🖹 🕁 🌳 🖡               |                                         |                                                             | ٠ 🕼 2 / 2 🕨 🦿                                                   | ) 🕞 🕀 176% - 📙 🐺 📮 🖉 🍂 🖏                                                                                              |   |
| Certificados          |                                         |                                                             | िर्कू Firmar digital                                            | mente D Marca de hora 🖉 Validar todas las firmas                                                                      |   |
|                       |                                         | MINISTERIO<br>DE TRABAJO<br>Y ECONOMÍA SOCIAI               | SEPARACIO PÚBLICO<br>DE EMPLEO ESTATAL                          | Fundación Estatal                                                                                                    |   |
| L<br>Ia<br>b          | os abajo fi<br>a ayuda cu<br>locumenta  | irmantes manifies<br>iyos datos han in<br>ación que la acom | stan que han celebra<br>dicado y DECLARAN<br>apaña son ciertos. | ado contrato de cesión – pignoración del derecho de cobro de<br>que los datos contenidos en esta comunicación y en la |   |
| E                     | n prueba (                              | de conformidad,                                             | se firma la presente                                            | cesión, en el lugar y fecha indicados.                                                                                |   |
|                       |                                         | EL/LA C<br>Firma                                            | EDENTE<br>digital                                               | EL/LA CESIONARIO/A<br>Firma digital                                                                                   |   |

Antes de incorporarse a la aplicación, el pdf debe ser firmado por las dos entidades que firman la Cesión de Derecho de Cobro.

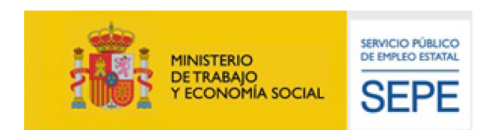

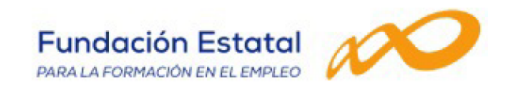

Los abajo firmantes manifiestan que han celebrado contrato de cesión – pignoración del derecho de cobro de la ayuda cuyos datos han indicado y DECLARAN que los datos contenidos en esta comunicación y en la documentación que la acompaña son ciertos.

En prueba de conformidad, se firma la presente cesión, en el lugar y fecha indicados.

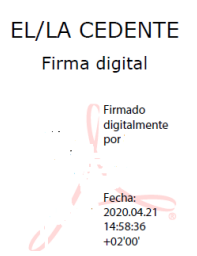

EL/LA CESIONARIO/A Firma digital Firmado digitalmente por Fecha: 2020.4.21 14:59:16 +02:00

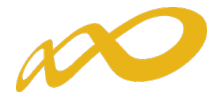

#### VII. Datos Adicionales.

En esta pestaña, que es de obligado cumplimiento, se deben indicar los datos adicionales necesarios para la correcta certificación del programa de formación:

| tá en: Programas de formación : | > ¿Qué desea hacer? > Co | municación > C | ertificación         |                       |   |
|---------------------------------|--------------------------|----------------|----------------------|-----------------------|---|
| GRUPOS FORMATIVOS               | COSTES                   |                | BECAS Y AYUDAS       | CERTIFICACIÓN         |   |
| articipantes Grupos Aco         | ciones formativas Dat    | os adicionales | Cesión derecho cobro | Confirmación Programa | ß |
| Datos adicionales               |                          |                |                      |                       |   |
| Método de prorrateo de los      | costes imputados al pl   | lan            |                      |                       |   |
| Prorrateo Elija                 | opción 🗸                 |                |                      |                       |   |
| Percepción de otras ayudas      | e ingresos adicionales   | s para la misn | na actividad         |                       |   |
| Ayudas/ingresos adicionales     | Elija opción 🗸           | ACEPTAR        |                      |                       |   |
| Rendimientos financieros ge     | enerados por los fondo   | os librados    |                      |                       |   |
| Rendimientos financieros        | Elija opción 🗸           | ACEPTAR        |                      |                       |   |
| Solicitud del tercer pago       |                          |                |                      |                       |   |
| Solicitar tercer pago           | Elija opción 🗸           |                |                      |                       |   |
| Compensación económica          |                          |                |                      |                       |   |
| Compensación económica por      | ELIJA OPCIÓN 🗸           |                |                      |                       |   |

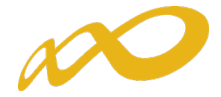

- Método de prorrateo de los costes imputados en el programa: Se indicará el método de prorrateo elegido por la entidad beneficiaria para los costes indirectos asignados al programa en su conjunto y para los costes generales del programa:
  - Prorrateo por Horas de Impartición:
    - Nº de horas **x** Nº de grupos
  - Prorrateo por Horas de Formación:
    - Nº de horas **x** Nº de participantes
  - Prorrateo por Costes Certificados:
    - Nº de participantes **x** Nº de horas **x** Coste/Hora/Participante

| sta en. Programas de formación      | > ¿Qué desea hacer? > Comunica                  | ción > Certificación         |                       |                                          |
|-------------------------------------|-------------------------------------------------|------------------------------|-----------------------|------------------------------------------|
| GRUPOS FORMATIVOS                   | COSTES                                          | BECAS Y AYUDAS               | CERTIFICACIÓN         |                                          |
| Participantes Grupos Ac             | ciones formativas Datos adic                    | ionales Cesión derecho cobro | Confirmación Programa | le le le le le le le le le le le le le l |
| Datos adicionales                   |                                                 |                              |                       |                                          |
|                                     |                                                 |                              |                       |                                          |
| Método de prorrateo de los          | costes imputados al plan                        |                              |                       |                                          |
| Prorrateo Elija<br>Costes<br>Horas  | a opción<br>s certificados<br>de formación      |                              |                       |                                          |
| Horas<br>Percepción de otras ayudas | de impartición<br>s e ingresos adicionales para | la misma actividad           |                       |                                          |
| Ayudas/ingresos adicionales         | Elija opción 🗸 🛛 🗛                              | R                            |                       |                                          |
|                                     |                                                 |                              |                       |                                          |
| Rendimientos financieros g          | enerados por los fondos libra                   | ados                         |                       |                                          |
| Rendimientos financieros            | Elija opción 🗸 🖌 🖌                              | R                            |                       |                                          |
|                                     |                                                 |                              |                       |                                          |
| Solicitud del tercer pago           |                                                 |                              |                       |                                          |
| Solicitar tercer pago               | Elija opción 🗸                                  |                              |                       |                                          |
|                                     |                                                 |                              |                       |                                          |
| Compensación económica              |                                                 |                              |                       |                                          |

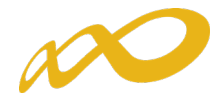

• Percepción de otras ayudas e ingresos adicionales para la misma actividad: se indicará si alguna de las entidades beneficiarias ha recibido otras ayudas para realizar la actividad formativa y se pinchará el botón aceptar.

Si se ha seleccionado que **SI**, la aplicación habilita un campo para añadir la/s entidad/es beneficiaria/s que las han recibido. En este caso la aplicación informática generará un certificado de percepción de otras ayudas para **todas** las entidades beneficiarias, las que sí las hayan recibido con las cuantías correspondientes y su procedencia, y para aquellas entidades que no las hayan percibido, indicando que no se han recibido ayudas.

Todos los certificados deben firmarse por el Representante Legal de cada entidad beneficiaria.

| RUPOS FORMATIVOS                                       | COSTES                             | BECAS Y AYUDAS            | CERTIFICACIÓN         |                 |
|--------------------------------------------------------|------------------------------------|---------------------------|-----------------------|-----------------|
| articipantes Grupos A                                  | cciones formativas Datos adiciona  | eles Cesión derecho cobro | Confirmación Programa |                 |
| Datos adicionales                                      |                                    |                           |                       |                 |
| Método de prorrateo de los                             | s costes imputados al plan         |                           |                       |                 |
| Prorrateo Elij                                         | a opción 🗸                         |                           |                       |                 |
| Percepción de otras ayudas                             | s e ingresos adicionales para la   | misma actividad           |                       |                 |
| Ayudas/ingresos adicionales                            | SÍ V ACEPTAR                       |                           |                       |                 |
| Entidades beneficiarias                                |                                    |                           |                       |                 |
| AÑADIR ELIMINAR                                        |                                    |                           |                       |                 |
|                                                        |                                    |                           |                       |                 |
| Rendimientos financieros g                             | Elija opción V ACEPTAR             | 5                         |                       |                 |
| Collisitud del terrer pres                             |                                    |                           |                       |                 |
| Solicitar tercer pago                                  | Elija opción 🗸                     |                           |                       |                 |
| Compensación económica                                 |                                    |                           |                       |                 |
| Compensación económica por<br>realización de prácticas | ELIJA OPCIÓN 🗸                     |                           |                       |                 |
|                                                        |                                    |                           |                       | CANCELAR ACEPTA |
| omunicación grupos f                                   | ormativos                          |                           |                       |                 |
| á en: Programas de formación                           | > ¿Qué desea hacer? > Comunicaciór | > Certificación           |                       |                 |
| RUPOS FORMATIVOS                                       | COSTES                             | BECAS Y AYUDAS            | CERTIFICACIÓN         |                 |
| rticipantes Grupos Ac                                  | cciones formativas Datos adiciona  | les Cesión derecho cobro  | Confirmación Programa |                 |
| Datos adicionales                                      |                                    |                           |                       |                 |
| Añadir entidad beneficiaria                            |                                    |                           |                       |                 |
| CIF beneficiaria                                       | Elija opción 🗸                     |                           |                       |                 |
| mporte                                                 | €                                  |                           |                       |                 |
| TE concedente avuda                                    |                                    |                           |                       |                 |
| Sir concedence dyada                                   |                                    |                           |                       |                 |

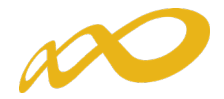

 Rendimientos Financieros: Se indicará si se han obtenido o no rendimientos financieros y se pinchará el botón aceptar. En caso de que Sí se hayan obtenido, se habilitarán campos para indicar por cada una de las beneficiarias que contenga el programa, la cuantía declarada y si se han invertido dichos rendimientos en actividad formativa.

| Comunica       | ción grupos f     | formativos                 |                                  |                       |                                       |
|----------------|-------------------|----------------------------|----------------------------------|-----------------------|---------------------------------------|
| Está en: Progr | amas de formación | > ¿Qué desea hacer? > Comu | nicación > Certificación         |                       |                                       |
| GRUPOS FO      | ORMATIVOS         | COSTES                     | BECAS Y AYUDAS                   | CERTIFICACIÓN         |                                       |
| Participantes  | Grupos Ad         | cciones formativas Datos   | adicionales Cesión derecho cobro | Confirmación Programa |                                       |
| Datos ac       | licionales        |                            |                                  |                       |                                       |
|                |                   |                            |                                  |                       |                                       |
| Método de      | prorrateo de los  | s costes imputados al plan |                                  |                       |                                       |
| Prorrateo      | Elij              | a opción 🗸 🗸               |                                  |                       |                                       |
|                |                   |                            |                                  |                       |                                       |
| Percepción     | de otras ayudas   | s e ingresos adicionales p | ara la misma actividad           |                       |                                       |
| Ayudas/ingr    | esos adicionales  | Elija opción 🗸 🛛 🗚         | EPTAR                            |                       |                                       |
|                |                   |                            |                                  |                       |                                       |
| Rendimient     | tos financieros o | enerados por los fondos l  | ibrados                          |                       |                                       |
| Rendimiento    | s financieros     | sí 🗸 🗚                     | EPTAR                            |                       |                                       |
| Justifica con  | exceso participan | ntes Elija opción          |                                  |                       |                                       |
|                |                   | SÍ<br>NO                   |                                  |                       |                                       |
| Emprocas       | onoficiariac      |                            |                                  |                       |                                       |
| Empresas i     | Jenencianas       |                            |                                  |                       |                                       |
| CIF            | R                 | Razón social               | I                                | nporte rendimientos   |                                       |
|                | R                 | RAZON_SOCIAL               | 3                                | 00,00                 | i i i i i i i i i i i i i i i i i i i |
|                | R                 | RAZON_SOCIAL               | 1                                | 50,00                 | 1                                     |
|                | R                 | RAZON_SOCIAL               | 10                               | 00,00                 | 2                                     |

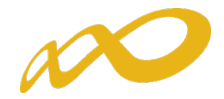

Solicitud del tercer pago: Se indicará si se solicita o no el tercer pago.
 En caso de indicar SI, se estará solicitando el tercer pago en base al artículo 21.6 de la Resolución de 11 de mayo de 2018 del SEPE, que indica que una vez finalizada y justificada la actividad formativa subvencionada, a petición de la entidad beneficiaria, se realizará el pago, si procede, de la cantidad pendiente de abonar. Para el cálculo de dicho importe se tendrá en consideración la cuenta justificativa presentada.

| Comunicación grupos formativos                                                                                                    |          |         |
|----------------------------------------------------------------------------------------------------|----------|---------|
| Está en: Programas de formación > ¿Qué desea hacer? > Comunicación > Certificación                                                 |          |         |
| GRUPOS FORMATIVOS COSTES BECAS Y AYUDAS CERTIFICACIÓN                                                                              |          |         |
| Participantes Grupos Acciones formativas Datos adicionales Cesión derecho cobro Confirmación Programa                              |          | 8       |
| Datos adicionales                                                                                                    |          |         |
| Método de prorrateo de los costes imputados al plan<br>Prorrateo Elija opción V                                                    |          |         |
| Percepción de otras ayudas e ingresos adicionales para la misma actividad         Ayudas/ingresos adicionales       Elija opción V |          |         |
| Rendimientos financieros generados por los fondos librados<br>Rendimientos financieros Elija opción V ACEPTAR                      |          |         |
| Solicitud del tercer pago                                                                                                    |          |         |
| Solicitar tercer pago Solicitar tercer pago NO                                                                                     |          |         |
| Compensación económica                                                                                                    |          |         |
| Compensación económica por ELIJA OPCIÓN 🗸<br>realización de prácticas                                                              |          |         |
|                                                                                                    | CANCELAD | ACEDIAD |

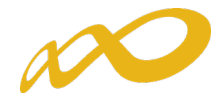

• Compensación económica: Se indicará si se ha compensado o no a las empresas por la realización de prácticas, en el caso de las acciones vinculadas a la obtención de certificados de profesionalidad tal y como establece el artículo 19.1 de la Resolución de 11 de mayo de 2018 del SEPE.

En caso de que la opción sea SÍ, para marcar las empresas de prácticas que han percibido dicha compensación, será necesario volver a la pestaña de "Grupos Formativos" y entrar en aquellos grupos en los que hay participantes que han asistido a prácticas en las empresas que han sido compensadas, se accederá a dichas empresas a través de la subpestaña de "Prácticas".

| Está en: Programas                                   | de formación > ¿C                                  | Qué desea hacer? > C                                       | Comunicación >                  |                          |                                                 |                 |                       |              |        |
|------------------------------------------------------|----------------------------------------------------|------------------------------------------------------------|---------------------------------|--------------------------|-------------------------------------------------|-----------------|-----------------------|--------------|--------|
| <b>GRUPOS FORM</b>                                   | TIVOS                                              | COSTES                                                     |                                 | BECAS Y AYUDA            | s c                                             | ERTIFICACIÓ     | N                     |              |        |
| escripción Formac                                    | ón Participante                                    | es Prácticas Noti                                          | ificaciones Cuesti              | onario                   |                                                 |                 |                       |              |        |
| Prácticas [1]                                        | 1/1                                                |                                                            |                                 |                          |                                                 |                 |                       |              |        |
| Tructicus [1/                                        | -/1                                                |                                                            |                                 |                          |                                                 |                 |                       |              |        |
|                                                      |                                                    |                                                            |                                 |                          |                                                 |                 |                       |              |        |
|                                                      |                                                    |                                                            |                                 |                          |                                                 |                 |                       |              |        |
| CIF/NIF                                              | Raz                                                | ón social                                                  |                                 |                          | Fecha i                                         | nicio           | Fecha fin             |              |        |
| CIF/NIF                                              | Raz                                                | tón social                                                 |                                 |                          | Fecha i                                         | nicio           | Fecha fin             |              | BUSCAR |
| CIF/NIF                                              | opción 🗸 Nif                                       | tón social                                                 |                                 |                          | Fecha i                                         | nicio           | Fecha fin             |              | BUSCAR |
| CIF/NIF<br>Notificada Elija<br>] <b>CIF/NIF</b>      | Raz<br>opción V Nif                                | tón social<br>Participante<br>Inicio                       | Fin                             | Notificación             | Fecha i                                         | nicio           | Fecha fin [           | Comp. práct. | BUSCAR |
| CIF/NIF<br>Notificada Elija<br>] <b>CIF/NIF</b><br>] | Raz<br>opción V Nif<br>Razón Social<br>pppp        | tón social<br>Participante<br>Inicio<br>20/01/2020         | Fin<br>31/01/2020               | Notificación<br>Si       | Fecha i<br>F. Notif<br>05/05/2020               | nicio F. Anulac | Fecha fin Incidentado | Comp. práct. | BUSCAR |
| CIF/NIF                                              | Raz<br>opción V Nif<br>Razón Social<br>pppp<br>999 | tón social Participante Inicio<br>20/01/2020<br>20/01/2020 | Fin<br>31/01/2020<br>31/01/2020 | Notificación<br>Si<br>Si | Fecha i<br>F. Notif<br>05/05/2020<br>06/05/2020 | F. Anulac       | Fecha fin Incidentado | Comp. práct. | BUSCAR |

Una vez allí, se marcará la o las empresas a las que se han compensado las prácticas y se pulsará el botón "Compensación Prácticas".

| Está en: Programas d                   | de formación > ¿Qué                                      | é desea hacer? > C                                                                       | omunicación >                   |                          |                                               |              |                             |              |        |
|----------------------------------------|----------------------------------------------------------|------------------------------------------------------------------------------------------|---------------------------------|--------------------------|-----------------------------------------------|--------------|-----------------------------|--------------|--------|
| GRUPOS FORMA                           | TIVOS                                                    | COSTES                                                                                   |                                 | BECAS Y AYUDA            | s                                             | CERTIFICACIO | ĎN                          |              |        |
| escripción Formaci                     | ón Participantes                                         | Prácticas Notif                                                                          | ficaciones Cuesti               | onario                   |                                               |              |                             |              | 6      |
| Prácticas [1/                          | 1/]                                                      |                                                                                          |                                 |                          |                                               |              |                             |              |        |
| CIF/NIF                                | Razón                                                    | social                                                                                   |                                 |                          | Fecha                                         | nicio        | Fecha fin                   |              |        |
| CIF/NIF<br>Notificada Elija            | opción V Nif Pau<br>Razón Social                         | rticipante                                                                               | Fin                             | Notificación             | Fecha                                         | nicio        | Fecha fin                   | Comp. práct. | BUSCAR |
| CIF/NIF<br>Notificada Elija            | Razón<br>opción V Nif Par<br>Razón Social<br>pppp        | n social<br>rticipante<br>Inicio<br>20/01/2020                                           | Fin<br>31/01/2020               | Notificación<br>Si       | Fecha<br>F. Notif<br>05/05/2020               | F. Anulac    | Fecha fin  Incidentado No   | Comp. práct. | BUSCAR |
| CIF/NIF<br>Notificada Elija<br>CIF/NIF | Razón<br>opción V Nif Par<br>Razón Social<br>pppp<br>ggg | a social           rticipante           Inicio           20/01/2020           20/01/2020 | Fin<br>31/01/2020<br>31/01/2020 | Notificación<br>Si<br>Si | Fecha<br>F. Notif<br>05/05/2020<br>06/05/2020 | F. Anulac    | Fecha fin Incidentado No No | Comp. práct. | BUSCAR |

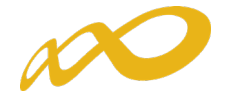

La aplicación realizará la pregunta de si desea solicitar la compensación de las prácticas y finalmente aparecerá un SÍ en aquellas empresas que han sido marcadas.

| stá en: Programas de                                                                                                    | e formación > ¿Qu                                                                                                    | é desea hacer? > Comu                                                                                                    | inicación >                                                                                                    |                                                       |                          |              |                |               |      |
|----------------------------------------------------------------------------------------------------|----------------------------------------------------------------------------------------------------|----------------------------------------------------------------------------------------------------|----------------------------------------------------------------------------------------------------|-------------------------------------------------------|--------------------------|--------------|----------------|---------------|------|
| GRUPOS FORMAT                                                                                                    | TVOS                                                                                                    | COSTES                                                                                                    |                                                                                                    | BECAS Y AYUDAS                                        |                          | CERTIFICACI  | ÓN             |               |      |
| escripción Formació                                                                                                    | n Participantes                                                                                                    | Prácticas Notificad                                                                                                    | ciones Cues                                                                                                    | stionario                                             |                          |              |                |               |      |
| Prácticas [1/1                                                                                                    | L/]                                                                                                    |                                                                                                    |                                                                                                    |                                                       |                          |              |                |               |      |
|                                                                                                    |                                                                                                    |                                                                                                    |                                                                                                    |                                                       |                          |              |                |               |      |
| 2 ¿Desea solicitar                                                                                                    | compensación de                                                                                                    | e prácticas en las prác                                                                                                    | cticas selecci                                                                                                    | onadas?                                               |                          |              |                |               |      |
| SÍ NO                                                                                                    |                                                                                                    |                                                                                                    |                                                                                                    |                                                       |                          |              |                |               |      |
|                                                                                                    | Pazór                                                                                                    | cocial                                                                                                    |                                                                                                    |                                                       | Eacha                    | Inicio       | Eacha fin      |               |      |
|                                                                                                    | Rd201                                                                                                    |                                                                                                    |                                                                                                    |                                                       | Fecha                    |              |                |               | BUSC |
|                                                                                                    |                                                                                                    |                                                                                                    |                                                                                                    |                                                       |                          |              |                |               |      |
| OTE INTE                                                                                                    |                                                                                                    |                                                                                                    |                                                                                                    | AL                                                    | E Notif                  | E Anulac     | Incidentado    | Comp. práct.  |      |
| CIF/NIF                                                                                                    | Razón Social                                                                                                    | Inicio I                                                                                                    | Fin                                                                                                    | Notificación                                          |                          | 1. Andiac    | inclucintudo   | ounder breast |      |
| RADIR NOTIFICAR                                                                                                    | Razón Social<br>pppp<br>ggg<br>ANULAR DES                                                                                         | Inicio         I           20/01/2020         3           20/01/2020         3           ANULAR         COMPENSACI                                | 611<br>31/01/2020<br>31/01/2020<br>ÓN PRÁCTICAS                                                                                                    | Si<br>Si                                              | 05/05/2020<br>06/05/2020 | TT Andiac    | No<br>No       |               |      |
| NADIR NOTIFICAR                                                                                                    | Razón Social<br>pppp<br>ggg<br>ANULAR DES                                                                                         | Inicio         I           20/01/2020         3           20/01/2020         3           20/01/2020         3           ANULAR         COMPENSACI | бо работись и полни и полни и полн | Notificación<br>Si<br>Si                              | 05/05/2020<br>06/05/2020 | . Anduc      | No<br>No       |               |      |
| NÂADIR NOTIFICAR                                                                                                    | Razón Social<br>pppp<br>ggg<br>ANULAR DES<br>rupos format                                                                         | Inicio         I           20/01/2020         3           20/01/2020         3           ANULAR         COMPENSACI                                | 51/01/2020<br>31/01/2020<br>ÓN PRÁCTICAS                                                                                                    | Notificación<br>Si<br>Si                              | 05/05/2020               |              | No<br>No       |               |      |
| NIF                                                                                                    | Razón Social<br>pppp<br>ggg<br>ANULAR DES<br>rupos format<br>formación > ¿Qué                                                     | Inicio         I           20/01/2020         2           20/01/2020         3           ANULAR         COMPENSACI           IVOS         4       | 10<br>31/01/2020<br>31/01/2020<br>ÓN PRÁCTICAS<br>nicación >                                                                                                    | Notificación<br>Si<br>Si                              | 05/05/2020               |              | No             |               |      |
| CIF/NIF         J         J         J         J         J         J         NOTIFICAR         D         D         D         J         J         J         J         NOTIFICAR         D         J         J        J <td>Razón Social<br/>pppp<br/>ggg<br/>ANULAR DES<br/>rupos format<br/>formación &gt; ¿Qué</td> <td>Inicio I<br/>20/01/2020 :<br/>20/01/2020 :<br/>VNULAR COMPENSACE<br/>ivos<br/>desea hacer? &gt; Comur<br/>COSTES</td> <td>10<br/>31/01/2020<br/>31/01/2020<br/>ÓN PRÁCTICAS</td> <td>Notification<br/>Si<br/>Si<br/>BECAS Y AYUDAS</td> <td>05/05/2020<br/>06/05/2020</td> <td>ERTIFICACIÓ</td> <td>No</td> <td></td> <td></td>                                                                                                    | Razón Social<br>pppp<br>ggg<br>ANULAR DES<br>rupos format<br>formación > ¿Qué                                                     | Inicio I<br>20/01/2020 :<br>20/01/2020 :<br>VNULAR COMPENSACE<br>ivos<br>desea hacer? > Comur<br>COSTES                                           | 10<br>31/01/2020<br>31/01/2020<br>ÓN PRÁCTICAS                                                                                                    | Notification<br>Si<br>Si<br>BECAS Y AYUDAS            | 05/05/2020<br>06/05/2020 | ERTIFICACIÓ  | No             |               |      |
| CIF/NIF         J         J         J         J         J         NADIR         NOTIFICAR         D         D         J         J         J         J         NUNICACIÓN         G         G         G         G         G         G         G         G         G         G         G         G         G         NOTIFICAR         NOTIFICAR         D         D         G         G         G         G         G         NOTIFICAR         D         D         D         G         G         G         G         G         G         G         G         G         G         G         G         G         G                                                                                                    | Razón Social<br>pppp<br>ggg<br>ANULAR DES<br>rupos formati<br>formación > ¿Qué<br>tVOS                                            | Inicio I<br>20/01/2020 :<br>20/01/2020 :<br>20/01/2020 :<br>NNULAR COMPENSACE<br>ivos<br>desea hacer? > Comur<br>COSTES<br>Prácticas Notificació  | 110<br>31/01/2020<br>31/01/2020<br>ÓN PRÁCTICAS                                                                                                    | Notificación<br>Si<br>Si<br>BECAS Y AYUDAS            | 05/05/2020<br>06/05/2020 | CERTIFICACIÓ | No<br>No       |               |      |
| CIF/NIF       Image: CIF/NIF       Image: CIF/NIF        Image: CIF/NIF       Image: CIF/NIF       Image: CIF/NIF       Image: CIF/NIF       Image: CIF/NIF       Image: CIF/NIF       Image: CIF/NIF       Image: CIF/NIF       Image: CIF/NIF       Image: CIF/NIF       Image: CIF/NIF       Image:                                                                                                    | Razón Social<br>pppp<br>999<br>ANULAR DES<br>rupos formati<br>formación > ¿Qué<br>tVOS                                            | Inicio I<br>20/01/2020 :<br>20/01/2020 :<br>20/01/2020 :<br>NNULAR COMPENSACI<br>IVOS<br>desea hacer? > Comur<br>COSTES<br>Prácticas Notificació  | на<br>31/01/2020<br>31/01/2020<br>о́н ря́стсая<br>nicación >                                                                                                    | Notificación<br>Si<br>Si<br>BECAS Y AYUDAS<br>ionario | 05/05/2020<br>06/05/2020 | CERTIFICACIÓ | No<br>No       |               |      |
| CIF/NIF         CIF/NIF         Image: CIF/NIF         Image: CIF/NIF                                                                                                    | Razón Social<br>pppp<br>ggg<br>ANULAR DES<br>rupos formati<br>formación > ¿Qué<br>tVOS                                            | Inicio I<br>20/01/2020 :<br>20/01/2020 :<br>20/01/2020 :<br>ANULAR COMPENSACI<br>IVOS<br>desea hacer? > Comur<br>COSTES<br>Prácticas Notificació  | на<br>31/01/2020<br>31/01/2020<br>о́н ря́стска<br>nicación >                                                                                                    | Notificación<br>Si<br>Si<br>BECAS Y AYUDAS            | 05/05/2020<br>06/05/2020 | CERTIFICACIÓ | No<br>No       |               |      |
| CIF/NIF         Image: Second Second | Razón Social<br>pppp<br>ggg<br>ANULAR DES<br>rupos format<br>formación > ¿Qué<br>IVOS<br>Participantes<br>/]<br>modificado corre  | Inicio I<br>20/01/2020 :<br>20/01/2020 :<br>20/01/2020 :<br>NNULAR COMPENSACI<br>IVOS<br>desea hacer? > Comur<br>COSTES<br>Prácticas Notificació  | +In<br>31/01/2020<br>31/01/2020<br>ÓN PRÁCTICAS                                                                                                    | Notificación<br>Si<br>Si<br>BECAS Y AYUDAS            | 05/05/2020<br>06/05/2020 | ERTIFICACIÓ  | No<br>No       |               |      |
| CIF/NIF         J         J         J         J         J         NADIR         NOTIFICAR         D         D         J         J         J         J         NOTIFICAR         D         D         J         NOTIFICAR         D         D                                                                                                    | Razón Social<br>pppp<br>ggg<br>ANULAR DES<br>rupos formati<br>formación > ¿Qué<br>IVOS<br>Participantes<br>/]<br>modificado corre | Inicio I<br>20/01/2020 :<br>20/01/2020 :<br>20/01/2020 :<br>IVOS<br>IVOS<br>desea hacer? > Comur<br>COSTES<br>Prácticas Notificació<br>ctamente   | 110<br>31/01/2020<br>31/01/2020<br>ÓN PRÁCTICAS<br>nicación ><br>Cuest                                                                                                    | Notification<br>Si<br>Si<br>BECAS Y AYUDAS            | 05/05/2020<br>06/05/2020 | ERTIFICACIÓ  | No<br>No<br>No |               |      |

Una vez finalizado este proceso y al certificar el programa de formación, se generará un documento de "Acreditación de la Compensación de Prácticas Profesionales" en el que se relacionará las empresas marcadas por haber sido compensadas, las acciones formativas y el número de participantes afectados y el coste total a percibir por cada una de ellas.

20/01/2020

20/01/2020 31/01/2020

pppp

ggg

AÑADIR NOTIFICAR ANULAR DESANULAR COMPENSACIÓN PRÁCTICAS

31/01/2020

Si

Si

05/05/2020

06/05/2020

No

No

Dicho documento será de obligada firma en la Confirmación del Programa por el representante legal de cada entidad beneficiaria que haya compensado prácticas.

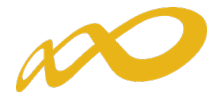

Cuando se hayan rellenado todos los "*datos adicionales del programa de formación*" se debe pinchar en el botón **ACEPTAR** para guardarlos.

| Comunicación grupos fo                                 | ormativos         |                    |                      |                       |                  |
|--------------------------------------------------------|-------------------|--------------------|----------------------|-----------------------|------------------|
| Está en: Programas de formación                        | > ¿Qué desea hace | ? > Comunicación > | Certificación        |                       |                  |
| GRUPOS FORMATIVOS                                      | COST              | ES                 | BECAS Y AYUDAS       | CERTIFICACIÓN         |                  |
| Participantes Grupos Ac                                | ciones formativas | Datos adicionale   | Cesión derecho cobro | Confirmación Programa | 2                |
| Datos adicionales                                      |                   |                    |                      |                       |                  |
| V Los cambios se han realizad                          | do correctamente. |                    |                      |                       |                  |
| Método de prorrateo de los                             | costes imputado   | s al plan          |                      |                       |                  |
| Prorrateo Costes                                       | certificados 🗸    |                    |                      |                       |                  |
|                                                        |                   |                    |                      |                       |                  |
| Percepción de otras ayudas                             | e ingresos adici  | onales para la mi  | sma actividad        |                       |                  |
| Ayudas/ingresos adicionales                            | NO                | ✓ ACEPTAR          |                      |                       |                  |
|                                                        |                   |                    |                      |                       |                  |
| Rendimientos financieros g                             | enerados por los  | fondos librados    |                      |                       |                  |
| Rendimientos financieros                               | NO                | ✓ ACEPTAR          |                      |                       |                  |
|                                                        |                   |                    |                      |                       |                  |
| Solicitud del tercer pago                              |                   |                    |                      |                       |                  |
| Solicitar tercer pago                                  | NO                | ~                  |                      |                       |                  |
|                                                        |                   |                    |                      |                       |                  |
| Compensación económica                                 |                   |                    |                      |                       |                  |
| Compensación económica por<br>realización de prácticas | NO                | ~                  |                      |                       |                  |
|                                                        |                   |                    |                      |                       |                  |
|                                                        |                   |                    |                      |                       | CANCELAR ACEPTAR |

Si faltase algún campo por cumplimentar en la pestaña de Datos adicionales, al confirmar el Programa, saldría el siguiente mensaje: "*Hay campos sin cumplimentar en los datos adicionales*", cancelándose el proceso de certificación.

| Comunicación grupos              | formativos                          |                            |                       |        |
|----------------------------------|-------------------------------------|----------------------------|-----------------------|--------|
| » Está en: Programas de formació | in > ¿Qué desea hacer? > Comunicaci | ón > Certificación         |                       |        |
| GRUPOS FORMATIVOS                | COSTES                              | BECAS Y AYUDAS             | CERTIFICACIÓN         |        |
| Participantes Grupos             | Acciones formativas Datos adicio    | nales Cesión derecho cobro | Confirmación Programa | 8      |
| Confirmación Program             | ma                                  |                            |                       |        |
| Hay campos sin cumplim           | entar en los datos adicionales.     |                            |                       |        |
| Proceso de cierre                |                                     |                            |                       |        |
| Se ha cancelado el proceso o     | de certificación.                   |                            |                       |        |
|                                  |                                     |                            |                       | VOLVER |

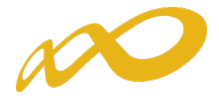

#### VIII. Confirmación del Programa.

En esta pestaña se inicia la certificación del programa de formación y se generan los documentos de certificación y justificación de costes que deberán ser firmados y enviados telemáticamente a la FUNDAE. Este proceso de cierre puede demorarse más o menos tiempo en función del volumen del expediente.

Al entrar en la pestaña "Confirmación Programa" la aplicación nos lleva directamente a una ventana en la que aparecerá la siguiente pregunta:

| Comunicación grupo                | s formativos            |                      |                      |                       |        |
|-----------------------------------|-------------------------|----------------------|----------------------|-----------------------|--------|
| » Está en: Programas de forma     | ción > ¿Qué desea hacer | ? > Comunicación > C | Certificación        | ·                     |        |
| GRUPOS FORMATIVOS                 | COST                    | ES                   | BECAS Y AYUDAS       | CERTIFICACIÓN         |        |
| Participantes Grupos              | Acciones formativas     | Datos adicionales    | Cesión derecho cobro | Confirmación Programa |        |
| El proceso de certificad<br>sí No | ción del programa se va | a iniciar, ¿desea co | ntinuar?.            |                       |        |
|                                   |                         |                      |                      |                       | VOLVER |

Al contestar SI, nos devuelve a su vez el siguiente mensaje:

| Comunicación grupos                                      | formativos                                                                      |                                                |                                    |                                 |
|----------------------------------------------------------|---------------------------------------------------------------------------------|------------------------------------------------|------------------------------------|---------------------------------|
| » Está en: Programas de formació                         | ón > ¿Qué desea hacer? > Comunicació                                            | ón > Certificación                             |                                    |                                 |
| GRUPOS FORMATIVOS                                        | COSTES                                                                          | BECAS Y AYUDAS                                 | CERTIFICACIÓN                      |                                 |
| Participantes Grupos                                     | Acciones formativas Datos adicion                                               | nales Cesión derecho cobro                     | Confirmación Programa              | <b>A</b>                        |
| Confirmación Progra                                      | ma                                                                              |                                                |                                    |                                 |
|                                                          |                                                                                 |                                                |                                    |                                 |
| Proceso de cierre                                        |                                                                                 |                                                |                                    |                                 |
| Se ha comenzado el proceso<br>esta sección para comproba | o de certificación del programa forma<br>r si ha finalizado y proceder a su cor | ativo con fecha 11/05/2020 8:20<br>nfirmación. | :44. Este proceso podría demorarse | varias horas. Acceda de nuevo a |
|                                                          |                                                                                 |                                                |                                    |                                 |
|                                                          |                                                                                 |                                                |                                    | VOLVER                          |

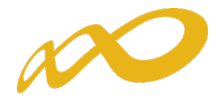

Mientras este proceso termina se puede acceder a consultar las otras ventanas de la aplicación (*Grupos formativos, Costes o Becas y Ayudas*).

Al finalizar el proceso se informa de los errores/alertas detectadas generándose la posibilidad de extraer las mismas a un libro de Excel. Los errores o alertas se distribuyen en diferentes hojas del libro en función de si afectan al programa, a las acciones, a los grupos, a los participantes o a los costes, para que puedan ser identificados con mayor facilidad.

| Comunicación gru                                                                                          | oos formativos                                                                                              |                                                                                                    |                                                                                                    |                                                                                                    |                                     |  |  |  |  |
|----------------------------------------------------------------------------------------------------|----------------------------------------------------------------------------------------------------|----------------------------------------------------------------------------------------------------|----------------------------------------------------------------------------------------------------|----------------------------------------------------------------------------------------------------|-------------------------------------|--|--|--|--|
| » Está en: Programas de forr                                                                              | nación > ¿Qué desea hace                                                                                    | r? > Comunicación > C                                                                              | Certificación                                                                                                    |                                                                                                    |                                     |  |  |  |  |
| GRUPOS FORMATIVO                                                                                          | os cos                                                                                                    | es                                                                                                 | BECAS Y AYUDAS                                                                                                    | CERTIFICACIÓN                                                                                            |                                     |  |  |  |  |
| Participantes Grupos                                                                                      | Acciones formativas                                                                                         | Datos adicionales                                                                                  | Cesión derecho cobro                                                                                                  | Confirmación Programa                                                                                    | <b>A</b>                            |  |  |  |  |
| Confirmación Programa                                                                                     |                                                                                                    |                                                                                                    |                                                                                                    |                                                                                                    |                                     |  |  |  |  |
| Proceso de cierre                                                                                         |                                                                                                    |                                                                                                    |                                                                                                    |                                                                                                    |                                     |  |  |  |  |
| El proceso de certificacion<br>pulsar el botón 'modifica                                                  | ón del programa de form<br>ar' para proceder a su co                                                        | ación ha detectado e<br>rrección.                                                                  | rrores y/o incidencias, pued                                                                                          | de consultar el detalle mediante el b                                                                    | otón 'Exportar Excel'. Es necesario |  |  |  |  |
| 🗐 Programa de formac                                                                                      | ión                                                                                                    |                                                                                                    |                                                                                                    |                                                                                                    |                                     |  |  |  |  |
| 🐠 No se ha com                                                                                            | unicado ningún coste, de                                                                                    | e continuar se liquidai                                                                            | rá a 0 el programa formativ                                                                                           | <i>'</i> 0.                                                                                              |                                     |  |  |  |  |
| <ul> <li>Al certificar el</li> <li>No se han firr</li> <li>pendiente de</li> <li>Se recuerda c</li> </ul> | l programa de formación<br>nado todos los cuestiona<br>firmar. En la pestaña Cu<br>que deben grabar todos l | se quedarán participa<br>rios de evaluación de<br>estionario del grupo f<br>os cuestionarios de ev | antes marcados como exce<br>I plan de formación. En el l<br>formativo podrá firmar los o<br>valuación que hayan cumpl | so.<br>ootón de Exportar excel se indican lo<br>cuestionarios pendientes.<br>imentado los participantes. | os grupos con algún cuestionario    |  |  |  |  |
| Acciones                                                                                                  |                                                                                                    |                                                                                                    |                                                                                                    |                                                                                                    |                                     |  |  |  |  |
| 📀 Acciones d                                                                                              | con advertencias: 2                                                                                         |                                                                                                    |                                                                                                    |                                                                                                    |                                     |  |  |  |  |
| Grupos                                                                                                    | n error: 20<br>n advertencias: 57                                                                           |                                                                                                    |                                                                                                    |                                                                                                    |                                     |  |  |  |  |
| EXPORTAR EXCEL                                                                                            | $\langle \neg \rangle$                                                                                      |                                                                                                    |                                                                                                    |                                                                                                    |                                     |  |  |  |  |
|                                                                                                    |                                                                                                    |                                                                                                    |                                                                                                    |                                                                                                    | CANCELAR MODIFICAR                  |  |  |  |  |

| 4  | A         | В            | C           |                      |                               |                                           |                               |                                            | D                                                                                                    |     |
|----|-----------|--------------|-------------|----------------------|-------------------------------|-------------------------------------------|-------------------------------|--------------------------------------------|----------------------------------------------------------------------------------------------------|-----|
| 1  | Nº Acción | Nº Grupo T   | ipo         | Descrip              | oción                         |                                           |                               |                                            |                                                                                                    |     |
| 2  | 1         | 1001 E       | rror        | Existen              | participante                  | donde el dato fin                         | alizado/aban                  | dono no está indic                         | licado.                                                                                                    |     |
| 3  | 1         | 1001 A       | dvertencia  | Existen              | participante                  | con datos obligat                         | orios no com                  | unicados, de conti                         | ntinuar se anularán.                                                                                                    |     |
| 4  | 1         | 1001 A       | dvertencia  | Se recu              | erda que de                   | en grabar todos l                         | os cuestionar                 | ios de evaluación                          | n que hayan cumplimentado los participantes.                                                                                                 |     |
| 5  | 1         | 1002 A       | dvertencia  | Se recu              | erda que de                   | en grabar todos l                         | os cuestionar                 | ios de evaluación                          | in que hayan cumplimentado los participantes.                                                                                                |     |
| 6  | 1         | 1801 E       | rror        | Existen              | participante                  | donde el dato fin                         | alizado/aban                  | dono no está indic                         | licado.                                                                                                    |     |
| 7  | 1         | 1801 A       | dvertencia  | Existen              | participante                  | con datos obligat                         | orios no com                  | unicados, de conti                         | ntinuar se anularán.                                                                                                    |     |
| 8  | 1         | 1801 A       | dvertencia  | El grupo             | no tiene pa                   | rticipantes válidos                       | ni incidentad                 | os.                                        |                                                                                                    |     |
| 9  | 1         | 1801 A       | dvertencia  | No se hi<br>cuestion | an firmado t<br>Iario pendier | odos los cuestiona<br>te de firmar. En la | rios de evalu<br>a pestaña Cu | ación del plan de l<br>estionario del grup | e formación. En el botón de Exportar excel se indican los grupos con al <u>c</u><br>upo formativo podrá firmar los cuestionarios pendientes. | jún |
| 10 | 1         | 1801 A       | dvertencia  | Se recu              | erda que de                   | oen grabar todos l                        | os cuestionar                 | ios de evaluación                          | in que hayan cumplimentado los participantes.                                                                                                |     |
| 11 | 1         | 2001 A       | dvertencia  | Se recu              | erda que de                   | en grabar todos l                         | os cuestionar                 | ios de evaluación                          | in que hayan cumplimentado los participantes.                                                                                                |     |
| 12 | 1         | 2002 A       | dvertencia  | Se recu              | erda que de                   | en grabar todos l                         | os cuestionar                 | ios de evaluación                          | in que hayan cumplimentado los participantes.                                                                                                |     |
| 13 | 1         | 2003 A       | dvertencia  | Se recu              | erda que de                   | en grabar todos l                         | os cuestionar                 | ios de evaluación                          | in que hayan cumplimentado los participantes.                                                                                                |     |
| 14 | 1         | 2004 A       | dvertencia  | Existen              | participante                  | con datos obligat                         | orios no com                  | unicados, de conti                         | ntinuar se anularán.                                                                                                    |     |
| 15 | 1         | 2004 A       | dvertencia  | Se recu              | erda que de                   | en grabar todos l                         | os cuestionar                 | ios de evaluación                          | in que hayan cumplimentado los participantes.                                                                                                |     |
| 16 | 2         | 1 E          | rror        | Existen              | participante                  | donde el dato fin                         | alizado/aban                  | dono no está indic                         | licado.                                                                                                    |     |
| 17 | 2         | 1 A          | dvertencia  | Existen              | participante                  | con datos obligat                         | orios no com                  | unicados, de cont                          | ntinuar se anularán.                                                                                                    |     |
| 18 | 2         | 1 A          | dvertencia  | Se recu              | erda que de                   | oen grabar todos l                        | os cuestionar                 | ios de evaluación                          | in que hayan cumplimentado los participantes.                                                                                                |     |
| 19 | 2         | 1001 E       | rror        | Existen              | participante                  | donde el dato fin                         | alizado/aban                  | dono no está indic                         | licado.                                                                                                    |     |
| 20 | 2         | 1001 A       | dvertencia  | Existen              | participante                  | con datos obligat                         | orios no com                  | unicados, de conti                         | ntinuar se anularán.                                                                                                    |     |
| 21 | 2         | 1001 A       | dvertencia  | Se recu              | erda que de                   | en grabar todos l                         | os cuestionar                 | ios de evaluación                          | n que hayan cumplimentado los participantes.                                                                                                 |     |
| 22 | 2         | 1101 A       | dvertencia  | Se recu              | erda que de                   | en grabar todos l                         | os cuestionar                 | ios de evaluación                          | in que hayan cumplimentado los participantes.                                                                                                |     |
| 23 | 2         | 1102 E       | rror        | Existen              | participante                  | donde el dato fin                         | alizado/aban                  | dono no está indic                         | licado.                                                                                                    |     |
| 24 | 2         | 1102 A       | dvertencia  | Existen              | participante                  | con datos obligat                         | orios no com                  | unicados, de conti                         | ntinuar se anularán.                                                                                                    |     |
| 25 | 2         | 1102 A       | dvertencia  | El grupo             | no tiene pa                   | rticipantes válidos                       | ni incidentad                 | os.                                        |                                                                                                    |     |
| 26 | 2         | 1102 A       | dvertencia  | Se recu              | erda que de                   | en grabar todos l                         | os cuestionar                 | ios de evaluación                          | in que hayan cumplimentado los participantes.                                                                                                |     |
| 27 | 2         | 1801 E       | rror        | Existen              | participante                  | donde el dato fin                         | alizado/aban                  | dono no está indic                         | licado.                                                                                                    |     |
| 28 | 2         | 1801 A       | dvertencia  | Existen              | participante                  | con datos obligat                         | orios no com                  | unicados, de cont                          | ntinuar se anularán.                                                                                                    |     |
| 4  | Program   | na Formación | Acciones Fo | mativas              | Grupos                        | Participantes                             | Costes                        | (+)                                        | 4                                                                                                    |     |

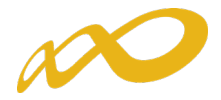

En caso de haberse detectado <u>errores</u>, no se puede continuar con la certificación y es necesario <u>subsanarlos</u>. Por ejemplo: errores debidos a la existencia de participantes en los que no se haya indicado si han finalizado la formación.

Cuando la aplicación detecta <u>alertas</u>, se puede optar por subsanarlas mediante el botón **Modificar**, o continuar el proceso, pulsando el botón **Confirmar**, en cuyo caso la aplicación asignará automáticamente las anulaciones que correspondan.

Pero aun tratándose de avisos que no impiden seguir con la certificación del programa, es importante prestar atención a dichas advertencias pues algunas de ellas avisan de posibles minoraciones parciales o totales en la comprobación técnico económica de la justificación.

En el siguiente ejemplo, el aviso que aparece permite continuar con la certificación del programa a través del botón "*Confirmar*", pero advierte de las posibles consecuencias:

"Programa de formación de ámbito Estatal que no cumple el criterio de estatalidad, al no haber participantes certificados en al menos dos comunidades autónomas. De continuar con la certificación la liquidación resultante será cero".

Por tanto, es preciso fijarse bien en las incidencias y en sus posibles consecuencias si se continúa con la certificación del Programa.

| Comunicación grupos fo                                                                                                    | ormativos                                                                                                    |                                                                                                    |                                                                                                    |                                                                                     |  |  |  |  |  |
|----------------------------------------------------------------------------------------------------|----------------------------------------------------------------------------------------------------|----------------------------------------------------------------------------------------------------|----------------------------------------------------------------------------------------------------|-------------------------------------------------------------------------------------|--|--|--|--|--|
| Comunication grupos re                                                                                                    | Annutro 5                                                                                                    |                                                                                                    |                                                                                                    |                                                                                     |  |  |  |  |  |
| » Está en: Programas de formación >                                                                                                    | Esta en: Programas de formacion > ¿Que desea hacer? > Comunicacion > Certificacion                                                                                                    |                                                                                                    |                                                                                                    |                                                                                     |  |  |  |  |  |
| GRUPOS FORMATIVOS                                                                                                    | COSTES                                                                                                    | BECAS Y AYUDAS                                                                                                    | CERTIFICACIÓN                                                                                                    |                                                                                     |  |  |  |  |  |
| Participantes Grupos Acc                                                                                                    | ciones formativas Datos adicion                                                                                                    | ales Cesión derecho cobro                                                                                                    | Confirmación Programa                                                                                                    |                                                                                     |  |  |  |  |  |
| Confirmación Programa                                                                                                    | 3                                                                                                    |                                                                                                    |                                                                                                    |                                                                                     |  |  |  |  |  |
| A En caso de continuar con la                                                                                                    | certificación, el sistema proceder                                                                                                    | á automáticamente a aplicar las                                                                                                    | incidencias/anulaciones detalladas.                                                                                                    |                                                                                     |  |  |  |  |  |
| Proceso de cierre                                                                                                    |                                                                                                    |                                                                                                    |                                                                                                    |                                                                                     |  |  |  |  |  |
| El proceso de certificación del p                                                                                                    | programa de formación ha detecta                                                                                                    | do incidencias.                                                                                                    |                                                                                                    |                                                                                     |  |  |  |  |  |
| <ul> <li>Programa de formación</li> <li>No se ha comunicado</li> <li>Programa de formació</li> <li>Comunidades Autóno.</li> <li>Programa de formación estén ubico</li> <li>Acciones</li> <li>Acciones con adv</li> </ul> | o ningún coste, de continuar se liq<br>ión de ámbito Estatal que no cum<br>omas. De continuar con la certifica<br>ión de ámbito Estatal que no cum<br>ados en al menos dos Comunidad<br>ertencias: 10 | uidará a 0 el programa formativ<br>ole criterio de estatalidad en pari<br>ción, la liquidación resultante se<br>ole criterio de estatalidad en cen<br>es Autónomas. De continuar con | o.<br>icicipantes, al no haber participantes o<br>rá cero.<br>tros de formación, al no haber grupo<br>la certificación, la liquidación resulta | certificados en al menos dos<br>Is certificados cuyos centros de<br>ante será cero. |  |  |  |  |  |
| EXPORTAR EXCEL                                                                                                    |                                                                                                    |                                                                                                    |                                                                                                    |                                                                                     |  |  |  |  |  |

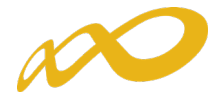

En la parte inferior de esta pantalla, se da información general sobre el número de acciones, grupos, y participantes certificados, así como de los participantes para justificar rendimientos. Además, se informa del porcentaje de participantes "Desempleados", de "Administración pública" y de "Entidades".

| Comunicación grupos for                        | rmativos                                                              |                                                                               |                                                             |                    |
|------------------------------------------------|-----------------------------------------------------------------------|-------------------------------------------------------------------------------|-------------------------------------------------------------|--------------------|
| » Está en: Programas de formación >            | ¿Qué desea hacer? > Comunicació                                       | ón > Certificación                                                            |                                                             |                    |
| GRUPOS FORMATIVOS                              | COSTES                                                                | BECAS Y AYUDAS                                                                | CERTIFICACIÓN                                               |                    |
| Participantes Grupos Accio                     | ones formativas Datos adicion                                         | nales Cesión derecho cobro                                                    | Confirmación Programa                                       | 8                  |
| Confirmación Programa                          |                                                                       |                                                                               |                                                             |                    |
| A En caso de continuar con la c                | certificación, el sistema procede                                     | rá automáticamente a aplicar las ir                                           | icidencias/anulaciones detalladas.                          |                    |
| Droceso de cierre                              |                                                                       |                                                                               |                                                             |                    |
| El proceso de certificación del pr             | rograma de formación ha detect:                                       | ado incidencias.                                                              |                                                             |                    |
|                                                |                                                                       |                                                                               |                                                             |                    |
| Programa de formación                          | ningún costa, de continuar se li                                      | quidará a 0 el programa formativo                                             |                                                             |                    |
| Programa de formació                           | in de ámbito Estatal que no cum                                       | ple criterio de estatalidad en partic                                         | cipantes, al no haber participantes certificados er         | n al menos dos     |
| Comunidades Autónon<br>Programa de formació    | nas. De continuar con la certifica<br>on de ámbito Estatal que no cum | ación, la liquidación resultante sera<br>ple criterio de estatalidad en centr | á cero.<br>os de formación, al no baber grupos certificados | cuvos centros de   |
| formación estén ubica                          | idos en al menos dos Comunidad                                        | des Autónomas. De continuar con l                                             | a certificación, la liquidación resultante será cerc        | ).                 |
| Acciones                                       | 10                                                                    |                                                                               |                                                             |                    |
| <ul> <li>Acciones con advertismente</li> </ul> | rtencias: 10                                                          |                                                                               |                                                             |                    |
| EXPORTAR EXCEL                                 |                                                                       |                                                                               |                                                             |                    |
|                                                |                                                                       |                                                                               |                                                             |                    |
|                                                |                                                                       |                                                                               |                                                             |                    |
| Datos plan formativo                           |                                                                       |                                                                               |                                                             |                    |
| Acciones certificadas                          | 1                                                                     |                                                                               |                                                             |                    |
| Grupos certificados                            | 1                                                                     |                                                                               |                                                             |                    |
| Participantes certificados                     | 6                                                                     |                                                                               |                                                             |                    |
| Participantes con rendimientos                 | 0                                                                     |                                                                               |                                                             |                    |
| Desempleados                                   | 16,67 %                                                               |                                                                               |                                                             |                    |
| Administración pública                         | 0,00 %                                                                |                                                                               |                                                             |                    |
| Participantes de Entidades                     | 0,00 %                                                                |                                                                               |                                                             |                    |
|                                                |                                                                       |                                                                               |                                                             |                    |
|                                                |                                                                       |                                                                               | M                                                           | ODIFICAR CONFIRMAR |

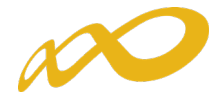

Una vez confirmado el proceso no se podrá modificar ningún dato y se generarán los documentos que deben ser firmados digitalmente por el/los Representante/s Legal/es.

| en:                                | Programas de formación > ¿Qué desea hacer? > Comunicación > C                                                                                                    |                              |                                                           |                             |                                                                                                  |
|------------------------------------|----------------------------------------------------------------------------------------------------|------------------------------|-----------------------------------------------------------|-----------------------------|--------------------------------------------------------------------------------------------------|
| RUP                                | POS FORMATIVOS COSTES                                                                                                    | BECAS Y AYUDAS               | CERTIFICACIÓN                                             |                             |                                                                                                  |
| ticip                              | antes Grupos Acciones formativas Datos adicionales                                                                                                    | Cesión derecho cobro         | Confirmación Programa                                     |                             |                                                                                                  |
| Con                                | nfirmación Programa                                                                                                    |                              |                                                           |                             |                                                                                                  |
| En                                 | n caso de que el representante legal no firme los certificados de                                                                                                    | haberes, deberá presentar    | soportes justificativos de los                            | salarios.                   |                                                                                                  |
| El                                 | usuario puede firmar la documentación correspondiente de la co                                                                                                    | ertificación del programa de | e formación.                                              |                             |                                                                                                  |
|                                    |                                                                                                    |                              |                                                           |                             |                                                                                                  |
| La                                 | a certificación del programa se ha realizado correctamente, a cor                                                                                                    | ntinuación puede firmar y e  | nviar los documentos genera                               | dos.                        |                                                                                                  |
| La                                 | a certificación del programa se ha realizado correctamente, a cor                                                                                                    | ntinuación puede firmar y e  | nviar los documentos genera                               | dos.                        |                                                                                                  |
| La                                 | a certificación del programa se ha realizado correctamente, a con<br>ad solicitante                                                                                                    | ntinuación puede firmar y e  | nviar los documentos genera                               | dos.                        |                                                                                                  |
| La<br>ntida<br>rma                 | a certificación del programa se ha realizado correctamente, a con<br>ad solicitante<br>antes:                                                                                                    | ttinuación puede firmar y e  | nviar los documentos genera                               | dos.                        |                                                                                                  |
| La<br>ntida<br>rma                 | a certificación del programa se ha realizado correctamente, a cor<br>ad solicitante<br>antes:<br>e encontraron resultados.                                                                                                    | tinuación puede firmar y e   | nviar los documentos genera                               |                             |                                                                                                  |
| La<br>ntida<br>rma<br>o se         | a certificación del programa se ha realizado correctamente, a cor<br>ad solicitante<br>antes:<br>e encontraron resultados.                                                                                                    | tinuación puede firmar y e   | nviar los documentos genera                               | 105.                        |                                                                                                  |
| La<br>ntida<br>rma<br>o se         | a certificación del programa se ha realizado correctamente, a cor<br>ad solicitante<br>antes:<br>e encontraron resultados.<br>mentos de certificación:                                                                                                    | tinuación puede firmar y e   | nviar los documentos genera                               |                             |                                                                                                  |
| La<br>rma<br>o se                  | a certificación del programa se ha realizado correctamente, a con<br>ad solicitante<br>antes:<br>e encontraron resultados.<br>mentos de certificación:<br>Documento                                                                                                    | tinuación puede firmar y e   | nviar los documentos genera                               | Firmado                     |                                                                                                  |
| La<br>ntida<br>rma<br>o se<br>ocu  | a certificación del programa se ha realizado correctamente, a con<br>ad solicitante<br>antes:<br>e encontraron resultados.<br>mentos de certificación:<br>Documento<br>Certificación de finalización del programa                                                                    | ttinuación puede firmar y e  | nviar los documentos genera<br>Requiere firma<br>Si       | Firmado<br>No               | 1                                                                                                |
| La<br>ntida<br>rma<br>o se<br>occu | a certificación del programa se ha realizado correctamente, a cor<br>ad solicitante<br>antes:<br>e encontraron resultados.<br>mentos de certificación:<br>Documento<br>Certificación de finalización del programa<br>Resumen de Costes Presentados                                   | tinuación puede firmar y e   | nviar los documentos genera<br>Requiere firma<br>Si<br>Si | Firmado<br>No<br>No         | 12                                                                                               |
| La<br>ntida<br>rma<br>o se<br>ocur | a certificación del programa se ha realizado correctamente, a cor<br>ad solicitante<br>antes:<br>e encontraron resultados.<br>mentos de certificación:<br>Documento<br>Certificación de finalización del programa<br>Resumen de Costes Presentados<br>Resumen de Costes Certificados | ttinuación puede firmar y e  | Requiere firma<br>Si<br>Si                                | Firmado<br>No<br>No<br>n.a. | 1<br>1<br>2<br>1<br>2<br>1<br>2<br>1<br>2<br>1<br>1<br>2<br>1<br>1<br>1<br>1<br>1<br>1<br>1<br>1 |

A continuación se procederá a firmar los documentos que lo requieran para lo que será necesario entrar en la aplicación con la firma digital de persona jurídica.

Los documentos que requieren firma obligatoria del representante legal de la entidad beneficiaria acreditado ante la FUNDAE o, en el caso de las agrupaciones, del representante legal de la entidad que representa a la agrupación, son los siguientes: "Certificación de finalización del programa", "Resumen de costes presentados", "Certificado de Percepción de otras Ayudas", en caso de haberse recibido, y "Certificado de Costes Generales del Programa" si se hubieran imputado este tipo de costes.

En el caso de existir cesiones de derecho de cobro, se generará un documento "Comunicación cesión de derechos de cobro" que deberá firmar el representante legal de cada una de las entidades beneficiarias afectadas.

| Documentos de | cesiones:    |                                          |                       |         |      |
|---------------|--------------|------------------------------------------|-----------------------|---------|------|
| Cif           | Razón social | Documento                                | <b>Requiere firma</b> | Firmado |      |
| 0             | RAZON_SOCIAL | Comunicación cesión de derechos de cobro | Si                    | No      | 1    |
| 0             | RAZON_SOCIAL | Comunicación cesión de derechos de cobro | Si                    | Sí      | 1    |
| 0             | RAZON_SOCIAL | Comunicación cesión de derechos de cobro | Si                    | No      | 1    |
| Ŭ             |              |                                          |                       |         | L    |
|               |              |                                          |                       | VOLVER  | FIRM |

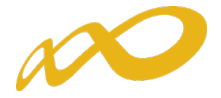

Por otro lado, también será obligatoria la firma del "Certificado Acreditación Realización de Prácticas", por cada entidad beneficiaria que haya compensado a las empresas por las mismas y se haya solicitado su compensación a través de la aplicación tal y como se explica en el apartado de Datos Adicionales.

| oniu     | nicación grupos format                                                                                       | tivos                       |                                    |                                  |                             |    |
|----------|----------------------------------------------------------------------------------------------------|-----------------------------|------------------------------------|----------------------------------|-----------------------------|----|
| stá en:  | Programas de formación > ¿Qué                                                                                | desea hacer? > Comunicació  | n > Certificación                  |                                  |                             |    |
| GRUP     | OS FORMATIVOS                                                                                                | COSTES                      | BECAS Y AYUDAS                     | CERTIFICACIÓN                    |                             |    |
| Particip | antes Grupos Acciones f                                                                                      | formativas Datos adicion    | ales Cesión derecho cobro          | Confirmación Programa            | _                           |    |
| Cor      | firmación Programa                                                                                           |                             |                                    |                                  |                             |    |
| D El     | usuario puede firmar la docume                                                                               | entación correspondiente de | e la certificación del programa de | formación.                       |                             |    |
| Entid    | ad solicitante                                                                                               |                             |                                    |                                  |                             |    |
| Firma    | antes:                                                                                                    |                             |                                    |                                  |                             |    |
| No se    | encontraron resultados.                                                                                      |                             |                                    |                                  |                             |    |
| Docu     | mentos de certificación:                                                                                     |                             |                                    |                                  |                             |    |
| 2 July   |                                                                                                    |                             |                                    |                                  |                             |    |
| Joca     | Documento                                                                                                    |                             |                                    | Requiere firma                   | Firmado                     |    |
| 0        | Documento<br>Certificación de finalización de                                                                | el programa                 |                                    | Requiere firma<br>Sí             | Firmado<br>No               | 12 |
| 0        | Documento<br>Certificación de finalización de<br>Resumen de Costes Presentad                                 | el programa<br>dos          |                                    | Requiere firma<br>Sí<br>Sí       | Firmado<br>No<br>No         | 12 |
| 0        | Documento<br>Certificación de finalización de<br>Resumen de Costes Presentar<br>Resumen de Costes Certificad | el programa<br>dos<br>los   |                                    | Requiere firma<br>Sí<br>Sí<br>No | Firmado<br>No<br>No<br>n.a. | 12 |

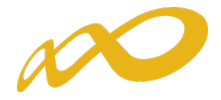

Para justificar los costes de personal interno se pueden remitir el/los certificado/s de haberes correspondiente/s. En caso de justificarse mediante los mismos, la firma de dicho/s documento/s será obligatoria por cada una de las entidades beneficiarias correspondientes y deberá hacerse antes de darle al botón enviar.

| Comunicac                                                                                     | on grupos formativ                                           | /0S                                                      |                                                                    |                                                      |         |     |
|-----------------------------------------------------------------------------------------------|--------------------------------------------------------------|----------------------------------------------------------|--------------------------------------------------------------------|------------------------------------------------------|---------|-----|
| Está en: Progra                                                                               | as de formación > ¿Qué de                                    | esea hacer? > Comunicació                                | n > Certificación                                                  |                                                      |         |     |
| <b>GRUPOS FO</b>                                                                              | MATIVOS                                                      | COSTES                                                   | BECAS Y AYUDAS                                                     | CERTIFICACIÓN                                        |         |     |
| Participantes                                                                                 | Grupos Acciones for                                          | mativas Datos adicion                                    | ales Cesión derecho cobro                                          | Confirmación Programa                                |         | e e |
| Confirma                                                                                      | ón Programa                                                  |                                                          |                                                                    |                                                      |         |     |
| <ul> <li>En caso de</li> <li>El usuario</li> <li>Entidad solid</li> <li>Firmantes:</li> </ul> | que el representante leg<br>uede firmar la document<br>tante | al no firme los certificado<br>tación correspondiente de | s de haberes, deberá presentar<br>la certificación del programa de | oportes justificativos de los salarios<br>formación. |         |     |
| Documentos                                                                                    | le certificación:                                            |                                                          |                                                                    | Doquiere firma                                       | Firmado |     |
| <ul> <li>Certi</li> </ul>                                                                     | cación de finalización del                                   | programa                                                 |                                                                    | Sí                                                   | No      | 1   |
| O Resu                                                                                        | en de Costes Presentado                                      | 05                                                       |                                                                    | Sí                                                   | No      | 1   |
| Resu                                                                                          | en de Costes Certificado                                     | s                                                        |                                                                    | No                                                   | n.a.    | 1   |
| O Certi                                                                                       | cado de Haberes Individu                                     | iales                                                    |                                                                    | No                                                   | No      | 1   |
|                                                                                               |                                                              |                                                          |                                                                    |                                                      |         |     |

FIRMAR

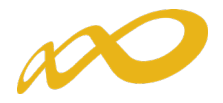

Por otra parte, en caso de que la aplicación detecte que en algún curso del programa formativo se han aplicado las medidas de cambio de modalidad formativa a teleformación o realización de la parte de modalidad presencial mediante aula virtual, recogidas en los artículos 3 y 4 de la Resolución de 15 de abril de 2020 del Servicio Público de Empleo Estatal, se generará el/los documento/s de Declaración Responsable de Plantilla Media (en cumplimiento de lo establecido en el art. 2 de dicha Resolución, de mantenimiento de la plantilla media de los últimos 6 meses anteriores a la declaración del estado de alarma).

| Comunicación grupos fo                                     | ormativos                                                             |                                                                   |                                        |                                    |
|------------------------------------------------------------|-----------------------------------------------------------------------|-------------------------------------------------------------------|----------------------------------------|------------------------------------|
| » Está en: Programas de formación :                        | > ¿Qué desea hacer? > Comunicació                                     | in > Certificación                                                |                                        |                                    |
| GRUPOS FORMATIVOS                                          | COSTES                                                                | BECAS Y AYUDAS                                                    | CERTIFICACIÓN                          |                                    |
| Participantes Grupos Acc                                   | ciones formativas Datos adicior                                       | nales Cesión derecho cobro                                        | Confirmación Programa                  | 4                                  |
| Confirmación Programa                                      | 3                                                                     |                                                                   |                                        |                                    |
| 6 Se han producido modificac<br>el/los documento/s de "Dec | tiones de metodología formativa c<br>Iaración Responsable de Mantenir | conforme a lo establecido en los a<br>miento de Plantilla Media". | rtículos 3 y 4 de la Resolución de 1   | 15/04/2020 del SEPE. Deberá firmar |
| A En caso de que el represent                              | tante legal no firme los certificado                                  | os de haberes, deberá presentar                                   | soportes justificativos de los salario | IS.                                |
| A Recuerde que es obligatorio                              | o firmar los documentos de todas                                      | las cesiones.                                                     |                                        |                                    |
| \rm El usuario puede firmar la d                           | locumentación correspondiente de                                      | e la certificación del programa de                                | formación.                             |                                    |

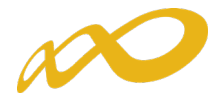

Este documento deberá ser firmado por la o las entidades beneficiarias que conforman el programa. Por ello, se generará un documento de Declaración Responsable de Plantilla Media por cada una de las entidades beneficiarias existentes, independientemente de cuántas se hayan acogido a los artículos 3 y/o 4 de la Resolución, que deberán firmar antes de Confirmar el Programa.

Cada beneficiaria firmará su documento correspondiente.

Si una o varias de las beneficiarias no firman el documento de Declaración Responsable de Plantilla Media, la aplicación procederá a anular todos los grupos formativos afectados por las medidas de utilización de aula virtual o cambio a la modalidad de teleformación, en caso de que se continúe con la confirmación del programa, por lo que aparecerá el siguiente aviso:

| Se ha producido modificación de la metodología de formación (impacto COVID19) pero alguna/as beneficiaria/as no han firmado la Declaración Responsa modalidad teleformación. En caso de ser una agrupación se anularán todos los grupos formativos afectados por las medidas de utilización de aula virtual o cambio modalidad teleformación. En caso de ser una agrupación se anularán los grupos modificados de toda la agrupación.         Si no       Intermente         Entidad solicitante       Fecha de la firma         Brinnetes:       Certificación de finalización del programa       08/06/2020         Certificado de Costes Presentados       08/06/2020       08/06/2020         Certificado de Costes Generales del Programa       08/06/2020       08/06/2020         Documento       Resumen de Costes Generales del Programa       08/06/2020         Certificación:       Certificación responsable de la plantilla media       08/06/2020         Occumentos de certificación:       Sí Sí Sí       Sí         Documento       Requiere firma       Firmado         Certificación de finalización del programa       Sí Sí       Sí         Resumen de Costes Presentados       Sí Sí       Sí         Certificado de Costes Generales del Programa       Sí       Sí         Certificación de finalización del programa       Sí       Sí         Certificación de finalización del programa       Sí       Sí                                                                                                    | ble de<br>a |
|----------------------------------------------------------------------------------------------------|-------------|
| Entidad solicitante         Firmantes:         Nombre       Apellido       Documento       Fecha de la firma         08/06/2020       Certificación de finalización del programa       08/06/2020         Resumen de Costes Presentados       08/06/2020         Certificado de Costes Generales del Programa       08/06/2020         Declaración responsable de la plantilla media       08/06/2020         Documentos de certificación del programa       Sí       Sí         Certificado de Costes Presentados       Sí       Sí         Resumen de Costes Presentados       Sí       Sí         Resumen de Costes Presentados       Sí       Sí         Resumen de Costes Generales del Programa       Sí       Sí         Certificación de finalización del programa       Sí       Sí         Resumen de Costes Certificados       No       n.a.         Certificado de Costes Generales del Programa       Sí       Sí         Certificado de Haberes Individuales       No       No         Declaración responsable de la plantilla media       No       Sí                                                                                                    |             |
| Primantes:       Pecha de la firma         Nombre       Apellido       Occumento       Fecha de la firma         Certificación de finalización del programa       08/06/2020         Resumen de Costes Presentados       08/06/2020         Certificado de Costes Generales del Programa       08/06/2020         Declaración responsable de la plantilla media       08/06/2020         Documentos de certificación       Declaración responsable de la plantilla media       08/06/2020         Documento       Requiere firma       Firmado         Certificación del programa       Sí       Sí         Resumen de Costes Presentados       Sí       Sí         Resumen de Costes Certificados       No       n.a.         Certificado de Costes Generales del Programa       Sí       Sí         Certificado de Costes Generales del Programa       Sí       Sí         Certificado de Lostes Generales del Programa       Sí       Sí         Certificado de Haberes Individuales       No       No         Declaración responsable de la plantilla media       No       Sí                                                                                                    |             |
| Nombre       Apellido       Documento       Fecha de la firma         Image: Strate Strate St |             |
| Certificación de finalización del programa       08/06/2020         Resumen de Costes Presentados       08/06/2020         Certificado de Costes Generales del Programa       08/06/2020         Declaración responsable de la plantilla media       08/06/2020         Documentos de certificación       08/06/2020         Certificación de finalización del programa       08/06/2020         Certificación de finalización del programa       Sí         Certificación de finalización del programa       Sí         Resumen de Costes Certificados       No         Resumen de Costes Certificados       No         Certificación de finalización del programa       Sí         Sí       Sí         Certificado de Costes Generales del Programa       Sí         Certificado de Costes Generales del Programa       Sí         Certificado de Haberes Individuales       No         Declaración responsable de la plantilla media       No                                                                                                    |             |
| Resumen de Costes Presentados       08/06/2020         Certificado de Costes Generales del Programa       08/06/2020         Declaración responsable de la plantilla media       08/06/2020         Documentos de certificación:         Reguiere firma       08/06/2020         Certificación de finalización del programa       Sí       Sí         Certificación de finalización del programa       Sí       Sí         Resumen de Costes Presentados       Sí       Sí         Resumen de Costes Generales del Programa       Sí       Sí         Certificado de Costes Generales del Programa       Sí       Sí         Certificado de Costes Generales del Programa       Sí       Sí         Certificado de Lostes Generales del Programa       Sí       Sí         Certificado de Laberes Individuales       No       No         Declaración responsable de la plantilla media       No       Sí                                                                                                    |             |
| Certificado de Costes Generales del Programa       08/06/2020         Declaración responsable de la plantilla media       08/06/2020    Documentos de certificación:          Documento       Requiere firma       Firmado         O Certificación de finalización del programa       Sí       Sí         Resumen de Costes Presentados       Sí       Sí         Resumen de Costes Certificados       No       n.a.         Certificado de Haberes Individuales       No       No         Declaración responsable de la plantilla media       No       Sí                                                                                                    |             |
| Declaración responsable de la plantilla media     08/06/2020       Documentos de certificación:     Requiere firma     Firmado       • Certificación de finalización del programa     Sí     Sí       • Resumen de Costes Presentados     Sí     Sí       • Resumen de Costes Certificados     No     n.a.       • Certificado de de la plantilla media     Sí     Sí       • Certificado de Laberes Individuales     No     No       • Declaración responsable de la plantilla media     No     Sí                                                                                                    |             |
| Documentos de certificación:       Requiere firma       Firmado         Occuriento       Sí       Sí         Certificación de finalización del programa       Sí       Sí         Resumen de Costes Presentados       Sí       Sí         Resumen de Costes Certificados       No       n.a.         Certificado de Costes Generales del Programa       Sí       Sí         Certificado de Haberes Individuales       No       No         Declaración responsable de la plantilla media       No       Sí                                                                                                    |             |
| Documento       Requiere firma       Firmado         Certificación de Inalización del programa       Sí       Sí         Resumen de Costes Presentados       Sí       Sí         Resumen de Costes Certificados       No       n.a.         Certificado de Costes Generales del Programa       Sí       Sí         Certificado de Haberes Individuales       No       No         Declaración responsable de la plantilla media       No       Sí                                                                                                    |             |
| Certificación de finalización del programa       Sí       Sí         Resumen de Costes Presentados       Sí       Sí         Resumen de Costes Certificados       No       n.a.         Certificado de Costes Generales del Programa       Sí       Sí         Certificado de Haberes Individuales       No       No         Declaración responsable de la plantilla media       No       Sí                                                                                                    |             |
| Resumen de Costes Presentados       Sí       Sí         Resumen de Costes Certificados       No       n.a.         Certificado de Costes Generales del Programa       Sí       Sí         Certificado de Haberes Individuales       No       No         Declaración responsable de la plantilla media       No       Sí                                                                                                    | 1           |
| Resumen de Costes Certificados     No     n.a.       Certificado de Costes Generales del Programa     Sí     Sí       Certificado de Haberes Individuales     No     No       Declaración responsable de la plantilla media     No     Sí                                                                                                    | 12          |
| Certificado de Costes Generales del Programa       Sí       Sí         Certificado de Haberes Individuales       No       No         Declaración responsable de la plantilla media       No       Sí                                                                                                    | 1           |
| Certificado de Haberes Individuales     No     No       Declaración responsable de la plantilla media     No     Sí                                                                                                    | 1           |
| O Declaración responsable de la plantilla media No Sí                                                                                                    | 1           |
|                                                                                                    | 1           |
| Entidades beneficiarias                                                                                                    |             |
| Firmantes:                                                                                                    |             |
| Nombre Apellido Documento Fecha de la firma                                                                                                    |             |
| Declaración responsable de la plantilla media 08/06/2020                                                                                                    |             |
| Documentos de certificación:                                                                                                    |             |
| Cif Razón social Documento Firmado                                                                                                    |             |
| RAZON_SOCIAL Declaración responsable de la plantilla media <u>Sí</u>                                                                                                    |             |
| RAZON_SOCIAL Declaración responsable de la plantilla media No                                                                                                    | 1           |

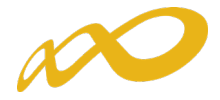

Desde esta pestaña también se puede consultar el documento "Resumen de Costes certificados", que muestra los costes de grupos certificados con los costes indirectos distribuidos conforme al método de prorrateo elegido.

Una vez firmados los documentos se pulsará el botón **enviar** para finalizar la certificación. No se podrán enviar los documentos hasta que las entidades agrupadas, en caso de haberlas, hayan firmado los que les correspondan.

| ien: Programas de formación > ¿Qué desea hacer? > Comunicación > Certificación   RUPOS FORMATIVOS COSTES BECAS Y AYUDAS CERTIFICACIÓN   trapantes Grupos Actones formativas Datos adicionales Cesión derecho cobro Confirmación Programa   Información guardada correctamente. Si la documentación del programa de formación ha sido firmada por todos los representantes legales que deben hacerlo, puede proceder a envis Esta operación puede tardar varios minutos. Fe caso de que el representante legal no firme los certificación del brograma de formación del brograma   rmantes: Información Fecha de la firma   cortificación del Certificación del programa Resumen de Costes Presentados   coumentos de certificación del programa Si   coumentos de certificación del programa Si   coumentos de certificación del programa Si   coumentos de certificación del programa Si   coumentos de certificación del programa Si   coumentos de certificación del programa Si   coumentos de cortificación del programa Si   coumentos de cortificación del programa Si   coumentos de cortificación del programa Si   coumentos de cortificación del programa Si   coutificación del programa Si   coutificación del programa Si   coutificación del programa Si   coutificación del programa Si   coutificación del programa Si   coutificación del programa Si   coutificación del programa No   coutificado de Ha                                                                                                    | mu     | nicación g      | rupos format        | tivos                                       |                                |                                    |                       |                |
|----------------------------------------------------------------------------------------------------|--------|-----------------|---------------------|---------------------------------------------|--------------------------------|------------------------------------|-----------------------|----------------|
| RUPOS FORMATIVOS COSTES BECAS Y AYUDAS CERTIFICACIÓN     tidpantes Grupos Acciones formativas Datos adicionales Cesión derecho cobro Confirmación Programa   Información guardada correctamente.   Si la documentación de certificación del programa de formación ha sido firmada por todos los representantes legales que deben hacerlo, puede proceder a envisesta operación puede tardar varios minutos.   En caso de que el representante legal no firme los certificados de haberes, deberá presentar soportes justificativos de los salarios.   tridad solicitante   rmantes:   tombre   Apellido   Documento   Certificación de finalización del programa   Resumen de Costes Presentados   Si a Resumen de Costes Presentados   Si a Resumen de Costes Certificados   No   No   Certificación de Haberes Individuales   No   No   No                                                                                                    | en:    | Programas de    | formación > ¿Qué    | desea hacer? > Comunicación                 | > Certificación                |                                    |                       |                |
| tidpantes Grupo Accones formativas Datos adicionales Cesión derecho cobro Confirmación Programa Confirmación Programa Información guardada correctamente. Si la documentación del programa de formación ha sido firmada por todos los representantes legales que deben hacerlo, puede proceder a envis Esta operación puede tardar varios minutos. En caso de que el representante legal no firme los certificados de haberes, deberá presentar soportes justificativos de los salarios. En caso de que el representante legal no firme los certificados de haberes, deberá presentar soportes justificativos de los salarios. En caso de que el representante legal no firme los certificados de haberes, deberá presentar soportes justificativos de los salarios. En caso de que el representante legal no firme dos certificados de haberes, deberá presentar soportes justificativos de los salarios. En caso de que el representante legal no firme dos certificados de haberes, deberá presentar soportes justificativos de los salarios. En caso de que el representante legal no firme dos certificación del programa Resumen de Costes Presentados Certificación de finalización del programa Resumen de Costes Presentados Certificado de Haberes Individuales No n.a.                                                                                                    | RUP    | OS FORMAT       | ivos                | COSTES                                      | BECAS Y AYUDAS                 | CERTIFICACIÓN                      |                       |                |
| Confirmación Programa Información guardada correctamente. Si la documentación de certificación del programa de formación ha sido firmada por todos los representantes legales que deben hacerlo, puede proceder a envia Esta operación puede tardar varios minutos. En caso de que el representante legal no firme los certificados de haberes, deberá presentar soportes justificativos de los salarios. Intidad solicitante Intidad solicitante Intidad soli                                                                                                    | ticipa | antes Grup      | os Acciones f       | formativas Datos adicional                  | es Cesión derecho cobro        | Confirmación Programa              |                       |                |
| Información guardada correctamente.   Si la documentación de certificación del programa de formación ha sido firmada por todos los representantes legales que deben hacerlo, puede proceder a envi   En caso de que el representante legal no firme los certificados de haberes, deberá presentar soportes justificativos de los salarios.   tidad solicitante   rmantes:   tombre   Apellido   Occumento de Costes Presentados   Certificación de finalización del programa   Resumen de Costes Presentados   Si   Certificación de finalización del programa   Si   Si   No   No   No   No   No   No   No   No   No   NOUVER   FIRMAR   FIRMAR                                                                                                    | Con    | firmación P     | rograma             |                                             |                                |                                    |                       |                |
| Si la documentación de certificación del programa de formación ha sido firmada por todos los representantes legales que deben hacerlo, puede proceder a envi<br>Esta operación puede tardar varios minutos.  Intidad solicitante Intidad solicitante In                                                                                                    | Inf    | ormación quar   | dada correctame     | ente                                        |                                |                                    |                       |                |
| Sta obcumentación de certificación de programa de formación na sido inmada por todos los representantes legales que deben naciento, puede proceder a environmenta por todos los representantes legales que deben naciento, puede proceder a environmenta de los de la firma de la firmantes:   Intidad solicitante   rmantes:   tombre   Apellido   Certificación de finalización de finalización de finalización de programa   Resumen de Costes Presentados   Si   Si   Resumen de Costes Presentados   Si   Si                                                                                                    | c:     |                 |                     | án del energia de fermeraión                | :                              |                                    |                       |                |
| En caso de que el representante legal no firme los certificados de haberes, deberá presentar soportes justificativos de los salarios.   tidad solicitante   rmantes:     tombre   Apellido   Occumento   Certificación de finalización del programa   Resumen de Costes Presentados     Sí   Occumento   Resumen de Costes Presentados   Sí   Certificación del programa   Sí   Resumen de Costes Presentados   Sí   Sí   Sí   Resumen de Costes Presentados   Sí   Sí   Sí   Sí   No   No   No   No                                                                                                    | Est    | a operación p   | uede tardar vario   | on del programa de formación<br>os minutos. | i na sido irmada por todos ios | representantes legales que deb     | en nacerio, puede pro | eder a enviari |
| ntidad solicitante irmantes:   Iombre Apellido Documento Fecha de la firma   Certificación de finalización del programa Certificación de finalización del programa Certificación   Ocumentos de certificación: Resumen de Costes Presentados Firmado   Certificación de finalización del programa Sí Sí   Certificación de finalización del programa Sí Sí   Resumen de Costes Presentados Sí Sí   Certificación de finalización del programa Sí Sí   Certificación de finalización del programa Sí Sí   Certificación de finalización del programa Sí Sí   Certificación de finalización del programa Sí Sí   Certificación de finalización del programa Sí Sí   Certificación de finalización del programa Sí Sí   Certificación de finalización del programa Sí Sí   Certificado de Haberes Individuales No No                                                                                                    | En     | caso de que e   | l representante l   | egal no firme los certificados              | de haberes, deberá presentar s | oportes justificativos de los sala | arios.                |                |
| irmantes:<br>Iombre Apellido Documento Fecha de la firma<br>Certificación de finalización del programa<br>Resumen de Costes Presentados<br>Certificación de finalización del programa<br>Certificación de finalización del programa<br>Certificación de finalización del programa<br>Certificación de finalización del programa<br>Resumen de Costes Presentados<br>Resumen de Costes Certificados<br>Certificado de Haberes Individuales<br>VULVER<br>FIRME<br>CERTIFICADO<br>CERTIFICADO | ntida  | ad solicitante  |                     |                                             |                                |                                    |                       |                |
| Apellido       Documento       Fecha de la firma         Certificación de finalización del programa       Resumen de Costes Presentados         Documento       Requiere firma       Firmado         Certificación de finalización del programa       Sí       Sí         Certificación de finalización del programa       Sí       Sí         Certificación de finalización del programa       Sí       Sí         Resumen de Costes Presentados       Sí       Sí         Resumen de Costes Presentados       Sí       Sí         Certificación de linalización del programa       Sí       Sí         Resumen de Costes Presentados       Sí       Sí         Certificados       No       n.a.         Certificado de Haberes Individuales       No       No                                                                                                    | rma    | ntes:           |                     |                                             |                                |                                    |                       |                |
| Certificación de finalización del programa       Resumen de Costes Presentados         cocumentos de certificación:       Firmado         Certificación de finalización del programa       Sí         Certificación de finalización del programa       Sí         Resumen de Costes Presentados       Sí         Resumen de Costes Presentados       Sí         Resumen de Costes Presentados       Sí         Certificado de Haberes Individuales       No         VULVER       FIRMAR                                                                                                    | Ioml   | bre             | Apellido            | Documento                                   |                                |                                    | Fecha de la firma     |                |
| Resumen de Costes Presentados         Documentos de certificación:         Documento       Requiere firma       Firmado         Certificación de finalización del programa       Sí       Sí       Sí         Resumen de Costes Presentados       Sí       Sí       Sí       Sí         Resumen de Costes Presentados       Sí       Sí       Sí       Sí       Sí         Certificado de Haberes Individuales       No       No       Sí       Sí         VULVER       FIRMAR       FIRMAR                                                                                                    |        |                 |                     | Certificación                               | de finalización del programa   |                                    |                       |                |
| ocumentos de certificación:<br>Documento Requiere firma Firmado Sí Sí Sí Sí Resumen de Costes Presentados Resumen de Costes Certificados No No No No No VULVER FIRME                                                                                                    |        |                 |                     | Resumen de                                  | Costes Presentados             |                                    |                       |                |
| Documento       Requiere firma       Firmado         Certificación de finalización del programa       Sí       Sí       Sí         Resumen de Costes Presentados       Sí       Sí       Sí       Sí         Resumen de Costes Certificados       No       n.a.       Sí       Sí       Sí         Certificado de Haberes Individuales       No       No       Sí       Sí       Sí                                                                                                    | ocur   | nentos de ce    | rtificación:        |                                             |                                |                                    |                       |                |
| Certificación de finalización del programa       Sí       Sí       Sí         Resumen de Costes Presentados       Sí       Sí       Sí         Resumen de Costes Certificados       No       n.a.       Sí         Certificado de Haberes Individuales       No       No       Sí                                                                                                    |        | Documento       | )                   |                                             |                                | Requiere firma                     | Firmado               |                |
| Resumen de Costes Presentados       Sí       Sí       Sí       Sí         Resumen de Costes Certificados       No       n.a.       Sí         Certificado de Haberes Individuales       No       No       Sí                                                                                                    |        | Certificación   | de finalización d   | del programa                                |                                | Sí                                 | Sí                    | 1              |
| Resumen de Costes Certificados     No     n.a.       O     Certificado de Haberes Individuales     No     No                                                                                                    |        | Resumen de      | e Costes Presenta   | ados                                        |                                | Sí                                 | Sí                    | 1              |
| ) Certificado de Haberes Individuales No No 🎦                                                                                                    |        | Resumen de      | Costes Certifica    | dos                                         |                                | No                                 | n.a.                  | 1              |
| VOLVER FIRMAR E                                                                                                    | )      | Certificado o   | le Haberes Indivi   | iduales                                     |                                | No                                 | No                    | 1              |
| VOLVER FIRMAR I                                                                                                    |        |                 |                     |                                             |                                |                                    |                       |                |
|                                                                                                    |        |                 |                     |                                             |                                |                                    | VOLVER                | FIRMAR         |
|                                                                                                    | Co     | municació       | n grupos form       | nativos                                     |                                |                                    |                       |                |
| Comunicación grupos formativos                                                                                                    | Esta   | á en: Programas | s de formación > ¿C | Qué desea hacer? > Comunicaciór             | > Certificación                |                                    | _                     |                |
| Comunicación grupos formativos         Está en: Programas de formación > ¿Qué desea hacer? > Comunicación > Certificación                                                                                                    | G      | RUPOS FORM      | ATIVOS              | COSTES                                      | BECAS Y AYUDAS                 | CERTIFICACIÓN                      |                       |                |
| Comunicación grupos formativos         Está en: Programas de formación > ¿Qué desea hacer? > Comunicación > Certificación         GRUPOS FORMATIVOS       COSTES         BECAS Y AYUDAS       CERTIFICACIÓN                                                                                                    | Pai    | ticipantes      | Grupos Accion       | es formativas Datos adiciona                | ales Cesión derecho cobro      | Confirmación Programa              |                       | Ŀ              |
| Comunicación grupos formativos         Está en: Programas de formación > ¿Qué desea hacer? > Comunicación > Certificación         GRUPOS FORMATIVOS       COSTES       BECAS Y AYUDAS       CERTIFICACIÓN         Participantes       Grupos       Acciones formativas       Datos adicionales       Cesión derecho cobro       Confirmación Programa                                                                                                    | •      | Confirmació     | n Programa          |                                             |                                |                                    |                       |                |
| Comunicación grupos formativos         Está en: Programas de formación > ¿Qué desea hacer? > Comunicación > Certificación         GRUPOS FORMATIVOS       COSTES       BECAS Y AYUDAS       CERTIFICACIÓN         Participantes       Grupos       Acciones formativas       Datos adicionales       Cesión derecho cobro       Confirmación Programa         Confirmación Programa       Confirmación Programa       Confirmación Programa       Confirmación Programa                                                                                                    | _      |                 |                     |                                             |                                |                                    |                       |                |
| Comunicación grupos formativos         Está en: Programas de formación > ¿Qué desea hacer? > Comunicación > Certificación         GRUPOS FORMATIVOS       COSTES         BECAS Y AYUDAS       CERTIFICACIÓN         Participantes       Grupos         Acciones formativas       Datos adicionales         Cesión derecho cobro       Confirmación Programa                                                                                                    | 1      | La certificació | ón del programa d   | le formación se ha enviado corr             | ectamente.                     |                                    |                       |                |
| Comunicación grupos formativos         Está en: Programas de formación > ¿Qué desea hacer? > Comunicación > Certificación         GRUPOS FORMATIVOS       COSTES         BECAS Y AYUDAS       CERTIFICACIÓN         Participantes       Grupos         Acciones formativas       Datos adicionales         Cenfirmación Programa         Image: Confirmación del programa de formación se ha enviado correctamente.                                                                                                    |        | ntidad solicita | inte                |                                             |                                |                                    |                       |                |
| Comunicación grupos formativos         Está en: Programas de formación > ¿Qué desea hacer? > Comunicación > Certificación         GRUPOS FORMATIVOS       COSTES         BECAS Y AYUDAS       CERTIFICACIÓN         Participantes       Grupos         Acciones formativas       Datos adicionales         Cenfirmación Programa         Image: Confirmación del programa de formación se ha enviado correctamente.         Entidad solicitante                                                                                                    | E      |                 |                     |                                             |                                |                                    |                       |                |
| Comunicación grupos formativos         Está en: Programas de formación > ¿Qué desea hacer? > Comunicación > Certificación         GRUPOS FORMATIVOS       COSTES         BECAS Y AYUDAS       CERTIFICACIÓN         Participantes       Grupos         Acciones formativas       Datos adicionales         Confirmación Programa         Confirmación Programa         La certificación del programa de formación se ha enviado correctamente.         Entidad solicitante         Firmantes:                                                                                                    | E      | irmantes:       |                     |                                             |                                |                                    |                       |                |

|            |                                            | Certificación de finalización del programa |                |         |    |
|------------|--------------------------------------------|--------------------------------------------|----------------|---------|----|
|            |                                            | Resumen de Costes Presentados              |                |         |    |
| Docur      | nentos de certificación:                   |                                            |                |         |    |
|            | Documento                                  |                                            | Requiere firma | Firmado |    |
| $\bigcirc$ | Certificación de finalización del programa |                                            | Sí             | Sí      | 1  |
| 0          | Resumen de Costes Presentados              |                                            | Sí             | Sí      | 12 |
|            | Resumen de Costes Certificados             |                                            | No             | n.a.    | 1  |
| 0          | Certificado de Haberes Individuales        |                                            | No             | No      | 1  |
|            |                                            |                                            |                |         |    |

VOLVER

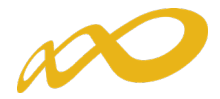

Finalizado el proceso, en la pestaña de Certificación se podrá comprobar la fecha y hora en que se realizó el envío.

| i en: Progra                           | amas de formación > ¿Qué                                                                                              | desea hacer? > Comunicació                       | n > Certificación              |                                        |                                   |        |
|----------------------------------------|----------------------------------------------------------------------------------------------------|--------------------------------------------------|--------------------------------|----------------------------------------|-----------------------------------|--------|
| RUPOS FO                               | ORMATIVOS                                                                                                    | COSTES                                           | BECAS Y AYUDAS                 | CERTIFICACIÓN                          |                                   |        |
| ticipantes                             | Grupos Acciones fe                                                                                                    | ormativas Datos adicior                          | nales Cesión derecho cobro     | Confirmación Programa                  |                                   |        |
| Confirma                               | ación Programa                                                                                                    |                                                  |                                |                                        |                                   |        |
|                                        |                                                                                                    |                                                  |                                |                                        |                                   |        |
| La certifi                             | cación ha sido enviada co                                                                                             | n fecha 12/05/2020 13:24                         | :15                            |                                        |                                   |        |
|                                        |                                                                                                    |                                                  |                                |                                        |                                   |        |
| itidad sol                             | icitante                                                                                                    |                                                  |                                |                                        |                                   |        |
| rmantes:                               |                                                                                                    |                                                  |                                |                                        |                                   |        |
| ombre                                  | Apellido                                                                                                    | Documen                                          | to                             |                                        | Fecha de la firma                 |        |
|                                        |                                                                                                    | Certificació                                     | n de finalización del programa |                                        |                                   |        |
|                                        |                                                                                                    |                                                  |                                |                                        |                                   |        |
|                                        |                                                                                                    | Resumen o                                        | le Costes Presentados          |                                        |                                   |        |
|                                        |                                                                                                    | Resumen o                                        | le Costes Presentados          |                                        |                                   |        |
| ocumento                               | s de certificación:                                                                                                   | Resumen o                                        | le Costes Presentados          |                                        |                                   |        |
| ocumento<br>Doc                        | s de certificación:<br>cumento                                                                                        | Resumen o                                        | le Costes Presentados          | Requiere firma                         | Firmado                           |        |
| ocumento<br>Doc<br>Cert                | is de certificación:<br>cumento<br>ificación de finalización de                                                       | Resumen o<br>el programa                         | de Costes Presentados          | Requiere firma<br>Sí                   | Firmado<br>Sí                     | ħ      |
| Documento<br>Doc<br>Cert               | es de certificación:<br>cumento<br>uificación de finalización de<br>umen de Costes Presenta                           | Resumen o<br>el programa<br>dos                  | de Costes Presentados          | <b>Requiere firma</b><br>Sí<br>Sí      | Firmado<br>Sí<br>Sí               | ₽<br>₽ |
| Documento<br>Doc<br>Cert<br>Res<br>Res | es de certificación:<br>cumento<br>umen de Costes Presenta<br>umen de Costes Certificac                               | Resumen o<br>el programa<br>dos<br>dos           | le Costes Presentados          | Requiere firma<br>Sí<br>Sí             | Firmado<br>Sí<br>Sí<br>n.a.       |        |
| Cert<br>Cert<br>Res<br>Res             | es de certificación:<br>cumento<br>umen de Costes Presenta<br>umen de Costes Certificac<br>ificado de Haberes Indivic | Resumen o<br>el programa<br>dos<br>dos<br>duales | le Costes Presentados          | Requiere firma<br>Sí<br>Sí<br>No<br>No | Firmado<br>Sí<br>Sí<br>n.a.<br>No | 12     |